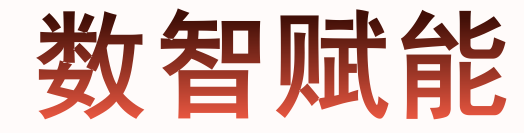

# —职工互助保障数智化系统实操手册

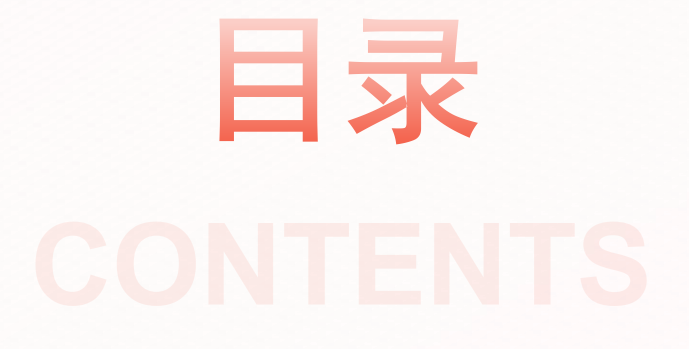

| 01           | 02          | 03         | 04         | 05                   |
|--------------|-------------|------------|------------|----------------------|
| 新系统使用<br>的背景 | 新系统功能<br>介绍 | 参保板块<br>操作 | 申领板块<br>操作 | 手机端申领<br>及参保查询<br>操作 |

# 新系统使用的背景

### 系统升级必要性

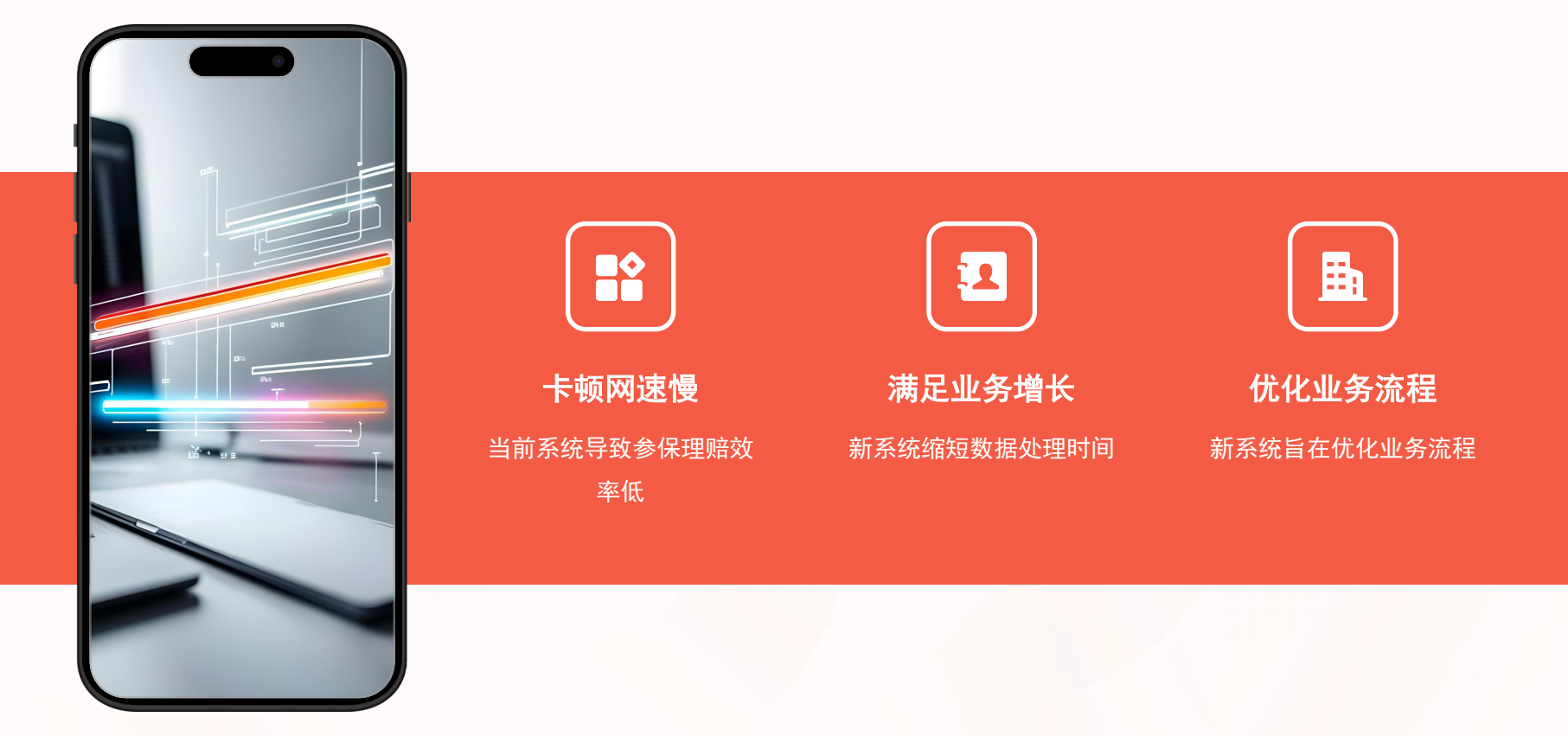

## 新系统优势概述

"

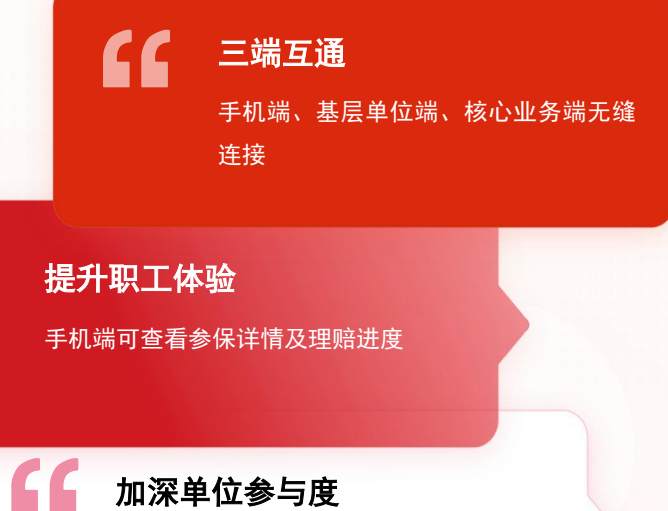

#### 加深单位参与度

单位端可自主参保、上报理赔及查询进 度

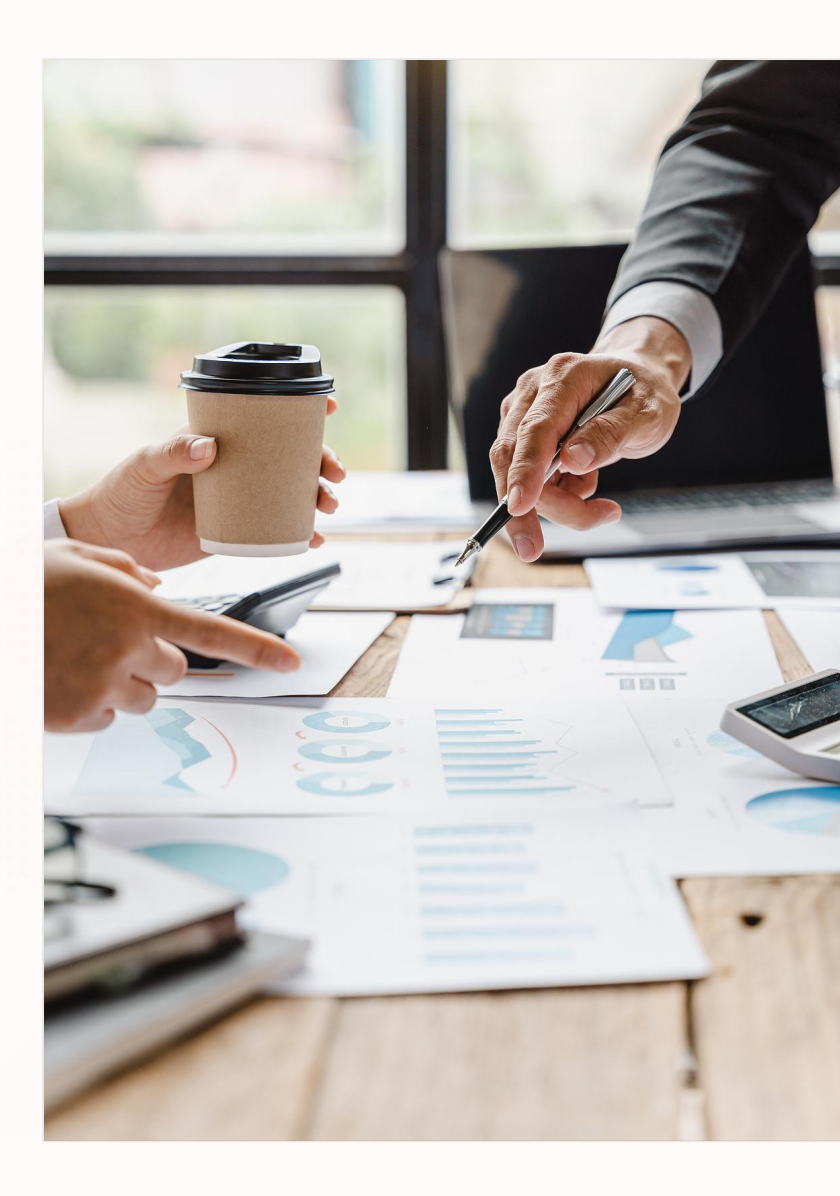

# 新系统功能介绍

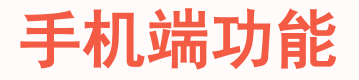

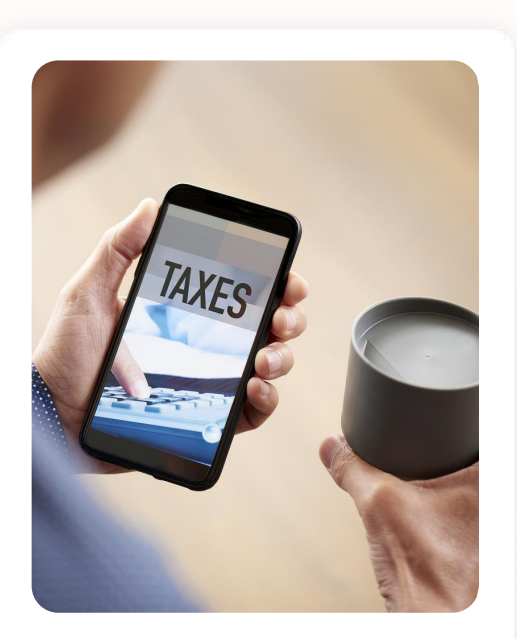

**查看参保详情** 手机端查看,提升体验

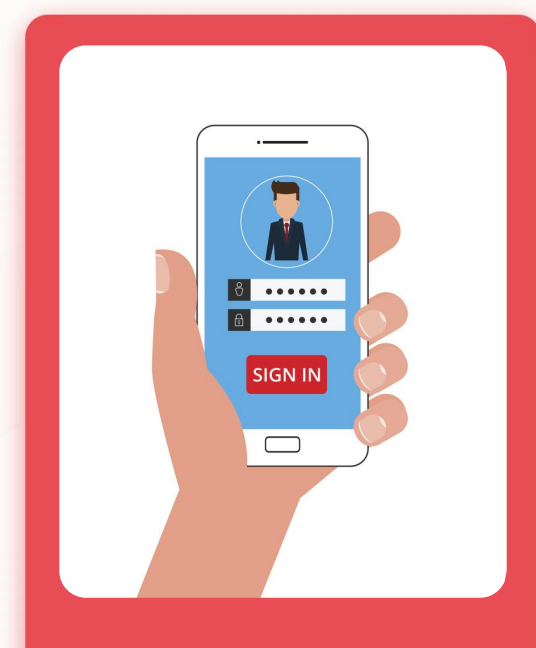

**上传理赔资料** 便捷操作,理赔申请

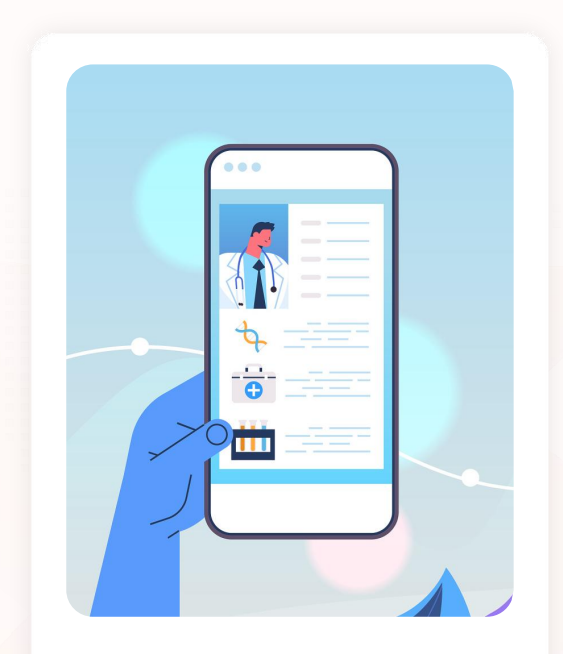

**理赔进度查询** 实时查看,流程透明

### 基层单位端功能

# ☆自主上传参保申请

单位端操作,减少无效沟通

**实时查询进度** 后台审核,提升效率 **查询参保理赔** 进度可查,单位参与加 深

#### 核心业务端功能(重点)

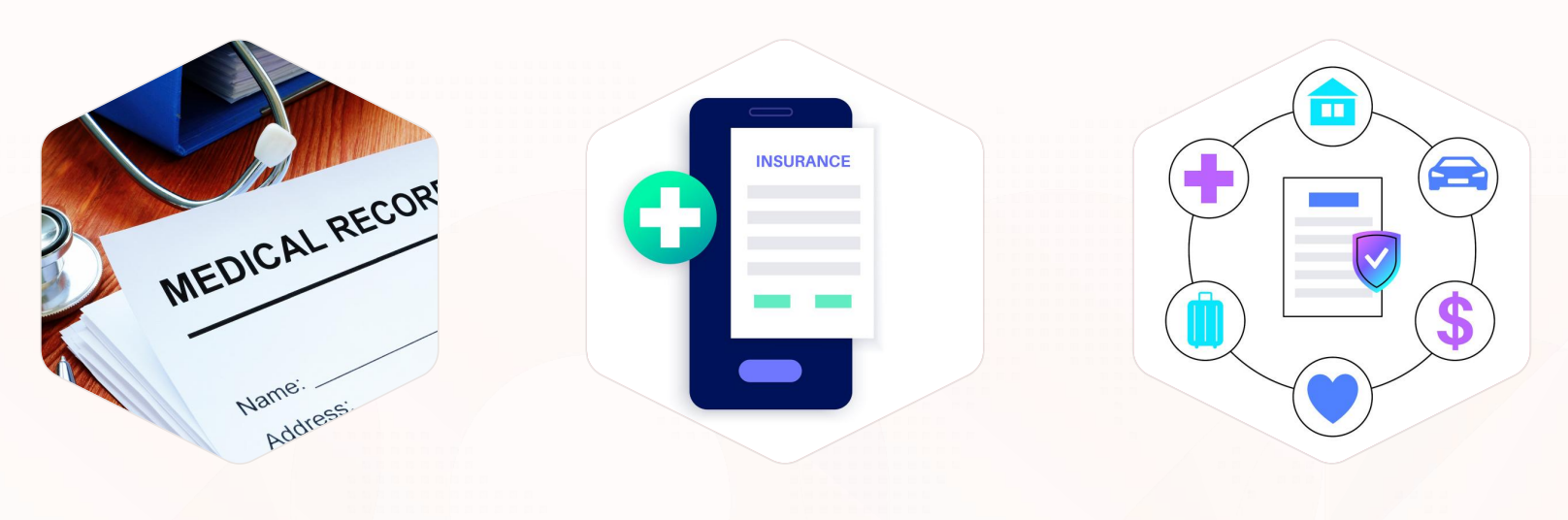

参保审核管理 核心业务,参保审核 理赔审核经办 理赔流程,审核经办 **多板块应用** 涵盖参保理赔,功能全面

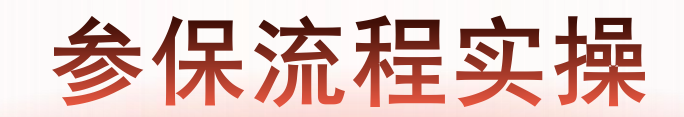

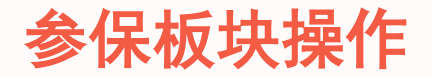

#### 单位注册流程

必填项上传,审核注意

#### 参保管理操作

模板下载,清单导入

参保审核流程

初审复审,特殊处理

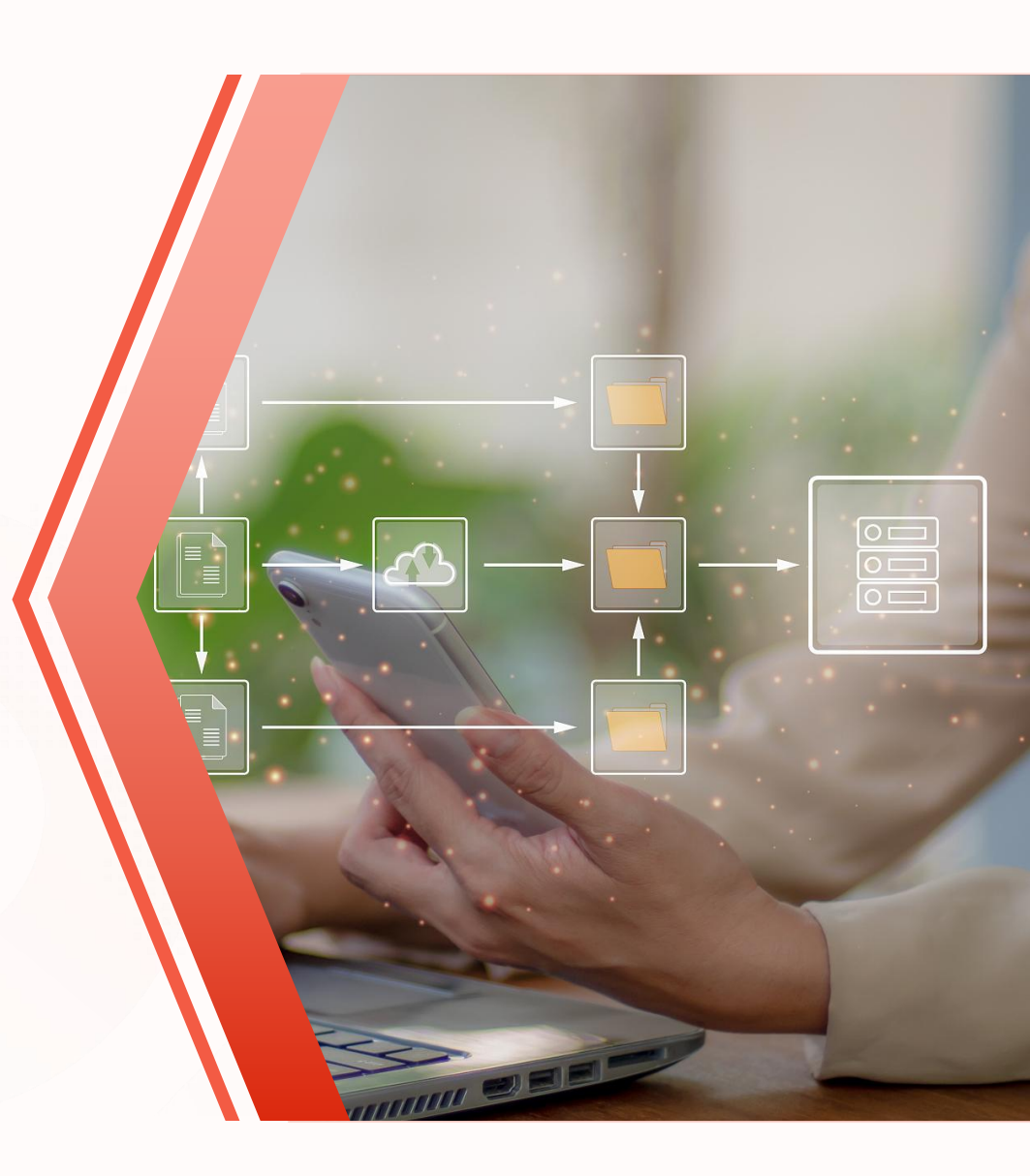

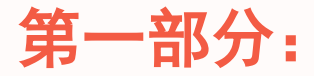

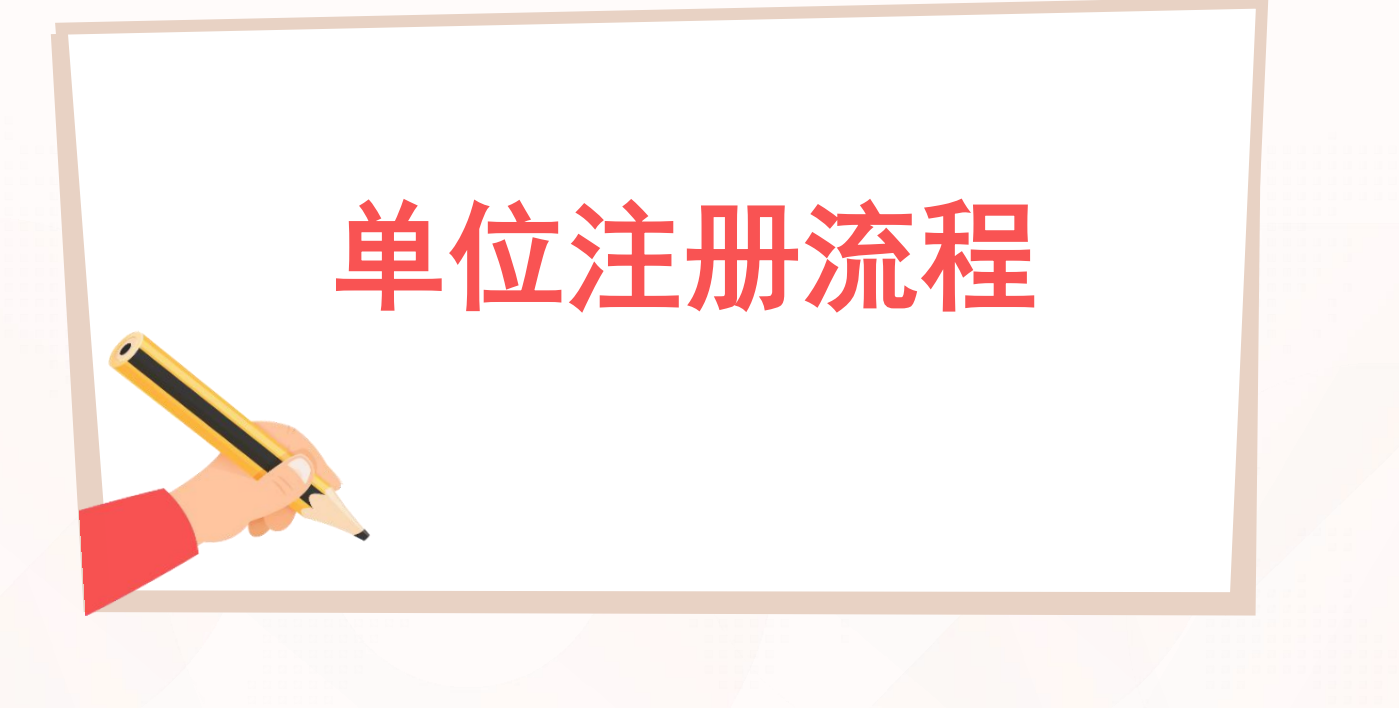

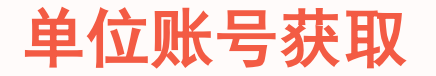

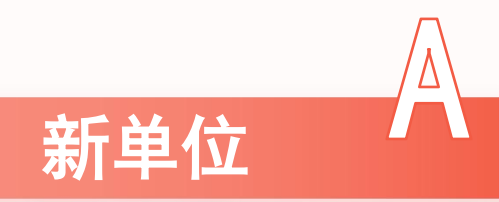

#### 1.通过自主注册获取(大部分) 2.通过代办机构注册(特殊情况)

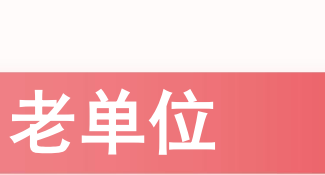

1.通过代办机构信息维护获取;
 2.信息维护后登录账号和密码将
 通过短信发送至联系人手机。

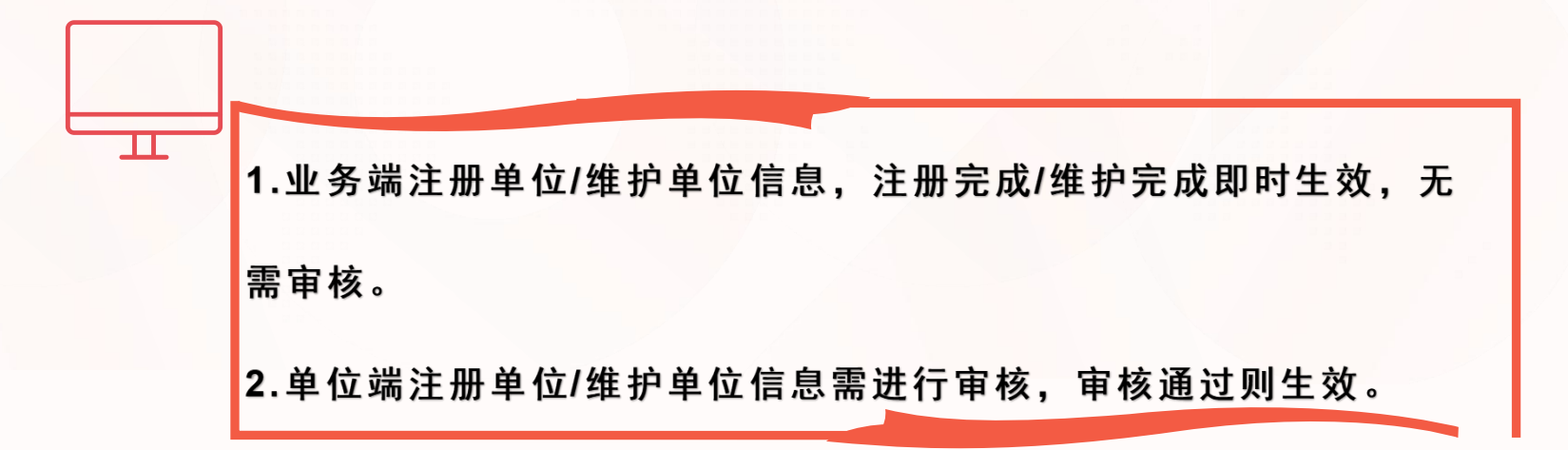

#### 一、新单位注册(自主注册) 1.在系统登录页面点击单位注册

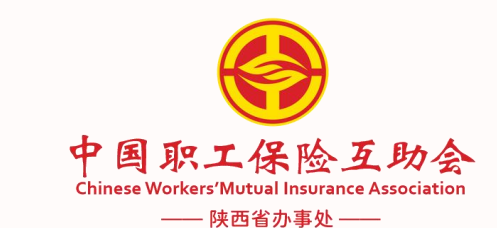

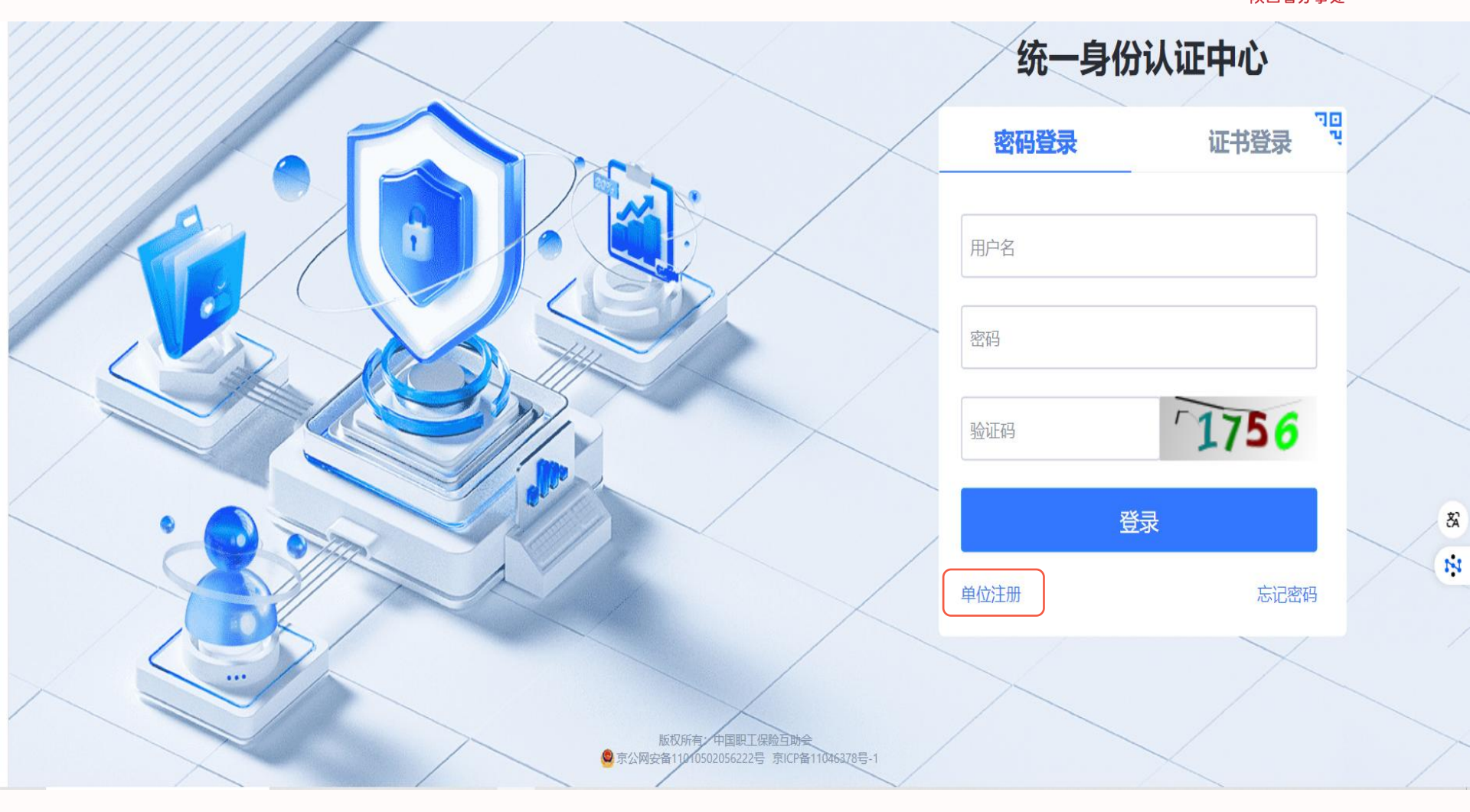

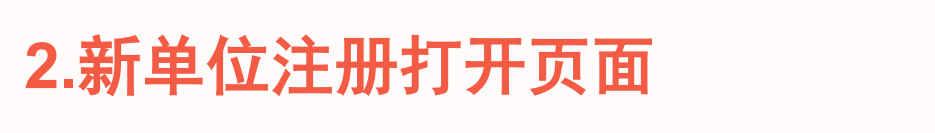

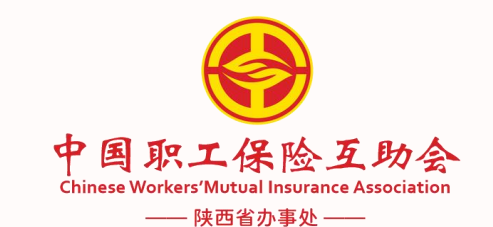

| < > 👌 😌 🤤 登录                   | 😔 core.uat.cwmia.net/regi     | ster X Q  |                |              |          |           |          |           | ⊕ ⊕ ×     |
|--------------------------------|-------------------------------|-----------|----------------|--------------|----------|-----------|----------|-----------|-----------|
|                                |                               |           |                |              |          |           |          |           |           |
|                                |                               |           |                |              | 新单       | 位登记注册     |          |           |           |
| 中国职工保<br>ChineseWorkers'Mutual | 险互助会<br>Insurance Association |           | 参保单位信息         |              |          |           |          |           |           |
|                                |                               |           | * 办事处          | 请选择 ~        | * 所属机构   | 清选择ーーン    | * 单位名称   | 请输入单位名称   |           |
|                                |                               |           | * 单位性质         | 请选择 >        | * 单位证件类型 | 请选择单位证件 ~ | 证件有效期    | □ 选择日期    | ]         |
|                                |                               |           | * 单位代码         | 请输入单位代码      | *单位工会    | 请输入单位工会名称 | * 工会信用代码 | 请输入工会信用代码 |           |
|                                |                               |           | 产业分类           | 请选择 >        | 上级单位名称   | 请输入上级单位名称 |          |           |           |
|                                |                               |           | * 省•市-区/县      | 请选择 >        | * 单位地址信息 | 请输入       |          |           |           |
|                                |                               |           | 联系人信息          |              |          |           |          |           |           |
|                                |                               |           | * 姓名 请         | 输入           | 职位词      | 输入        |          |           |           |
|                                |                               |           | * 办公电话 请       | 输入[] - 请输入电话 | * 手机号码 请 | 输入        | *联络邮箱 请  | 输入        |           |
|                                |                               |           | 证件图片上载         |              |          |           |          |           |           |
|                                |                               |           |                |              |          |           |          |           |           |
|                                |                               |           |                |              |          |           |          |           |           |
|                                |                               |           |                |              |          |           |          |           |           |
|                                |                               |           |                |              |          |           |          |           |           |
|                                |                               |           |                |              |          |           |          |           |           |
|                                |                               |           |                |              |          |           |          |           |           |
| ■ III Q 搜索                     | ۵ 🐂                           | 8 🔹 💽 🥶 🤌 | <b>F</b> 🖼 🛛 🔗 | 🖻 🔞 👽        |          | <b>G</b>  |          | ^ 🕃 🔁 (   | 》《英 11:16 |
|                                |                               |           |                |              |          |           |          |           |           |

# 3.填写完必要信息后,下拉至最下方点击注册

中国职工保险互助会 ChineseWorkers'Mutual Insurance Association

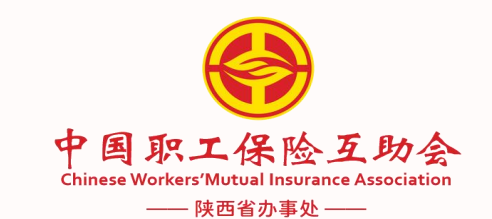

| * 姓名                               | 请输入                     |                            | 肥位                        | <b></b>                                                              |                                                     |                    |
|------------------------------------|-------------------------|----------------------------|---------------------------|----------------------------------------------------------------------|-----------------------------------------------------|--------------------|
| * 办公电话                             | 请输入                     | - 请输入电读                    | * 手机号码                    | 请输入                                                                  | *联络邮箱 请输入                                           |                    |
| 证件图片上载                             |                         |                            |                           |                                                                      |                                                     |                    |
| 单位证件上                              | ŧ                       |                            |                           | 工会法人资料                                                               | 各证上传                                                |                    |
| 选择文(<br>请上传相关纸<br>扫描仪,可重<br>能大于2M) | +<br>設机构代码证照<br>接使用手机拍照 | 3片,建议使用扫描仪扫<br>3上传,手机拍照必须原 | 描为jpg图片上传。如<br>证内容清晰可见(图) | 选择文件           印无         単位工会法人           ポイ         仪,可直接使<br>于2M) | *<br>资格证照片,建议使用扫描仪扫描为jpg图片」<br>用手机拍照上传,手机拍照必须保证内容清晰 | 传。如无扫描<br>可见(图片不能大 |

#### 二.新单位注册(代办机构注册) 1.登录核心业务系统

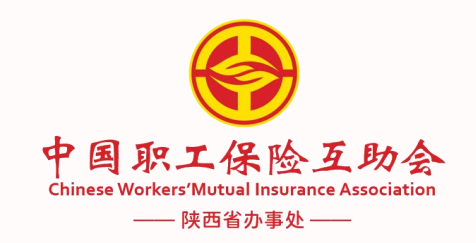

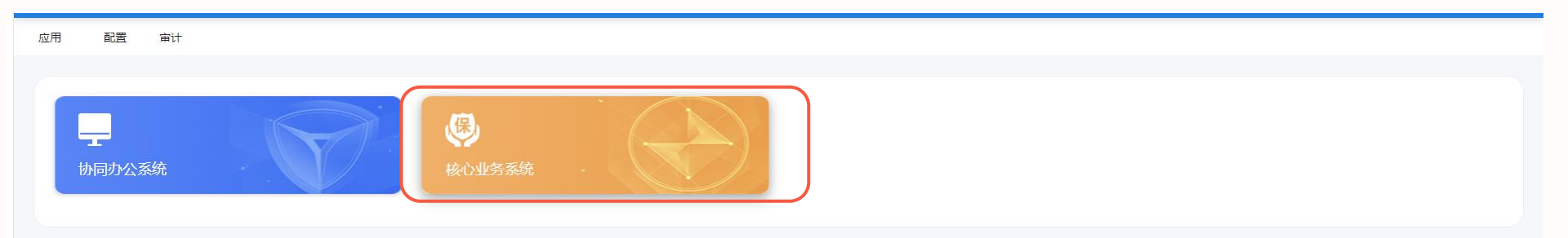

核心业务系统

#### 2.点击单位管理,进入到注册/审核页面; 点击右侧单位注册

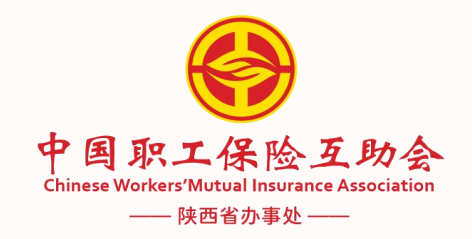

| 🔼 核心业务        | ● 単位管理      | 参保管理 🛛 续保管理 | ● ● ● ● ● ● ● ● ● ● ● ● ● ● ● ● ● ● ● | 理 🙎 会员管理 ¥ 财 | 务管理更多菜单 |   |      |     |           | Q 🔀 П | 2      |
|---------------|-------------|-------------|---------------------------------------|--------------|---------|---|------|-----|-----------|-------|--------|
| 中国职工保险互助会     | 首页 ● 注册审核 × |             |                                       |              |         |   |      |     |           |       |        |
| 1 注册/审核       | 查询条件        |             |                                       |              |         |   |      |     |           |       |        |
| <u>角</u> 信息维护 | 所属机构 请选择    |             | ~                                     | 单位名称 请输入     |         |   |      |     |           |       |        |
| <u>角</u> 单位合并 | 0 街街        |             |                                       |              |         |   |      |     |           |       |        |
| <u>角</u> 信息查询 |             |             |                                       |              |         |   |      |     |           |       |        |
|               | 工作池         |             |                                       |              |         |   |      |     |           |       | ト 单位注册 |
|               | 待处理(1) 处理   | 1中(0)       |                                       |              |         |   |      |     |           |       |        |
|               | 单位状态        | 申请时间 单位     | 性质 所属机构                               |              | 单位名称    | 1 | 单位代码 | 联系人 | 办公电话      | 手机号   | 操作     |
|               | 注册审核        | 2025-04-01  |                                       | 1            |         |   |      |     |           |       | 获取     |
|               |             |             |                                       |              |         |   |      |     |           |       |        |
|               | + 批量获取      |             |                                       |              |         |   |      | ţ   | t1条 × < 1 | → 前往  | 1 页    |
|               |             |             |                                       |              |         |   |      |     |           |       |        |
|               |             |             |                                       |              |         |   |      |     |           |       |        |

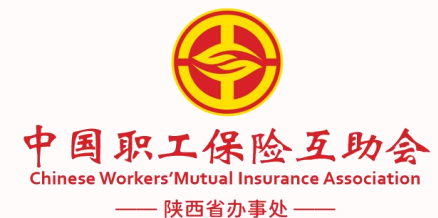

# 3.填写完必填项后,点击提交,完成新单位注册,中国职工保险互助会

| <b>上务</b> | ≣                                     | <u>角</u> 单位管理        | <b>B</b> 参保管理 | 副 续保管理    | ▲ 申领管理     | ፼ 変更管理    | 🔊 会员管理    | ¥财务管理 更    | 多菜单                        |                 | <b>с 23 т</b>                 | 2  |
|-----------|---------------------------------------|----------------------|---------------|-----------|------------|-----------|-----------|------------|----------------------------|-----------------|-------------------------------|----|
| 互助会       | 首页                                    | 注册/审核 ×              | ● 単位信息注册。     | 月细 ×      |            |           |           |            |                            |                 |                               |    |
|           | 参保单                                   | 位信息                  |               |           |            |           |           |            |                            |                 |                               |    |
|           |                                       | * 所属机构               | 请选择           |           |            | ~         | *是否涉密单位   | 否          | ·~                         | *单位性质           | 请选择                           | ~  |
|           |                                       | * 单位名称               | 请输入           |           |            |           | * 单位证件类型  | 请选择        | ~                          | 证件有效期           | 圖 选择日期                        |    |
|           |                                       | * 单位代码               | 请输入           |           |            |           | * 单位工会    | 请输入        |                            | * 工会信用代码        | 请输入                           |    |
|           |                                       | *省-市-区/县             | 请选择           |           |            | ~         | * 单位地址信息  | 请输入        |                            |                 |                               |    |
|           |                                       | 产业分类                 | 请选择           |           |            | ~         | 上级单位名称    | 请输入        |                            |                 |                               |    |
| 联系ノ       | 联系人信息                                 |                      |               |           |            |           |           |            |                            |                 |                               |    |
|           |                                       | * 姓名 ii              | 青输入           |           |            |           | 职位        | 青输入        |                            |                 |                               |    |
|           | *                                     | 办公电话                 | 青输入区号         | - 请输〉     | 电话         |           | * 手机号码    | 青输入        |                            | *联络邮箱           | 指输入                           |    |
|           | 证件图                                   | 8片上戰                 |               |           |            |           |           |            |                            |                 |                               |    |
|           | 单                                     | 位证件 <mark>上</mark> 传 |               |           |            |           |           |            | 工会法人资格证上传                  |                 |                               |    |
|           | i i i i i i i i i i i i i i i i i i i | 选择文件<br>上传相关组织机      | 构代码证照片,建议     | 使用扫描仪扫描为j | pg图片上传。如无担 | 1描仪,可直接使用 | 手机拍照上传,手机 | 伯照必须保证内容清晰 | 选择文件<br>单位工会法人资格证照片,建议使用扫描 | 苗仪扫描为jpg图片上传。如: | 无扫描仪,可直接使用手机拍照上传,手机拍照必须保证内容清晰 | 疴见 |

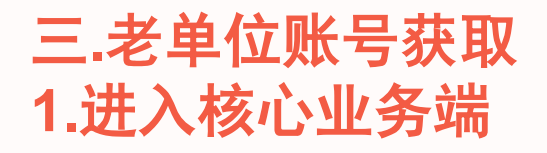

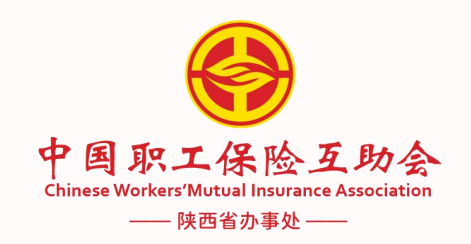

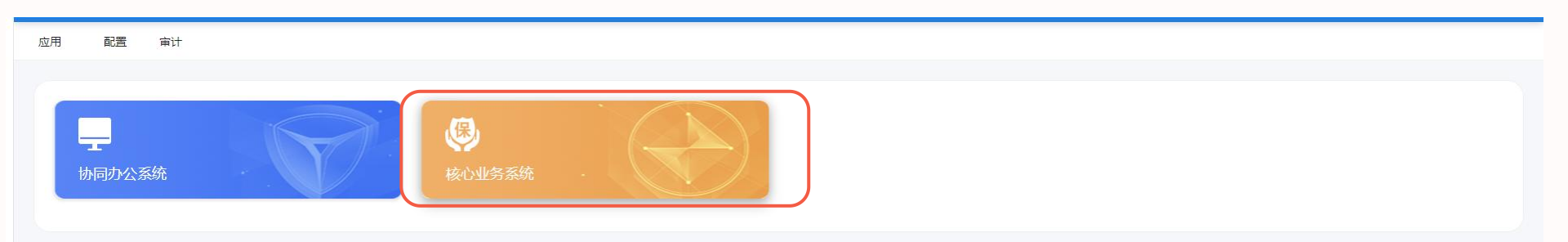

核心业务系统

# 2.进入单位管理界面(见下图步骤1)

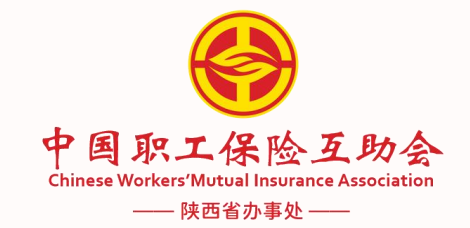

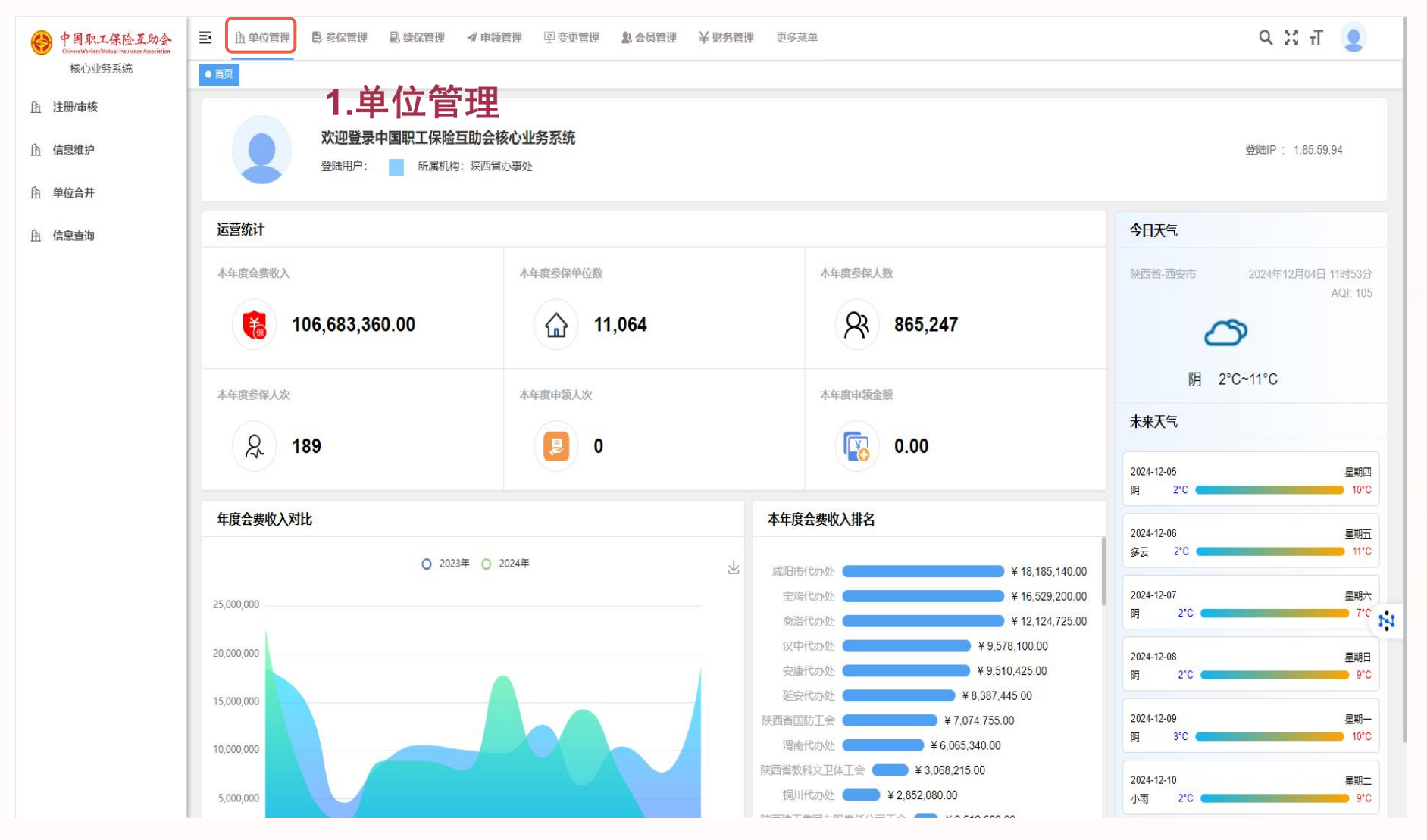

#### 3.点击信息维护,根据信息查询,对相关参保单位进行信息修改 (见下图步骤2、3)

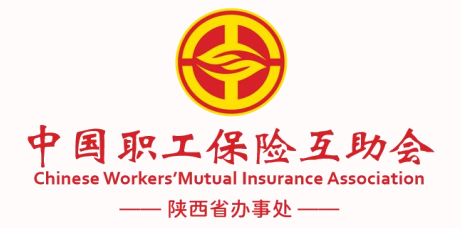

९ 💥 त 🧕 王 由单位管理 ●参保管理 ■续保管理 《申领管理 回变更管理 》会员管理 ¥财务管理 更多菜单 中国职工保险互助会 核心业务系统 首页 ● 信息维护 × 参保单位信息维护 2.信息維护 信息维护 单位名称 陕西省办事处 **自** 单位合并 **由** 信息查询 3.参保单位修改 参保单位注册信息 操作 单位性质 所属机构 单位名称 单位代码 联系人 办公电话 手机号 中国职工保险互助会陕西省办事处商洛代办处 商洛市直 参保单位修改 省直机关工会 中国职工保险互助会陕西省办事处 共2条 🗸 < 1 前往 1 页 N

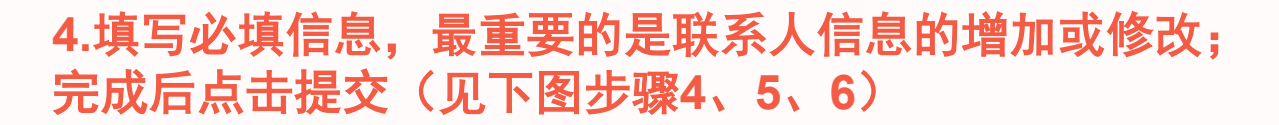

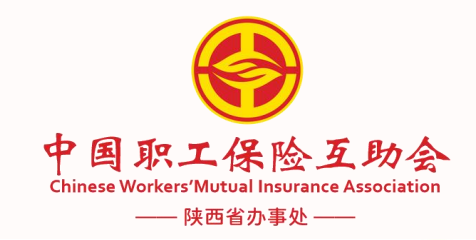

|        |                                                                                          |                                                                                                    |                     |                                        |                                                      |                              |                                                                                                    |                                                        | ~ KY II 🍝                                           |
|--------|------------------------------------------------------------------------------------------|----------------------------------------------------------------------------------------------------|---------------------|----------------------------------------|------------------------------------------------------|------------------------------|----------------------------------------------------------------------------------------------------|--------------------------------------------------------|-----------------------------------------------------|
| 核心业务系统 | 首页 注册/审核 ×                                                                               | 信息维护 × ● 参保单位信息维护明细 ×                                                                                                    |                     |                                        |                                                      |                              |                                                                                                    |                                                        |                                                     |
| E册/审核  | 参保单位信息                                                                                   |                                                                                                    |                     |                                        |                                                      |                              |                                                                                                    |                                                        |                                                     |
| 息维护    | * 所属机构                                                                                   | 省直机关工会                                                                                                    | ✓ *是否:              | 涉密单位 否                                 |                                                      | ~                            | * 单位性质                                                                                                    | 请选择                                                    | ~                                                   |
|        |                                                                                          |                                                                                                    |                     |                                        |                                                      |                              |                                                                                                    | L单位性质不能为空                                              |                                                     |
| 1位合开   | * 单位名称                                                                                   | 中国职工保险互助会陕西省办事处                                                                                                    | * 单位                | 证件类型 请选择                               | 7721                                                 | ~                            | 证件有效期                                                                                                    | <b>茴</b> 选择日期                                          |                                                     |
| 息查询    | * 单位代码                                                                                   | 请输入                                                                                                    | *                   | 单位正会 请输入                               | <u>地型</u> 不能为空                                       |                              | * 工会信用代码                                                                                                    | 请输入                                                    |                                                     |
|        |                                                                                          | 前位代码不能为空                                                                                                    |                     | 前位工会                                   | ~ ~ ~ ~ ~ ~ ~ ~ ~ ~ ~ ~ ~ ~ ~ ~ ~ ~ ~                |                              |                                                                                                    |                                                        |                                                     |
|        | * 省-市-区/县                                                                                | 请选择                                                                                                    | ~ 单位                | 地址信息 西安市                               | ī莲湖路239号职旅大厦                                         |                              |                                                                                                    |                                                        |                                                     |
|        |                                                                                          | 省-市-区/县不能为空                                                                                                    |                     |                                        |                                                      |                              |                                                                                                    |                                                        |                                                     |
|        | 产业分类                                                                                     | 请选择                                                                                                    | ~ 上级                | 单位名称 请输〉                               |                                                      |                              |                                                                                                    |                                                        |                                                     |
|        |                                                                                          |                                                                                                    | ┍━+═ <i>╽</i> ┯╶╞╴┢ | 占合百                                    | IN .                                                 |                              |                                                                                                    |                                                        |                                                     |
|        | 证件图片上载                                                                                   | 4. 県                                                                                                    | 与你红只旧               | 的信忌                                    | と                                                    |                              |                                                                                                    |                                                        |                                                     |
|        | AN (AN) T (4, 1, 17)                                                                     | 及上                                                                                                    | 传最新证金               | 牛昭片                                    |                                                      |                              |                                                                                                    |                                                        |                                                     |
|        | 単1立1位1千上1章                                                                               |                                                                                                    |                     |                                        | 工会资格证上                                               | 二传                           |                                                                                                    |                                                        |                                                     |
|        | 単1⊻1/21年上1年                                                                              |                                                                                                    |                     |                                        | 工会资格证上                                               | 上传                           |                                                                                                    |                                                        |                                                     |
|        | 車位证件工作<br>选择文件<br>造上使相关组织机术                                                              |                                                                                                    |                     | : 手机拍照必须保证内                            | 工会资格证上 选择文件 单位工会法人                                   |                              | 黄为ing图片上传。如天#                                                                                                    | コ焼(火) 可直接使用毛机拍照上後 毛毛                                   | 机拍腸心须得证内容清晰可见                                       |
|        | 車位並伴工传<br>选择文件<br>请上传相关组织机                                                               | 物代码证照片,建议使用扫描仪扫描为Jpg图片上传。                                                                                                    | 如无扫描仪,可直接使用手机拍照上传   | 7、手机拍照必须保证内                            | 工会資格证上<br>选择文件<br>单位工会法人                             | 二传<br>资格证照片,建议使用扫描仪扫         | 苗为jpg图片上传。如无指                                                                                                    | <b>扫描仪,可直接使用手机拍照上传,手</b>                               | 机拍照必须保证内容清晰可见                                       |
|        | 車」公正件上作<br>选择文件<br>请上使相关组织机                                                              | 你代码证照片,建议使用扫描仪扫描为Jpg图片上传。<br>↑ 上一步                                                                                                    | 如无扫描仪,可直接使用手机拍照上传   | 1 1 1111111111111111111111111111111111 | 工会资格证上<br>选择文件<br>单位工会法人                             | 二传<br>资格证照片,建议使用扫描仪扫描        | 苗为jpg图片上传。如无护                                                                                                    | 油(2)、可直接使用手机拍照上修,手                                     | 机拍照必须保证内容清晰可见                                       |
|        | 車位证件上傳<br>选择文件<br>请上傳相关组织机<br>① 提交                                                       | 的代码证照片,建议使用扫描仪扫描为jpg图片上传。<br>作 上一步                                                                                                    | 如无扫描仪,可直接使用手机拍照上传   | 9、手机拍照必须保证内                            | 工会资格证上<br>选择文件<br>单位工会法人                             | <b>_─传</b><br>资格证照片,建议使用扫描仪扫 | <sup>前为jpg图片上传。如无持<br/>5.亲</sup>                                                                                                    | <sup>蹦仪, 可直接使用手机拍照上锋, 手<br/>新增联系人</sup>                | 机拍照必须保证内容清晰可见                                       |
|        | □□□□□□□□□□□□□□□□□□□□□□□□□□□□□□□□□□□□                                                     |                                                                                                    | 如无扫描仪,可直接使用手机拍照上传   | 1 1 1111111111111111111111111111111111 | 至清晰可见                                                | ▲传<br>资格证照片,建议使用扫描仪扫描        | 前为pg图片上传。如无非<br><b>5.</b> 弟                                                                                                    | <sup>捕役, 可直接使用手机拍照上使, 手<br/>新増联系丿</sup>                | 机拍照必须保证内容清晰可见                                       |
|        | 年1公正件上作<br>选择文件<br>请上作相关组织机体<br>全 提交<br>联系人信息                                            |                                                                                                    | 如无扫描仪,可直接使用手机拍照上传   | 9、手机拍照必须保证内                            | 日本会務構造上<br>登済新可见 日本会務構造上<br>単位工会法人                   | <b>_─传</b><br>资格证照片,建议使用扫描仪扫 |                                                                                                    | <sup>1曲仪, 可直接使用手机拍照上修, 手<br/>新増联系丿</sup>               | 机拍照必须保证內容消断可见                                       |
|        | 年近近年上作<br>选择文件<br>请上使相关组织机<br>企 提交<br>联系人信息                                              |                                                                                                    | 如无扫描仪,可直接使用手机拍照上传   | 9. 手机拍照必须保证内                           | □ 工会资格证上<br>选择文件<br>单位工会法人                           | _−传<br>资格证照片、建议使用扫描仪扫        | <sup>苗为jpg图片上传。如无持<br/>5. <del>第</del></sup>                                                                                                    | 1描仪, 可直接使用手机拍照上伸, 手<br>新増联系ノ                           | 助拍服必须保证内容清晰可见                                       |
|        | 年1公正件上作<br>选择文件<br>请上作相关组织机<br>生 提交<br>联系人信息<br>序号                                       |                                                                                                    | 如无扫描仪,可直接使用手机拍照上传   | P, 手机拍照必须保证内<br>力公电话                   | 日本会社<br>電売新可见<br>単位工会法人<br>手机                        | ▲传 ● 資格证照片, 建议使用扫描仪扫描        | 苗为jpg图片上传。如无非     五方,子     五方,子     田(1)     田(1)     田(1 | 明備仪,可直接使用手机拍照上传,手<br>新増联系人<br>星百有效                     | 机拍照必须保证内容清晰可见<br>新出 <mark>始</mark> 关系。<br><b>操作</b> |
|        | 年 <u>[公</u> ]                                                                            |                                                                                                    | 如无扫描仪,可直接使用手机拍照上传   | P. 手机拍照必须保证内<br>办公电话                   | 工会资格证上       露清晰可见       単位工会法人       手切い       暫无数据 | - 传<br>资格证照片, 建议使用扫描仪扫<br>写码 | 苗为jpg图片上传。如无非     五方, 京     五方, 京     田谷(新)     田谷(新)     田名(新)     田名(新)     | ョ 備仪, 可直接使用手机拍照上传, 手<br>新増联系人<br>是否有效                  | 机拍服必须保证内容清晰可见<br>新伯智联系。<br>操作                       |
|        | <ul> <li>単位近件上传</li> <li>选择文件</li> <li>適上修相关组织机</li> <li>金 提交</li> <li>联系人信息</li> </ul>  |                                                                                                    | 如无扫描仪,可直接使用手机拍照上传   | a, 手机拍照必须保证内<br>办公电话                   | 容清晰可见 王会资格证上 选择文件<br>单位工会法人<br>手机,<br>暂无数据           | ▲传<br>资格证照片、建议使用扫描仪扫<br>写码   | 音为jpg图片上传。如元封   5. 子   联络邮辑                                                                                                    | <sup>1備仪,</sup> 可直接使用手机拍照上传, 手<br><b>新増联系ノ</b><br>是否有效 | 机拍照必须保证内容清晰可见<br>新增联系。<br>操作                        |
|        | <ul> <li>単位近年上代</li> <li>送塚文件</li> <li>満上修相关組织机構</li> <li>金 提交</li> <li>联系人信息</li> </ul> | は<br>本<br>本<br>本<br>本<br>本<br>本<br>ま<br>た<br>ま<br>た<br>ま<br>た<br>や<br>。<br>本<br>本<br>本<br>本<br>本<br>本<br>本<br>本<br>本<br>本<br>本<br>本<br>本 | 如无扫描仪,可直接使用手机拍照上传   | 2, 手机拍照必须保证内<br>办公电话                   | 容清晰可见 工会资格证上<br>空清晰可见 単位工会法人<br>手切い<br>音无数据          | ▲传 ●資格证照片,建议使用扫描仪扫描          | 苗为jpg图片上传。如无非 <b>5.</b> 弟     ·       联络邮箱     ·                                                                                                    | 描义,可直接使用手机拍照上传,手 新増联系ノ 星音有效                            | 助治服必须保证内容清晰可见 新増联系 未満行 未満行 未満行 未満行 未満行 また 1 页       |

# 四、注册成功(经办人收到信息)

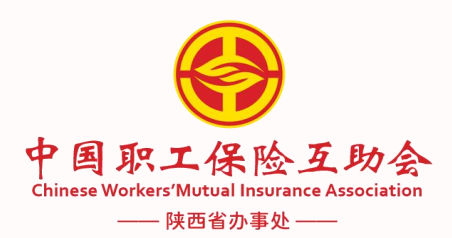

#### 【中国职工保险互助会】《中国 职工保险互助会数字化平台》 已为您创建 "单位端"账号,账 号为▲▲, 密码为\_\_\_\_, 账号密码请妥善保管, 不可借 给他人使用, 如账号密码泄漏, 请及时联系我们。登录地址为 https://sso.cwmia.net。

#### 、短信会发送到预留的手机号上,一定要填写正确

账号为:一般是经办人姓名全拼 密码为:续保单位为经办人手机号后六位

新注册单位为经办人手机号后六位加Zhh

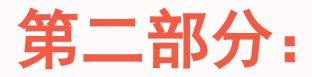

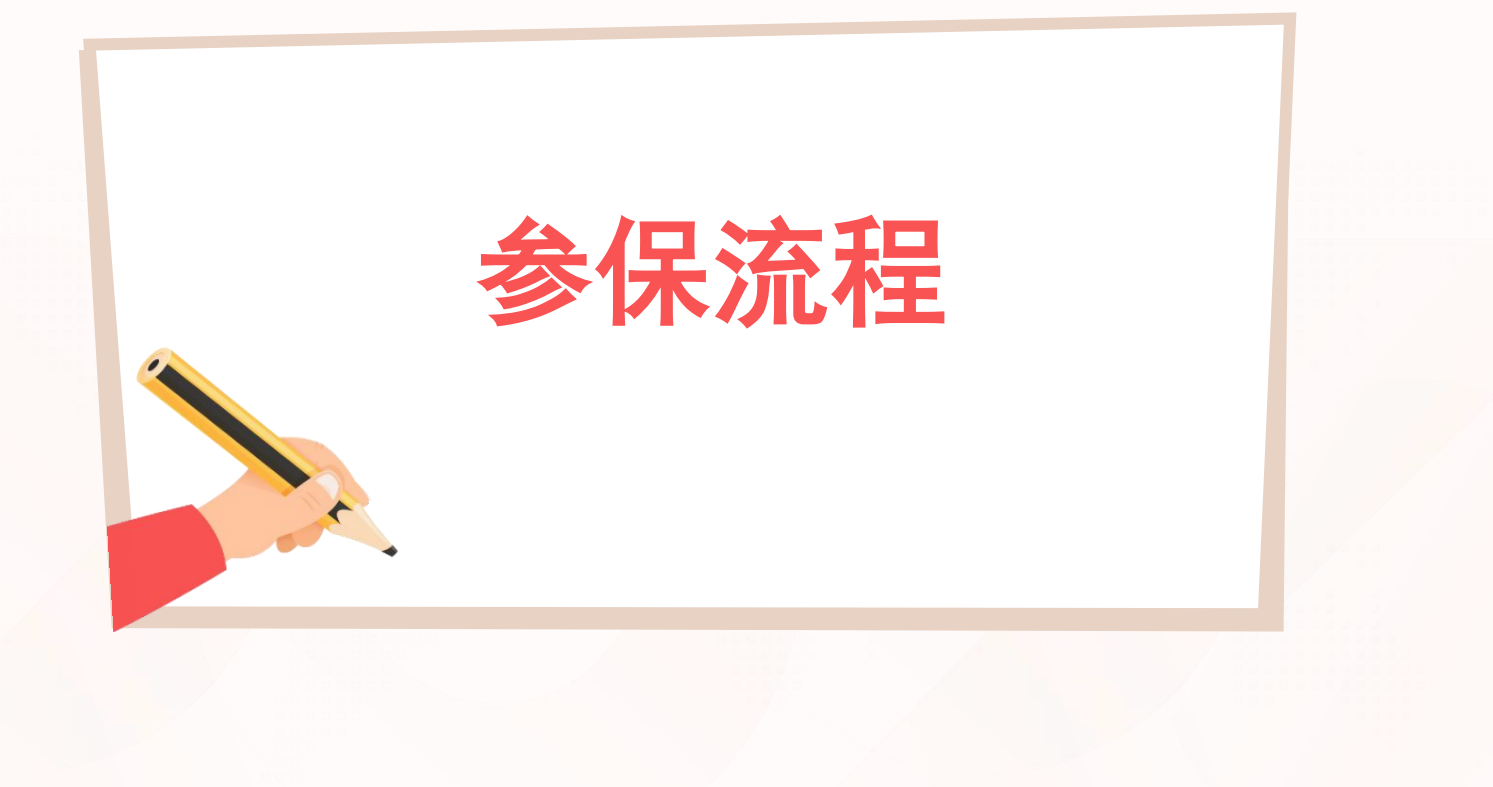

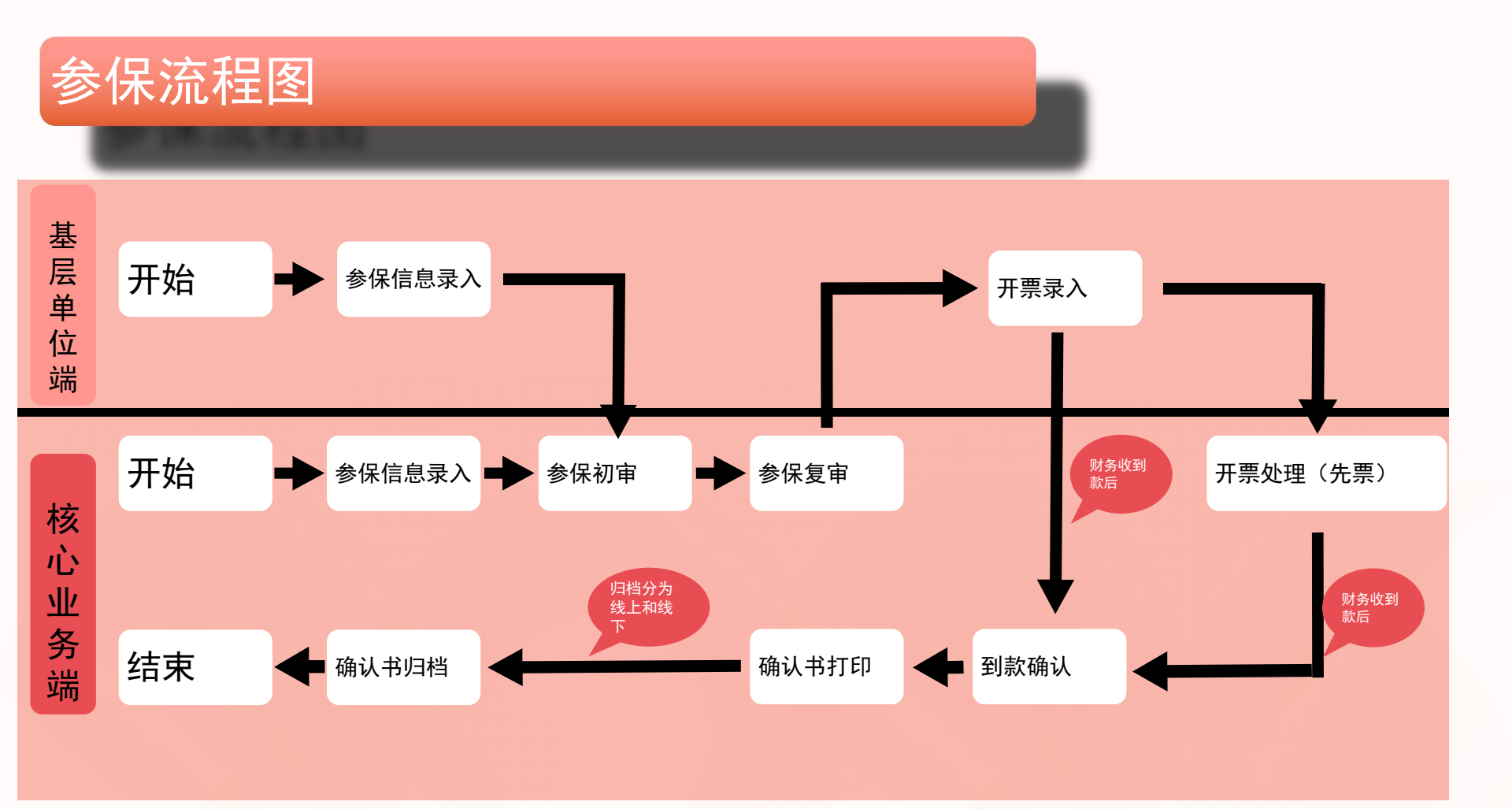

参保主流程步骤: 下载导入模板 ➡参保录入➡参保初审➡参保复审➡参保终审(可跳过)➡开票录入➡到账 确认➡确认书打印➡确认书归档➡完毕

#### 1.参保录入,登录核心业务系统(核心业务端及单位端)

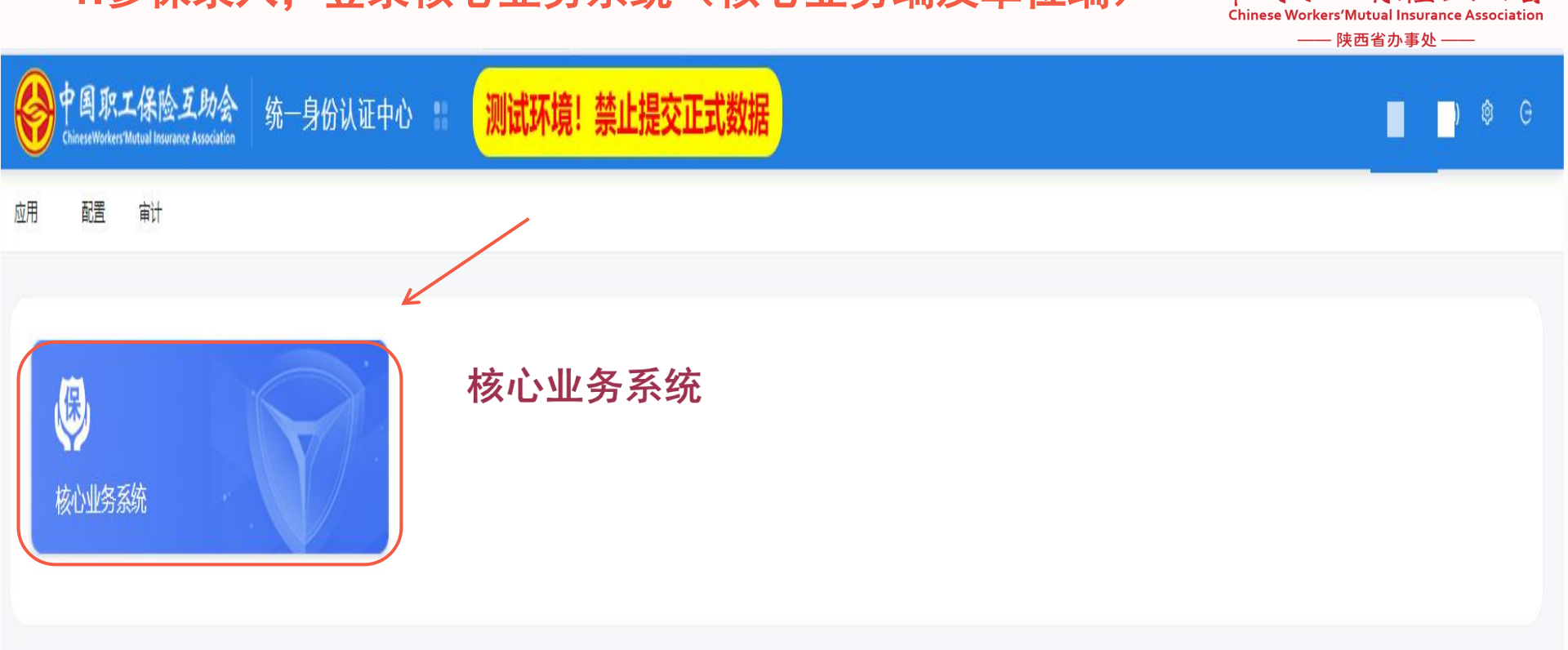

中国职工保险互助会

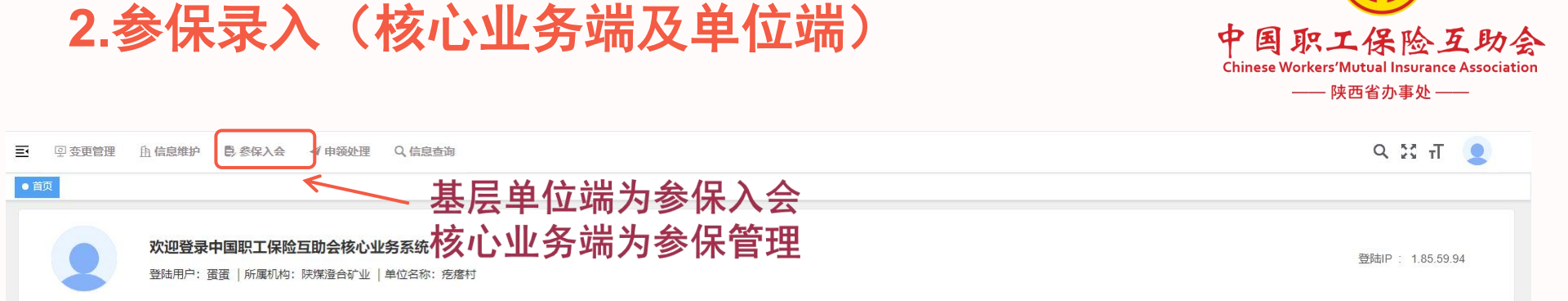

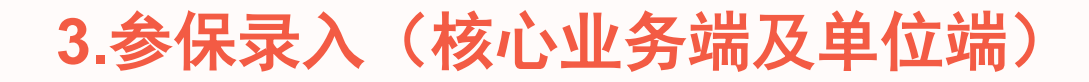

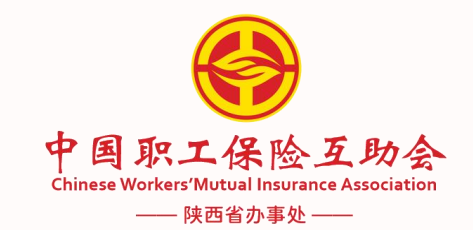

9 🖸 Т 🧕 中国职工保险互助会 至 ⑨ 变更管理 自信息维护 ● 参保入会 《申领处理 Q、信息查询 核心业务系统 首页 ● 模板下载 × 屈 模板下载 参保模板列表 ☑ 参保录入 序号 模板名称 操作 模板下载<sup>参保人信息模板通用,xisx</sup> ¥ 开票录入 模版下载 ① 确认书打印 1

# 4.参保录入(核心业务端及单位端)

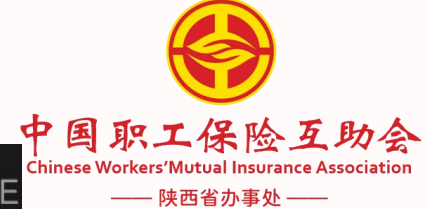

#### 通用模板

| 1      | A  | В   | С     | U    | E |
|--------|----|-----|-------|------|---|
|        | 序号 | 姓名  | 身份证号码 | 手机号码 |   |
| 2      | 1  | 王欣怡 | 6101  | 1891 |   |
| }      | 2  | 宋苗  | 61052 | 185( |   |
| ļ      | 3  | 钟琦  | 6106  | 138  |   |
| 5      | 4  | 冯鹏谕 | 6106  | 177  |   |
| 5      | 5  | 王欣怡 | 6101  | 1899 |   |
| 2      |    |     |       |      |   |
| }      |    |     |       |      |   |
| )      |    |     |       |      |   |
| )      |    |     |       |      |   |
|        |    |     |       |      |   |
| 2      |    |     |       |      |   |
| 5<br>1 |    |     |       |      |   |
| -<br>5 |    |     |       |      |   |
| 6      |    |     |       |      |   |
| 7      |    |     |       |      |   |
| 8      |    |     |       |      |   |
| 9      |    |     |       |      |   |
| 0      |    |     |       |      |   |
| 1      |    |     |       |      |   |
| 2      |    |     |       |      |   |
|        |    |     |       |      |   |

5.参保录入(核心业务端及单位端)

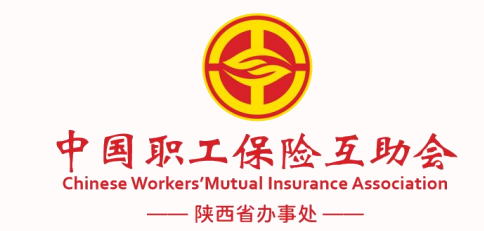

| <ul> <li>         ・         ・         ・</li></ul>              | <ul> <li>         至</li></ul>                                  | 2.新建参保录入     | ९ ४ त 👤     |
|----------------------------------------------------------------|----------------------------------------------------------------|--------------|-------------|
| <ul> <li>Ⅲ 1840 F42</li> <li>☑ 参保录入</li> <li>¥ 开票录入</li> </ul> | 参保任务列表           序号         录入日期         参保单状态         参保单状态原因 |              | + 新建参保录入 操作 |
| ① 确认书打印                                                        | 1.点击参保录入                                                       | 暫无数据 共0条 く く | 1 〉 前往 1 页  |
|                                                                |                                                                |              |             |
|                                                                |                                                                |              |             |
|                                                                |                                                                |              |             |
|                                                                |                                                                |              | (15         |
|                                                                |                                                                |              |             |

6.参保录入(核心业务端及单位端)

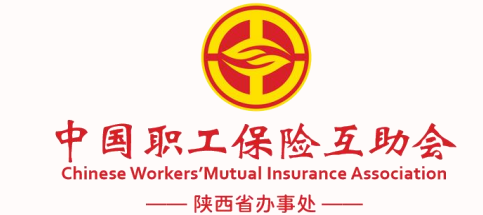

| 📣 核心业务                   | 至 魚单位管    | 理 ■参保管理 ■。续保管理 🚽 申领管      | 理 回变更管理 息会员管理    | ¥财务管理 更多菜单 |            |           |        | 9, 25 т 🧕 |
|--------------------------|-----------|---------------------------|------------------|------------|------------|-----------|--------|-----------|
| 中国职工保险互助会                | 首页 单位合并 > | < 信息維护 × 参保单位信息维护明细 × 参保重 | 简 × ● 参保录入 ×     |            |            |           |        |           |
| 囲 模板下载                   |           |                           |                  |            |            |           |        | → 新建参厚录入  |
| ● 参保录入                   | 保录入       |                           |                  |            |            |           | }      | X         |
| <b>員</b> 参保初审            |           | ①<br>保障活动录入               | )                |            |            |           |        | 操作        |
| ● 参保复审                   |           |                           |                  |            |            | 录入完成后进入审核 |        |           |
| <b>●</b> 参保终审            | * 单位名称    | 请选择                       |                  | * 所属机构 请选择 |            |           |        | 前往 1 页    |
| 🗹 开票录入                   | *是否新业态    | 否                         |                  | 2          |            |           |        |           |
| <b>己</b> 参保撤销            |           |                           |                  |            |            |           |        |           |
| · 田 开票信息维护               | 增加保障活动    |                           |                  |            |            |           |        |           |
| 确认书打印                    | 保障活动名称    |                           | 保障活动细类           |            | 标准会费 (元/份) | 份数        | 操作     |           |
| ር 1431 <del>ተ</del> ዘጋትዋ | 在职职工住院    | 医疗(一年期)                   | ∨ 住院医疗 (会费125元)  | ~          | 125.00     | 1份 ~      | 删除     | <b>H</b>  |
|                          | 在职职工意外    | 伤害(含新就业)(一年期)             | ∨ 职工意外(含新就业)(会   | 费20元) 🗸    | 20.00      | 1份 ~      | 删除     |           |
| 一 元 石 早 央 石 化            | 在职职工重大    | 疾病(35重+25轻)(一年期)          | ▽ 重大疾病(35重+25轻)( | 会费35元) 🗸   | 35.00      | 4份 ~      | 删除     |           |
|                          | 添加保障活动    |                           |                  |            |            |           |        |           |
|                          |           |                           |                  |            |            |           |        |           |
|                          |           |                           |                  |            |            |           | 2      |           |
|                          |           |                           |                  |            |            | 关闭        | 上一步下一步 |           |
|                          |           |                           |                  |            |            |           |        |           |

7.参保录入(核心业务端及单位端)

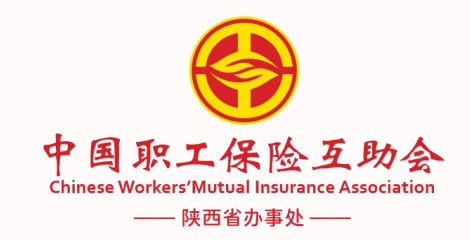

|     | Ø                                     |               |                 |     |        |        |                               | + 3 |
|-----|---------------------------------------|---------------|-----------------|-----|--------|--------|-------------------------------|-----|
| ~   | 保障活动录入                                |               | 人员清单维护          |     |        |        | 参保信息录入<br>录入完成后则参保结束          |     |
|     | 温馨提示:<br>正常参保人员: 请通过 [人员清单导入] 上传参保人员。 |               |                 |     |        |        |                               |     |
| JED | 序号 保障                                 | 草活动名称         | 参保人数            |     | _      | 导入     | 操作                            |     |
|     | 1 在职职工住院津贴综合                          | 至助保障活动(津贴+重疾) | 11              |     |        | 人员清单导入 | 员清单详情/修改                      | 前往  |
|     | <b>皮筋运动交流</b>                         | 文件米刑          | <b>立</b> 丹乞您    | 台人物 | 成17月1日 | 生物人物   | 日本時间                          |     |
|     | 在职职工住院津贴综合互助保障活动(                     | 参保人信息模板-通用    | 参保人信息模板-通用.xlsx | 11  | 11     | 20/XX  | ₩л∎ини<br>2024-12-04 15:52:37 |     |
|     |                                       |               |                 |     |        |        |                               |     |
|     |                                       |               |                 |     |        | 共1条 🗸  | 〈 1 〉 前往 1 页                  |     |

8.参保录入(核心业务端及单位端)

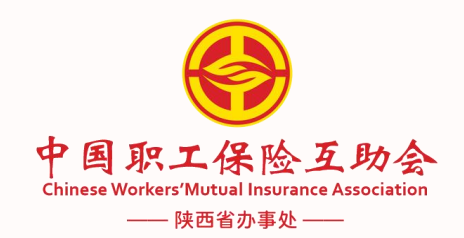

| 该心业务系统 | 参保录入   |          |                   |              |              |      |      |                 |                              |         | ×    |
|--------|--------|----------|-------------------|--------------|--------------|------|------|-----------------|------------------------------|---------|------|
| 行载     |        | (        | >                 |              |              |      |      |                 | -3                           |         | + 新建 |
| 录入     |        | 保障活      | 动录入               |              | 人员清单维护       |      |      | <b>参</b><br>東入景 | 保信息录入<br><sup>民成后则参保结束</sup> |         | 操作   |
| 录入     | 基础信息   |          |                   |              |              |      |      |                 |                              |         |      |
| 带打印    | 所属初    | 构 中华全国总  | 王会->中国职工保险互助会->陕西 | 省办事处->陕煤澄合矿业 |              |      |      |                 |                              |         |      |
|        | 单位名    | 称 疙瘩村    |                   |              |              |      | 单位性质 | 行政单位            |                              |         | 前往 1 |
|        | 单位所属工  | 会 人社厅单位  | Ž                 |              |              |      | 涉密单位 | 否               |                              |         |      |
|        | 省-市-区  | 县 陕西-西安市 | 节-碑林区             |              |              |      | 地址详情 | 陕西省西安市          | 5互助路互助桥                      |         |      |
|        | 联系     | 人蛋蛋      |                   | 办公电话         | 029-85572615 |      | 手机号  | 1860295069      | 5                            |         |      |
|        | 在职职工人  | 数 11     |                   | 在职女职工人数      | 7            |      | 申请日期 | 2024-12-04      |                              |         |      |
|        | 参保活动信息 |          |                   |              |              |      |      |                 |                              |         |      |
|        | 序号 份   | 障活动类型    | 保障活动名称            |              |              | 会费标准 | 份数   | 参保人数            | 参保率                          | 高危职业人数  |      |
|        | 1 绉    | 洽        | 在职职工住院津贴综合互助例     | 杲障活动(津贴+重疾)  |              | 80   | 1    | 11              | 100%                         | 0       |      |
|        |        |          |                   |              |              |      | 共0条  | ~ <             | 1 8                          | 前往 1 页  |      |
|        |        |          |                   |              |              |      |      |                 |                              |         | ÷    |
|        |        |          |                   |              |              |      |      |                 | 关                            | 闭 上—步 完 | 成    |

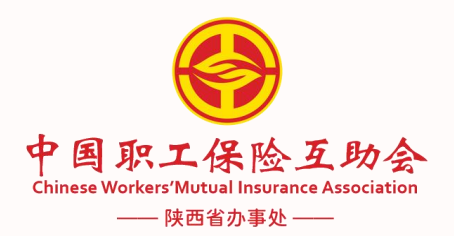

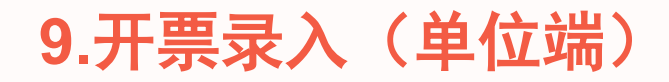

| e 中国职工保险互助会<br>Crineselenters Hotal Insurance Association<br>核心业务系统 | ■ 空変更管理 自信息维护 同参保入会 《申领处理 Q       首而 参保录入 (1)     ● 田舎売入 (2)     ● 田舎売入 (2)     ● 田舎売入 (2) | 入信息查询  |                          |           |                                                     | ९ छ त 🙎       |
|---------------------------------------------------------------------|--------------------------------------------------------------------------------------------|--------|--------------------------|-----------|-----------------------------------------------------|---------------|
| 田 模板下载<br>区 参保录入<br>¥ 开票录入                                          | 査询条件       业务类型       ② 査询                                                                 | v      |                          |           |                                                     |               |
| ① 确认书打印                                                             | 序号 业务类型 保障活动                                                                               | 总会费 补贴 | <b>贈脸</b> 补贴蹭脸合计<br>暂无数据 | 工会经费 行政经费 | 单位应付金<br>会员自付 一 一 一 一 一 一 一 一 一 一 一 一 一 一 一 一 一 一 一 | 剩余开票金<br>额 操作 |
|                                                                     |                                                                                            |        |                          |           | 共0条 🗸 <                                             | 1 > 前往 1 页    |
|                                                                     |                                                                                            |        |                          |           |                                                     |               |
|                                                                     |                                                                                            |        |                          |           |                                                     | 154           |
|                                                                     |                                                                                            |        |                          |           |                                                     |               |

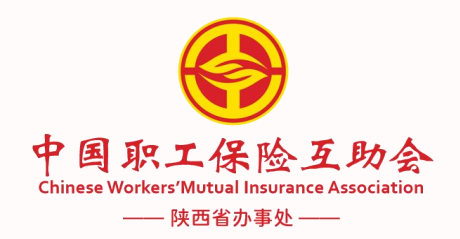

# 10.确认书打印(单位端)

| 中国职工保险互助会<br>CrientWorkerMindul Instance Association<br>はいいしの支払 |                                                                                                    |   |
|-----------------------------------------------------------------|----------------------------------------------------------------------------------------------------|---|
| 一<br>一<br>一<br>一<br>一<br>一<br>一<br>一<br>一<br>一                  | 首页 参保录入 x 开囊录入 x ● 确认 物印 x                                                                                                |   |
| 000 19610X 11406                                                | 请输入查询条件                                                                                                    |   |
| I 参保录入                                                          | 确认书号         请输入         确认日期         □         开始日期         至         结束日期         目         开始日期         至         结束日期 |   |
| ¥ 开票录入                                                          |                                                                                                    |   |
| [] 确认书打印                                                        |                                                                                                    |   |
|                                                                 | 确认书打印信息                                                                                                    |   |
|                                                                 |                                                                                                    |   |
|                                                                 | 序号         保障活动名称         打印状态         生效日期         确认日期         会费         打印次数         确认书号                             |   |
|                                                                 | 智无数招                                                                                                    |   |
|                                                                 |                                                                                                    |   |
|                                                                 | 共0条 🗸 🕻 1 为 前往 1 页                                                                                                    |   |
|                                                                 | 确认书打印                                                                                                    |   |
|                                                                 |                                                                                                    |   |
|                                                                 |                                                                                                    |   |
|                                                                 |                                                                                                    | N |
|                                                                 |                                                                                                    |   |
|                                                                 |                                                                                                    |   |
|                                                                 |                                                                                                    |   |
|                                                                 |                                                                                                    |   |
| 1                                                               |                                                                                                    |   |
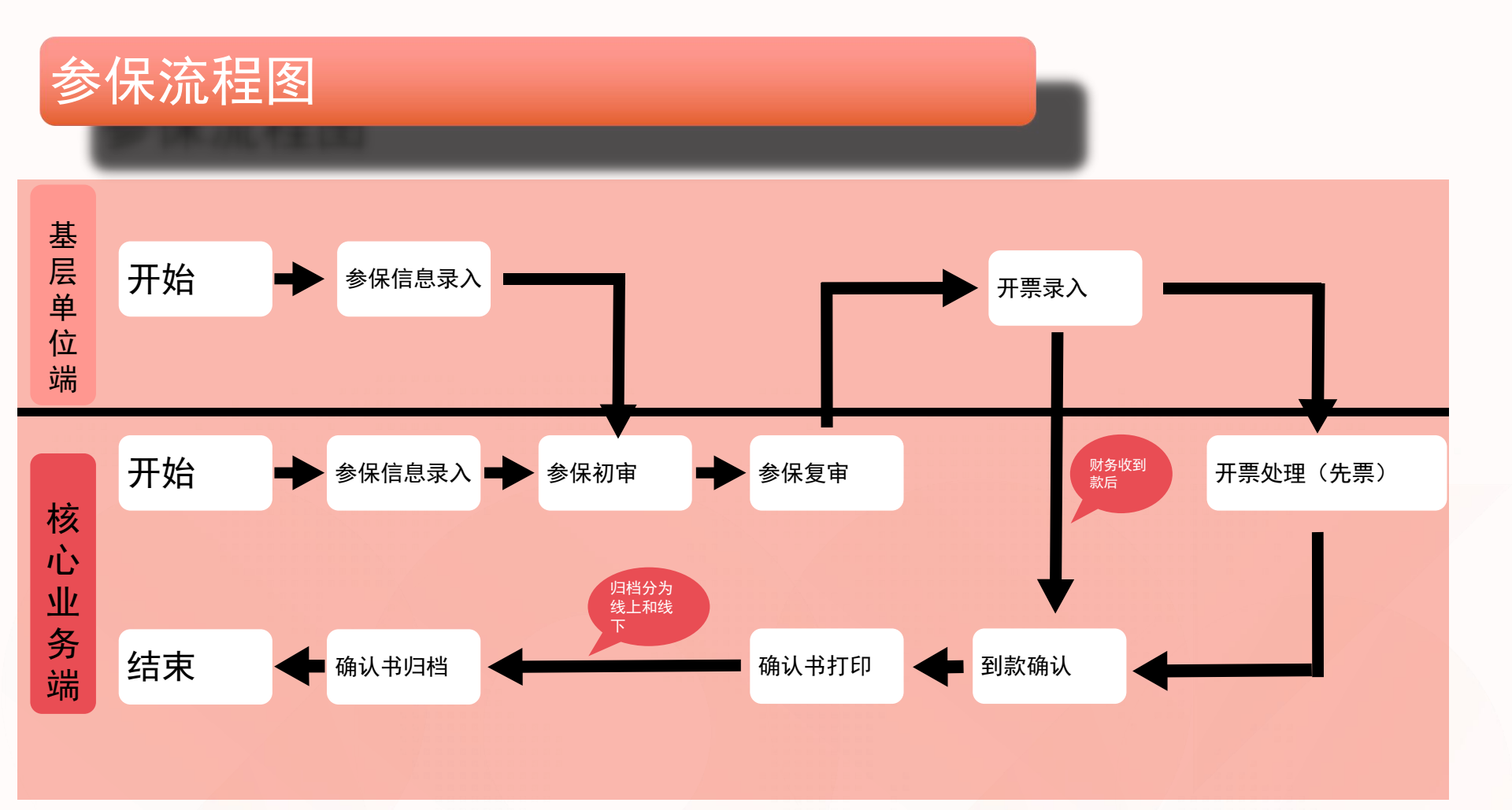

参保主流程步骤: 下载导入模板 ➡参保录入➡参保初审➡参保复审➡参保终审(可跳过)➡开票录入➡到账 确认➡确认书打印➡确认书归档➡完毕

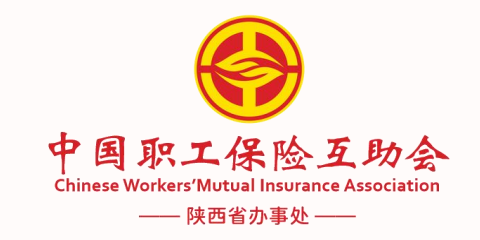

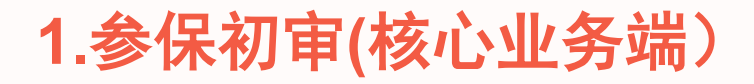

| 中国职工保险互助会<br>CiteretWorking Munual Pourance Association<br>核心业务系统          | 三 魚 单位管                                          | 理良参保                                  | 管理 副 续保管理 ◀ 申簽管理 | 会员管理 ¥财务管理 更多菜单     |       | 9.25 т 👤             |
|----------------------------------------------------------------------------|--------------------------------------------------|---------------------------------------|------------------|---------------------|-------|----------------------|
| <ul> <li>Ⅲ 模板下载</li> <li>▶ 参保录入</li> <li>▶ 参保初审</li> <li>▶ 参保复审</li> </ul> | <b>1</b> (1) (1) (1) (1) (1) (1) (1) (1) (1) (1) | "大大大大大大大大大大大大大大大大大大大大大大大大大大大大大大大大大大大大 | 保初审              | <b>名称</b> 请输入       |       |                      |
| 意 参保终审                                                                     | 工作池                                              |                                       |                  |                     | 2.点击获 | + 批量获取               |
| ☑ 开票录入                                                                     | 待处理(2)                                           | 处理中(1)                                |                  |                     |       |                      |
| ● 参保撤销                                                                     | 序号                                               | 核保状态                                  | 所属机构             | 单位名称                | 参保人次  | 会费 申请时间 操作           |
| 6 74:1 ###TCD                                                              |                                                  | 待初审                                   | 陕煤澄合矿业           | 疙瘩村                 | 11    | 880.00 2024-12-04 获取 |
| ◎ 棚以中11中                                                                   | 2                                                | 待初审                                   | 陕西省能源化学地质工会      | 中国石化销售股份有限公司陕西石油分公司 | 3     | 105.00 2024-11-13 获取 |
| <ul><li>◎ 确认书归档</li><li>□ 无名单实名化</li></ul>                                 |                                                  |                                       |                  |                     | 共2条 🗸 | < 1 → 前往 1 页         |
|                                                                            |                                                  |                                       |                  |                     |       | 15                   |

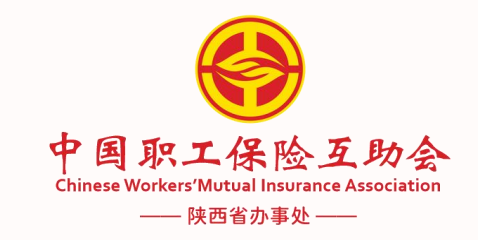

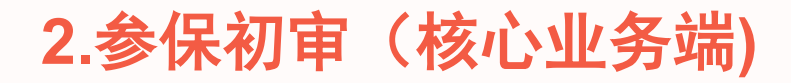

| erenterenter Martual Insurance Association<br>Kinisul/客系统                                                                                                    | ➡ ① 单位管理 ● 参保管理 ■ 续保管理   ✓ 申领管理   型 变更管理 ■ 公会员管理   ¥ 财务管理   更多菜单          | ९ छ т 👤                                                                                                    |
|----------------------------------------------------------------------------------------------------|---------------------------------------------------------------------------|----------------------------------------------------------------------------------------------------|
| 屈 模板下载                                                                                                    | <ul> <li>■以●参伝の申×</li> <li>童词条件</li> </ul>                                |                                                                                                    |
| ● 参保录入                                                                                                    | <b>所属机构</b> 请选择 > <b>单位名称</b> 请输入                                         |                                                                                                    |
| <ul> <li>&gt;&gt;&gt; 参保初审</li> <li>&gt;&gt;&gt;&gt;&gt;&gt;&gt;&gt;&gt;&gt;&gt;&gt;&gt;&gt;&gt;&gt;&gt;&gt;&gt;&gt;&gt;&gt;&gt;&gt;&gt;&gt;&gt;&gt;&gt;&gt;&gt;&gt;</li></ul> | Q 查询                                                                      |                                                                                                    |
| <b>己</b> 参保终审                                                                                                    | 工作池                                                                       |                                                                                                    |
| ☑ 开票录入                                                                                                    | 存处理(1)         处理中(2)           序号         核保状态         所属机构         单位名称 | 参保人次 会费 申请时间 操作                                                                                              |
| ◎ 确认书打印                                                                                                    | 1     待初审     陕煤登合矿业     疙瘩村       2     待初审     萨煤澄合矿业     疙瘩村           | 226         19775.00         2024-12-04         处理           11         880.00         2024-12-04         必理 |
| 🔒 确认书归档                                                                                                    |                                                                           |                                                                                                    |
| 园 无名单实名化                                                                                                    |                                                                           | 共2 祭 🛛 🗸 🧃 🦄 前往 1 页                                                                                          |
|                                                                                                    |                                                                           | 151                                                                                                    |
|                                                                                                    |                                                                           |                                                                                                    |
|                                                                                                    |                                                                           |                                                                                                    |
|                                                                                                    |                                                                           |                                                                                                    |

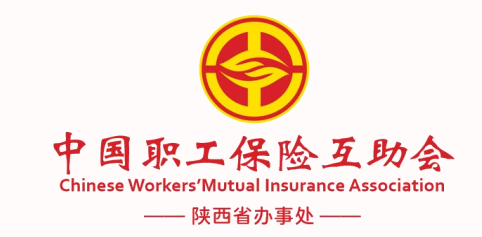

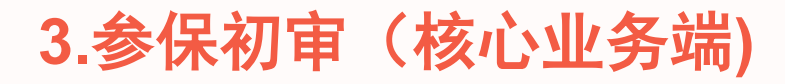

| e 中国职工保险互助会<br>ChineseWorkersWorkersWorkers | 王 命活动管理 魚单位管理 圓 參保管理 ■ 续保管理 ◀ 申簽管理 및 变更管理 象 会员管理 更多菜单 |                | ९ छ त 🕒 . |
|---------------------------------------------|-------------------------------------------------------|----------------|-----------|
| 核心业务系统                                      | 首页 参保录入 × 参保初审 × ● 参保初审明细 ×                           |                |           |
| <b>囲 模板下载</b>                               |                                                       | 总会赛            | 240000.00 |
| 意 参保录入                                      |                                                       |                |           |
| ● 参保初审                                      | 参保目核信息 参保人信息分布 既往参保信息 流程轨迹查看 附件信息                     |                |           |
| ● 参保复审                                      | 参保自核信息                                                |                |           |
| <b>B</b> ) 参保终审                             | 序号 保障活动 自核规则                                          | 参保人 参保人证件号     | 自核状态      |
| ⑦ 开票录入                                      | 1 在职职工住院综合互助保障活动(住院+重疾+意外) 该保障活动下人员参保比例不符合最低参保标准      |                | 不通过       |
| ● 参保撤销                                      |                                                       | 共1条 10条页 ∨ < 1 | → 前往 1 页  |
| 🔒 确认书打印                                     | 通过 不通过                                                |                |           |
| 确认书归档                                       |                                                       |                |           |
| 屉 无名单实名化                                    |                                                       |                |           |
|                                             | 是否指定生效日 否 🗸                                           |                |           |
|                                             | *初审结论 审核通过 🗸                                          |                |           |
|                                             | 初审意见选择 词选择 🗸                                          |                |           |
|                                             | * 初审意见 0/200                                          |                |           |
|                                             |                                                       |                |           |
|                                             |                                                       |                |           |

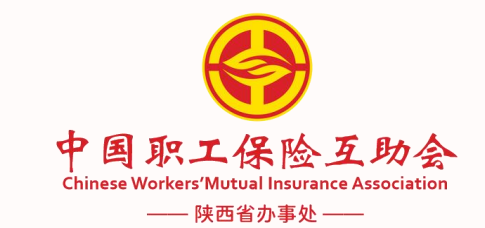

## 4.参保复审(核心业务端)

| 模板下载      |         |        |        |                  |                                             |      |           |      |  |  |
|-----------|---------|--------|--------|------------------|---------------------------------------------|------|-----------|------|--|--|
| 1700 1 40 | 所属      | 机构 请选择 | 又干     | → 参保单位 清输入       |                                             |      |           |      |  |  |
| 参保录入      |         |        |        |                  |                                             |      |           |      |  |  |
| 参保初审      |         | (旦四    |        |                  |                                             |      |           |      |  |  |
| 参保复审      | 工作池     |        |        |                  |                                             |      |           | + 批量 |  |  |
| 参保终审      | <b></b> |        |        |                  |                                             |      |           |      |  |  |
| 开票录入      |         | 序号     | 所属机构   | 参保单位             | 保障活动名称                                      | 参保人次 | 会费        | 操作   |  |  |
| 参保撤销      |         | 1      | 克山县总工会 | 克山县古北乡工会联合会      | 在职女职工特殊疾病互助保障活动<br>在职职工住院医疗综合互助保障活动(住院+重疾)  | 77   | 4895.00   | 获取   |  |  |
| 确认书打印     |         | 2      | 克山县总工会 | 克山县发展乡工会联合会      | 在职职工住院医疗综合互助保障活动(住院+重疾)                     | 51   | 4080.00   | 获取   |  |  |
| 确认书归档     |         | 3      | 克山县总工会 | 克山县向华乡工会联合会      | 在职职工住院医疗综合互助保障活动(住院+重疾)                     | 63   | 5040.00   | 获取   |  |  |
| 王夕弟亦夕ル    |         | 4      | 克山县总工会 | 克山县工商业联合会工会      | 在职职工住院综合互助保障活动(住院+重疾+意外)                    | 3    | 360.00    | 获取   |  |  |
| 九百里头百化    |         | 5      | 依安县总工会 | 依安县依龙镇工会联合会      | 在职女职工特殊疾病互助保障活动<br>在职职工住院综合互助保障活动(住院+重疾+意外) | 98   | 9730.00   | 获取   |  |  |
|           |         | 6      | 克山县总工会 | 克山县北兴镇工会联合会      | 在职职工住院医疗综合互助保障活动(住院+重疾)                     | 66   | 5280.00   | 获取   |  |  |
|           |         | 7      | 克山县总工会 | 克山县曙光乡工会联合会      | 在职职工住院医疗综合互助保障活动(住院+重疾)                     | 59   | 4720.00   | 获取   |  |  |
|           |         | 8      | 依安县总工会 | 依安县上游乡工会联合会      | 在职职工住院综合互助保障活动(住院+重疾+意外)                    | 65   | 7800.00   | 获取   |  |  |
|           |         | 9      | 哈尔滨代办处 | 哈尔滨市城建档案信息咨询服务中心 | 在职职工住院综合互助保障活动(住院+重疾+意外)                    | 2000 | 240000.00 | 获取   |  |  |

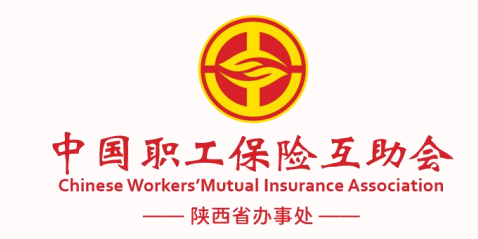

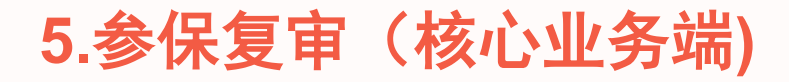

| e 中国职工保险互助会<br>CrinersWorkersWorkers     | 五 必活动管理 自单位管理 自参保管        | 理 副 续保管理 ◀ 申続管理 □ 变更管理 劃 会员管理 更多菜单 |                          | ९ क्षत 🕒 🚬        |  |  |  |  |  |  |  |  |
|------------------------------------------|---------------------------|------------------------------------|--------------------------|-------------------|--|--|--|--|--|--|--|--|
| 核心业务系统                                   | 首页 参保录入 × 参保初审 × ● 参保复审 × |                                    |                          |                   |  |  |  |  |  |  |  |  |
| <ul><li>■ 模板下载</li><li>■ 参保录 λ</li></ul> | <b>所属机构</b> 请选择           | ◇ 参保单位 哈尔滨市城建档室信息咨询                | 我务中心                     |                   |  |  |  |  |  |  |  |  |
| ■ 参保初审                                   | Q 查询                      |                                    |                          |                   |  |  |  |  |  |  |  |  |
| <b>己</b> 参保复审                            | 工作池                       | + 批量获取                             |                          |                   |  |  |  |  |  |  |  |  |
| <b>目</b> ) 参保终审                          | 待处理(1) 处理中(0)             |                                    |                          |                   |  |  |  |  |  |  |  |  |
| ピ 开票录入                                   | 序号 所属机构                   | 参保单位                               | 保障活动名称                   | 参保人次 会费 操作        |  |  |  |  |  |  |  |  |
| <b>〕</b> 参保撤销                            | 1 哈尔滨代办处                  | 哈尔滨市城建档案信息咨询服务中心                   | 在职职工住院综合互助保障活动(住院+重疾+意外) | 2000 240000.00 获取 |  |  |  |  |  |  |  |  |
|                                          |                           |                                    | 共1条 10条页                 | ◇ 〈 1 〉 前往 1 页    |  |  |  |  |  |  |  |  |
| ≥ 備从书归档                                  |                           |                                    |                          |                   |  |  |  |  |  |  |  |  |
| ⊞ 无名单实名化                                 |                           |                                    |                          |                   |  |  |  |  |  |  |  |  |
|                                          |                           |                                    |                          |                   |  |  |  |  |  |  |  |  |
|                                          |                           |                                    |                          |                   |  |  |  |  |  |  |  |  |
|                                          |                           |                                    |                          |                   |  |  |  |  |  |  |  |  |
|                                          |                           |                                    |                          |                   |  |  |  |  |  |  |  |  |
|                                          |                           |                                    |                          |                   |  |  |  |  |  |  |  |  |
|                                          |                           |                                    |                          |                   |  |  |  |  |  |  |  |  |
|                                          |                           |                                    |                          |                   |  |  |  |  |  |  |  |  |

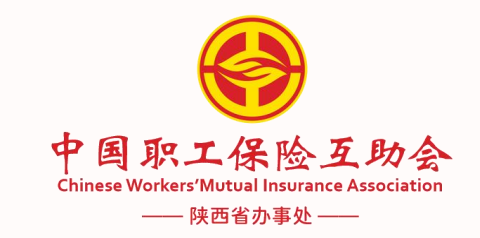

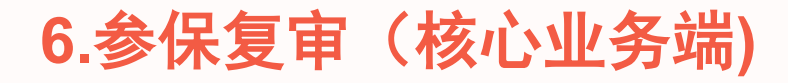

| 中国取工保险互助会<br>Contractive Transmitted Teams A location<br>核心出劣系统           団 模板下載           ● 参保录入 | <ul> <li>         ● 活动管理 魚単位管理 鳥 祭     </li> <li>              ● 参院复布×      </li> <li>             が成初時             満辺洋         </li> <li>             査询         </li> </ul> | 保管理 ■ 续保管理             | 更多菜单                                                    | ९ % त 🔳 ्                                                                                                    |
|---------------------------------------------------------------------------------------------------|----------------------------------------------------------------------------------------------------|------------------------|---------------------------------------------------------|----------------------------------------------------------------------------------------------------|
| <ul> <li>B. 参保初审</li> <li>B. 参保复审</li> <li>B. 参保终审</li> </ul>                                     | 工作池<br>待处理(9) 处理中(1)                                                                                                    |                        |                                                         |                                                                                                    |
| <ul> <li>☑ 开票录入</li> <li>● 参保撤销</li> <li>              确认书打印      </li> </ul>                     | 序号         所属机构           1         黑龙江省办事处                                                                                                    | <b>参保单位</b><br>黑龙江演示单位 | 保障活动名称           在职职工住院综合互助保障活动(住院+重疾+意外)           共15 | 会保人次         会要         操作           2000         240000.00         处理            10条页 ∨         <         1 >         前往 1 页 |
| <ul> <li>确认书归档</li> <li>册 无名单实名化</li> </ul>                                                       |                                                                                                    |                        |                                                         |                                                                                                    |
|                                                                                                   |                                                                                                    |                        |                                                         |                                                                                                    |
|                                                                                                   |                                                                                                    |                        |                                                         |                                                                                                    |

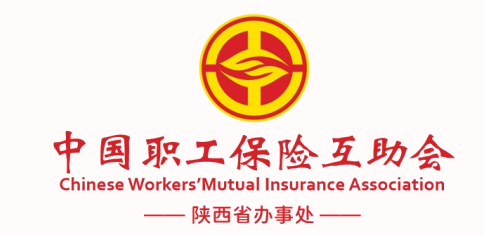

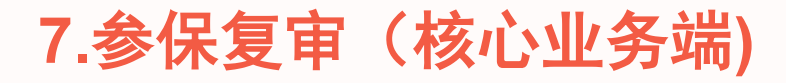

| 核心业务系统<br>模板下载<br>参保录入<br>参保初审<br>参保复审 | 首页 参保初車 ×<br>省-市-区/县<br>联系人<br>在职职工人数 | <ul> <li>参保复审 × ● 参保复审明细 ×</li> <li>陕西-西安市-磅林区</li> <li>蛋蛋</li> <li>11</li> </ul> | 办公电话<br>在职女职工人数 | 029-85572615 |    | 地址详  | · 陕西省西安市互助路互助        | 桥      |       |  |  |  |
|----------------------------------------|---------------------------------------|-----------------------------------------------------------------------------------|-----------------|--------------|----|------|----------------------|--------|-------|--|--|--|
| 模板下载<br>参保录入<br>参保初审<br>参保复审           | 貸-市-区/县<br>联系人<br>在职职工人数              | 陕西-西安市-磅林区<br>蛋蛋<br>11                                                            | 办公电话在职女职工人数     | 029-85572615 |    | 地址详  | <b>博</b> 陕西省西安市互助路互助 | 桥      |       |  |  |  |
| 参保录入<br>参保初审<br>参保复审                   | 联系人在职职工人数                             | 蛋蛋<br>11                                                                          | 办公电话在职女职工人数     | 029-85572615 |    |      |                      |        |       |  |  |  |
| 参保初审参保复审                               | 在职职工人数                                | 11                                                                                | 在职女职工人数         |              |    | 手がい  | ₫ 18602950695        |        |       |  |  |  |
| 参保复审                                   |                                       |                                                                                   |                 | 7            |    | 申请日  | 明 2024-12-04         |        |       |  |  |  |
|                                        |                                       |                                                                                   |                 |              |    |      |                      |        |       |  |  |  |
| 参保终审                                   | 参保活动信息                                |                                                                                   |                 |              |    |      |                      |        |       |  |  |  |
| 开票录入                                   | 序号 保障活动                               | 名称                                                                                |                 | 会费标准         | 份数 | 参保人数 | 會保率 高危职业人数           | 会费合计   | 操作    |  |  |  |
| 泰仁物销                                   | 1 在职职工                                | 住院津贴综合互助保障活动(津贴+重疾)                                                               |                 | 80           | 1  | 11   | 100% 0               | 880.00 | 参保人详情 |  |  |  |
| EN PRIMARY                             |                                       |                                                                                   |                 |              |    |      | 总会奏                  | 880.00 |       |  |  |  |
| 无名单实名化                                 |                                       |                                                                                   |                 |              |    |      |                      |        |       |  |  |  |
| 20172010                               | * 复审结论                                | 复亩涌讨                                                                              |                 |              |    |      |                      |        |       |  |  |  |
|                                        | 复亩人                                   | 干婪祐                                                                               |                 |              |    |      |                      |        |       |  |  |  |
|                                        | * 是否进入终宙                              | ○ 是 <b>○</b> 否                                                                    |                 |              |    |      |                      |        |       |  |  |  |
|                                        |                                       |                                                                                   |                 |              |    |      |                      |        |       |  |  |  |
|                                        | 夏申息见                                  |                                                                                   |                 | 2 / 200      |    |      |                      |        |       |  |  |  |
|                                        |                                       | 夏東意见不能为空                                                                          |                 | )            |    |      |                      |        |       |  |  |  |
|                                        | 复由空影                                  |                                                                                   |                 |              |    |      |                      |        |       |  |  |  |
|                                        | - 28/H70+F                            |                                                                                   |                 |              |    |      |                      |        |       |  |  |  |

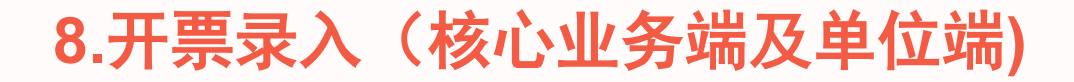

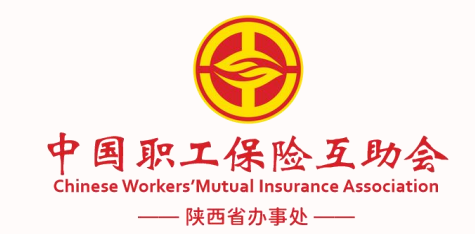

9 🖸 П 🧕 中国职工保险互助会 至 空变更管理 自信息维护 ●参保入会 《申领处理 Q、信息查询 核心业务系统 首页 ● 开票录入 × **屈 模板下载** 查询条件 🗹 参保录入 业务类型 参保 ¥ 开票录入 🌐 确认书打印 开票录入 单位应付金 剩余开票金 序号 业务类型 保障活动 总会费 补贴 赠险 补贴赠险合计 工会经费 行政经费 会员自付 操作 额 额 1 参保 在职职工住院津贴综合互助保障活动(津贴+重疾) 880.00 0.00 0.00 0.00 0.00 0.00 0.00 880.00 880.00 处理 共1条 🗸 🤇 1 🔾 物理 N

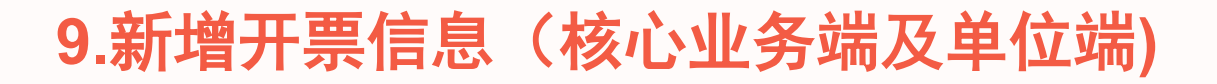

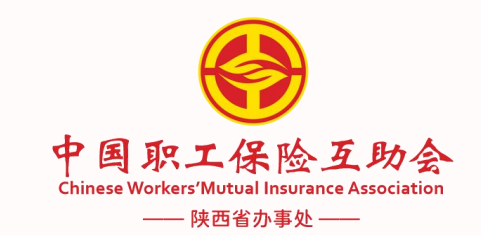

9 🖸 П 🧕 中国职工保险互助会 至 空变更管理 自信息维护 ●参保入会 《申领处理 Q、信息查询 核心业务系统 首页 开票录入 × • 处理 × 屈 模板下载 新增开票信息 17 参保录入 ¥ 开票录入 保障活动 标准 人数 剩余开票金额 序号 □ 确认书打印 在职职工住院津贴综合互助保障活动 (津贴+重疾) 80 11 880.00 1 开票列表 开票总金额 (元) 序号 批次号 会费来源 抬头 税号 操作 暂无数据 保障活动补贴/赠险汇总列表 序号 保障活动名称 总会费 补贴金额 赠除余额 应交会费 在职职工住院津贴综合互助保障活动(津贴+重疾) 1 880.00 0.00 0.00 880.00 N 保障活动补贴/赠险明细列表 序号 保障活动 抬头 税号 会费来源 补贴方式 补贴比例 人数 职业 金额/人 总金额 暂无数据

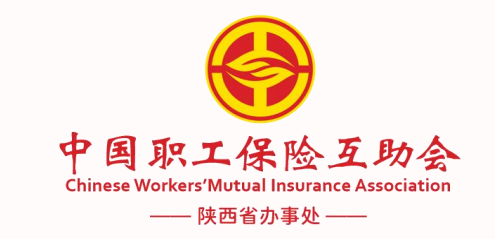

## 10.财务到账确认(核心业务端)

| e 中国职工保险互助会 | 五 单位管理 ● 参保管理 ■ 续保  | 「管理 イ申領管理 空支更管理 | ▲ 会员管理     | ¥ 财务管理 更多菜单        |                | ९ 🛿 त 🙎         |
|-------------|---------------------|-----------------|------------|--------------------|----------------|-----------------|
| 核心业务系统      | 首页 ● 到账确认 × 到账查询 ×  |                 |            | 万山同と元年、日           |                |                 |
| ※ 到账确认      |                     |                 | 15E21045   | <u> </u>           | 名用故於存获 (2854)  |                 |
| Q、到账查询      |                     |                 | PILIPATION | 大四目小事处             | ☆ 经休半位内桥 回潮八   |                 |
| □ 申领付款      |                     |                 |            |                    |                |                 |
| ① 推送凭证      | 详细信息                |                 |            |                    |                |                 |
| 三 业财明细      | <b>序号 所属机构 单位名称</b> | 业务类型 补贴         | 赠险         | 补贴合计 工会经费 行政经费     | 会员自 应交会费       | 操作              |
|             | 1 陕煤澄合矿业 疙瘩村        | 参保 0.00         | 0.00       | 0.00 400.00 320.00 | 160.( 880.00 🖩 | 账确认 退回开票录入 开票详情 |
| 计划:         | 判除                  |                 | 日 ・        |                    | ×<br>保存 取消     | 1 > 前往 1 页      |

## 11.确认书打印(核心业务端及单位端)

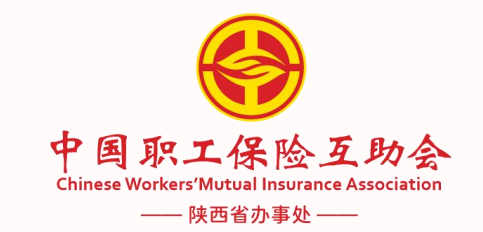

| epa职工保险互助会<br>ChinereWorkersMittual Insurance Association | 至 空变更管理 自信息维护 В参保入会 ⋞申领处理 Q.信息: | 查询   |                     |           |      |                       | ९ 🛙 т 👤        |
|-----------------------------------------------------------|---------------------------------|------|---------------------|-----------|------|-----------------------|----------------|
| 核心业务系统                                                    | 首页 开票录入 × ● 确认书打印 ×             |      |                     |           |      |                       |                |
| <b>屈 模板下载</b>                                             | 请输入查词条件                         |      |                     |           |      |                       |                |
| 図 参保录入                                                    | <b>确认书号</b> 订输入                 | 确认日期 | 回 开始日期              | 至结        | 同期   | 生效日期 🗐 开始             | 日期 至 结束日期      |
| ¥ 开票录入                                                    |                                 |      |                     |           |      |                       |                |
| ① 确认书打印                                                   |                                 |      |                     |           |      |                       |                |
|                                                           | 确认书打印信息                         |      |                     |           |      |                       |                |
|                                                           | 未打印 已打印                         |      |                     |           |      |                       |                |
| <ul> <li>① 确认书打印</li> </ul>                               | 序号 保障活动名称                       | 打印状态 | 生效日期 确认日期           | 会费        | 打印次数 | 确认书号                  |                |
|                                                           | ① 1 在职职工住院津贴综合互助保障活动(津贴+重疾)     | 未打印  | 2024-12-05 2024-12- | 04 880.00 | 0    | G26022024120410000822 |                |
|                                                           | 确认封印                            |      |                     |           |      | 共1条                   | ✓ 〈 1 〉 前往 1 页 |
|                                                           |                                 |      |                     |           |      |                       | 15             |

## 确认书打印

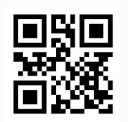

### 中国职工保险互助会陕西省办事处

### 参加职工互助保障活动确认书

#### 确认书号码: G26022024110910000683

#### 参保单位:陕西赛特莱斯钢管厂

经办人:朱韵波 单位地址: 莲湖路888号 联系电话: 029-87329875

| 保障活动名称                        | 保障期间                         | 每人份数 | 会费标准   | 參保人数 | 合计金額 (元) | 备注 |
|-------------------------------|------------------------------|------|--------|------|----------|----|
| 在职职工(含新就业形态劳动者)意外<br>伤害互助保障活动 | 2024-11-10日0时至2025-11-09日24时 | 1份   | 20.00  | 1    | 20.00    |    |
| 在职职工重大疾病(36重+25轻)互助保障<br>活动   | 2024-11-10日0时至2025-11-09日24时 | 1份   | 35.00  | 1    | 35.00    |    |
| 在职职工住院综合互助保障活动(住院<br>+重疾+意外)  | 2024-11-10日0时至2025-11-09日24时 | 1份   | 120.00 | 1    | 120.00   |    |
|                               |                              |      |        | 合计:  | 175.0    |    |

倍知内容: 本次参加职工互助保障活动的人员详情见《会员名单》,上述内容在申请参加时均符合中国职工保险互助会相关职工互助保障活动 的规定,所有参加会员已经正确理解相关职工互助保障活动的内容,如因《会员名单》中所列事项有虚模或者隐瞒,从而导致在申 请领取互助金时所产生的一切后果由会员所在单位组织者负责,中国职工保险互助会保留继续追究责任的权利。

#### 特别约定或备注:

1.参加职工互助保障活动的成员同意并授权中国职工保险互助会查询其个人医保数据。

2.互助保障期满后,符合参加条件的会员在15天内继续参加本活动不再受观察期限制,未在规定时间内续保的,将重新执行观察期 。观察期规则详见相关活动条款。

3.参加单位承诺:单位参保人员名单均为本单位职工,如发生非本单位职工参保的欺骗、欺诈行为,参加单位承担法律责任。

单位经办人签字:

办理人:朱韵波

参加单位盖章

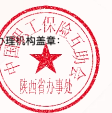

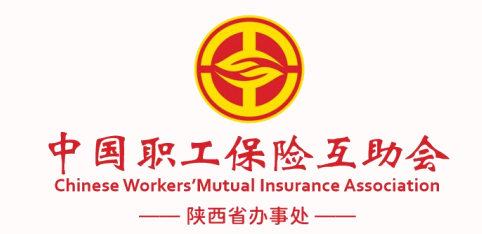

## 12.确认书归档(核心业务端)

| e 中国职工保险互助会<br>Crimese Workers Mutual Insurance Association | ■ 由单位管理 ●参保管理 ■续保管理 《中领管理 回变更能 | 理 🔝 会员管理 ¥财务管理 更多菜 | 菜单   | ९ छ п 🙎   |
|-------------------------------------------------------------|--------------------------------|--------------------|------|-----------|
| 核心业务系统                                                      | 首页 确认书打印 × ● 确认书归档 ×           |                    |      |           |
| <b>屈 模板下载</b>                                               | 查询信息                           |                    |      |           |
| <b>〕</b> 参保录入                                               | 所属机构 陕西省办事处 🗸                  | 单位名称 疙瘩            |      |           |
| 参保初审                                                        |                                |                    |      |           |
| <b>己</b> 参保复审                                               |                                |                    |      |           |
| ● 参保终审                                                      | 查询结果                           |                    |      |           |
| I 开票录入                                                      | 未归档 已归档                        |                    |      |           |
| <b>●</b> 参保撤销                                               | 确认书号所属机构                       | 4                  | 单位名称 | 归档状态 操作   |
| 圖 确认书打印                                                     | ● G26022024120410000821 院爆澄台矿业 | 92<br>22           | 疙瘩村  | 待归档 确认书详情 |
| 區 确认书归档                                                     |                                |                    |      |           |
| 园 无名单实名化                                                    |                                |                    | 共1条  |           |
|                                                             | * 归档结论 通过 ~~                   |                    |      |           |
|                                                             | 9月档说明<br>0/2002                |                    |      |           |
|                                                             |                                |                    |      |           |
|                                                             | 归档确认                           |                    |      | 1*1       |
|                                                             |                                |                    |      |           |
|                                                             |                                |                    |      |           |
|                                                             |                                |                    |      |           |
|                                                             |                                |                    |      |           |
|                                                             |                                |                    |      |           |
|                                                             |                                |                    |      |           |

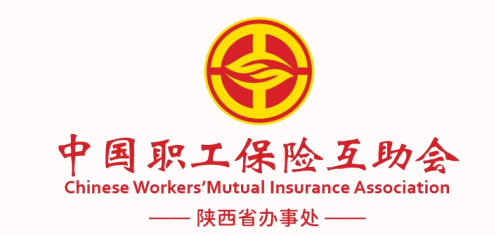

## 13.确认书归档(核心业务端)

|                                                                                        | 全 🔽 1688 🖑 西度 🔍 南左 🔍 海辺                                                                       | *+                                          |   |           | · ICD-10          | (111)              | <ul> <li>へ いいしょいターン</li> <li>つの23年 (為 羽泊の伝行)</li> </ul> | ▲ 京阳市来  | ···       | - • 00 · · · · · · | • UU 🌱 📯   |
|----------------------------------------------------------------------------------------|-----------------------------------------------------------------------------------------------|---------------------------------------------|---|-----------|-------------------|--------------------|---------------------------------------------------------|---------|-----------|--------------------|------------|
| <ul> <li>中国职工保险互助会<br/>ChieseWorkerTildfull Issuerce Association<br/>核心业务系统</li> </ul> | <ul> <li>2 2 1000 ▲ 日度 ● 九床 ● 国本</li> <li>三 由 单位管理 ● 参保管</li> <li>首页 确认书扣印 × ● 确认书</li> </ul> | 【 ● 例 L × ■ ● 300 まま<br>理 ■ 数保管理   4 申録<br> |   | 』☆ ↓ 云, 1 | ¥财务管理             | + <b>3</b> 运信: 2   | 20234 V AUERON                                          | M641117 | VEX VOILA | V HX II Kinia      | ςзт        |
| <b>丽</b> 模板下载                                                                          | 查询信息                                                                                          |                                             |   |           |                   |                    |                                                         |         |           |                    |            |
| 参保录入                                                                                   | 所属机构 陕西省办事处                                                                                   |                                             | ~ | 单位名称      | <b></b><br>唐<br>唐 |                    |                                                         |         |           |                    |            |
| 参保初审                                                                                   | Q 查询 扫描归档                                                                                     |                                             |   |           |                   |                    |                                                         |         |           |                    |            |
| 参保复审                                                                                   |                                                                                               |                                             |   |           |                   |                    |                                                         |         |           |                    |            |
| 参保终审                                                                                   | 查询结果                                                                                          |                                             |   |           |                   |                    |                                                         |         |           |                    |            |
| 了 开票录入                                                                                 | 未归档  已归档                                                                                      |                                             |   |           |                   |                    |                                                         |         |           |                    |            |
| 多保撤销                                                                                   | 确认书号                                                                                          | 所属机构                                        |   |           |                   | 单位名称               |                                                         |         |           | 归档状态               | 操          |
| 》确认书打印                                                                                 | G26022024110710000648                                                                         | 陕煤澄合矿业                                      |   |           |                   | 疙瘩村                |                                                         |         |           | 已归档                | 确认=        |
| 》 确认书归档                                                                                | G26022024110710000650                                                                         | <b>陕煤澄台矿业</b>                               |   |           |                   | <b>疙</b> 瘩村<br>疙瘩村 |                                                         |         |           | 已归档                | 确认=<br>确认= |
| <b>冠 无名单实名化</b>                                                                        |                                                                                               |                                             |   |           |                   |                    |                                                         |         |           |                    |            |
|                                                                                        |                                                                                               |                                             |   |           |                   |                    |                                                         |         | 共         | 3条 🗸 < 1           | > 前往 1     |
|                                                                                        |                                                                                               |                                             |   |           |                   |                    |                                                         |         |           |                    |            |
|                                                                                        |                                                                                               |                                             |   |           |                   |                    |                                                         |         |           |                    |            |
|                                                                                        |                                                                                               |                                             |   |           |                   |                    |                                                         |         |           |                    |            |
|                                                                                        |                                                                                               |                                             |   |           |                   |                    |                                                         |         |           |                    |            |
|                                                                                        |                                                                                               |                                             |   |           |                   |                    |                                                         |         |           |                    |            |
|                                                                                        |                                                                                               |                                             |   |           |                   |                    |                                                         |         |           |                    |            |

# 申领模块操作

## 申领案件受理

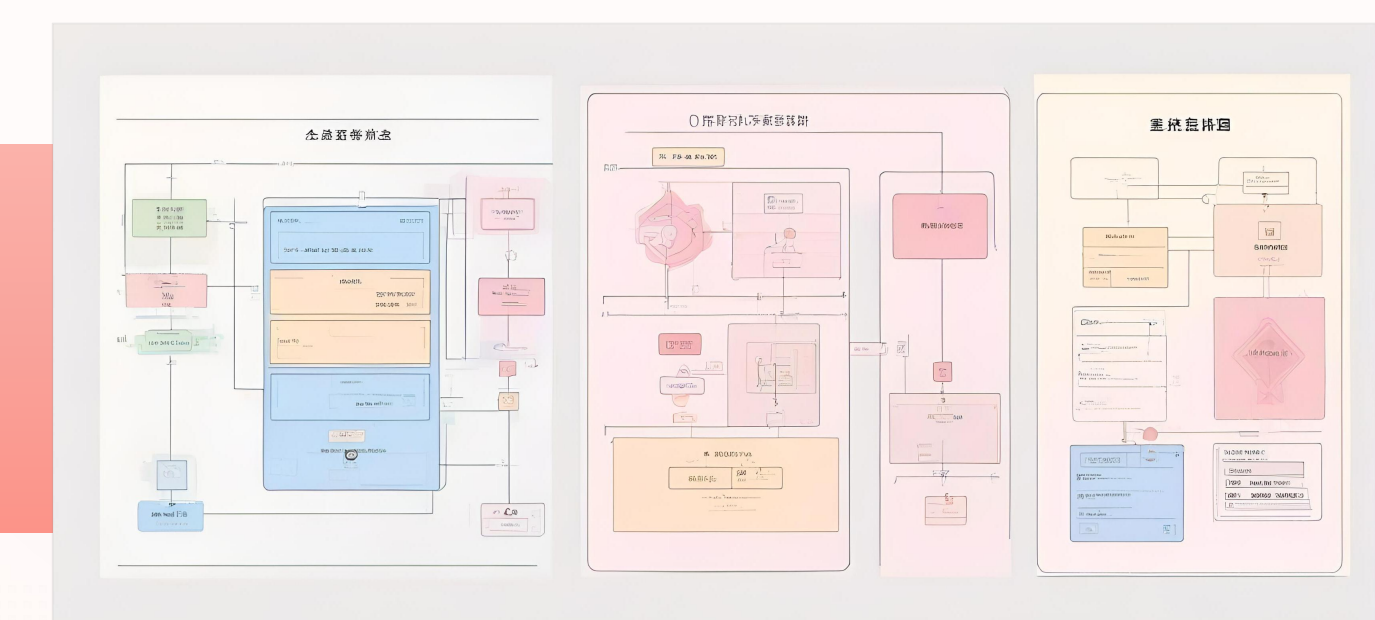

三端受理流程

核心业务端、APP、单 位端均可受理

### ■基础流程步骤

包含受理、审核等详细 步骤 ■ 操作要点

确保信息准确,流程顺 畅

### 基础流程

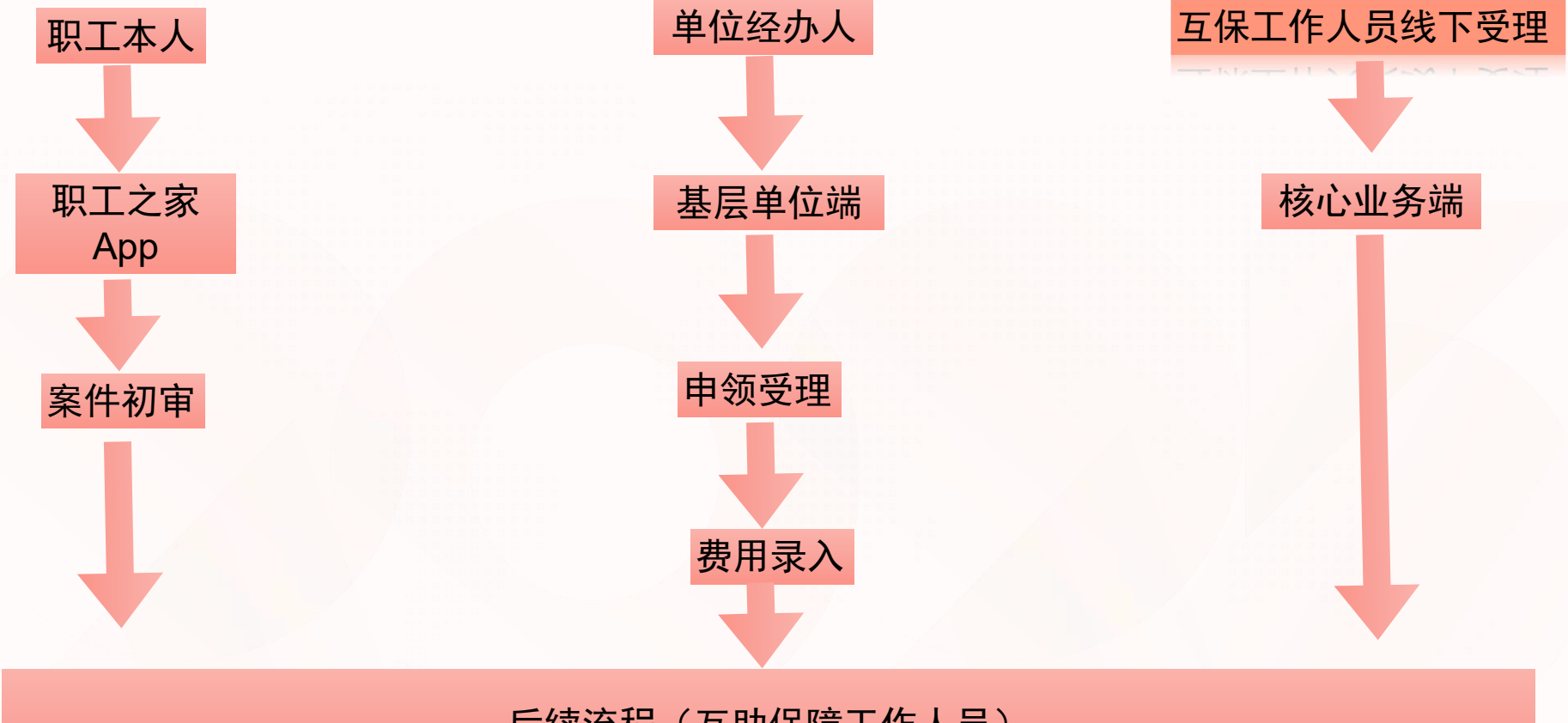

后续流程(互助保障工作人员)

## 三级管理端作业

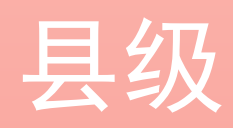

市级

省级

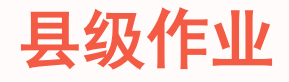

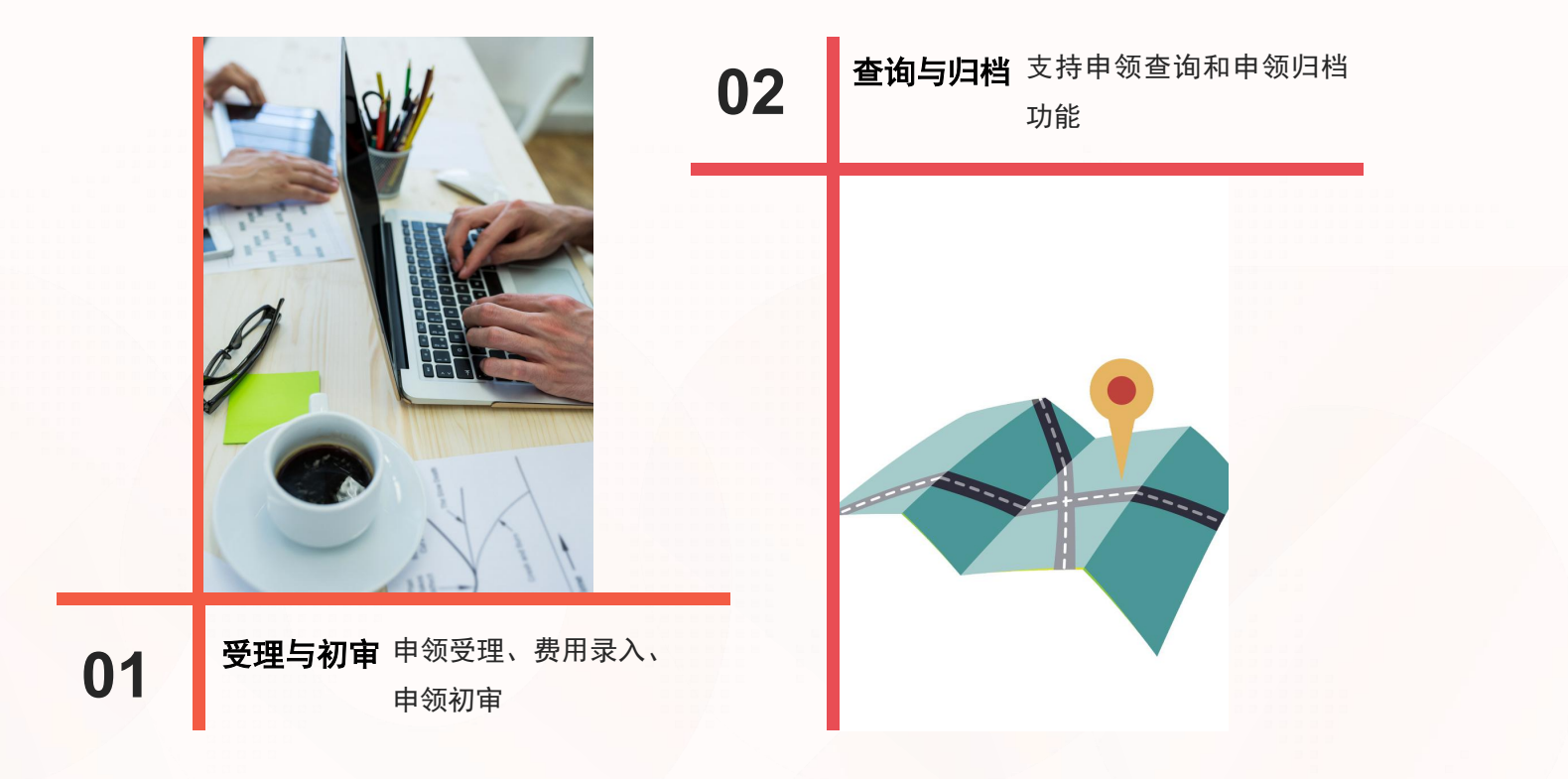

## 市级作业

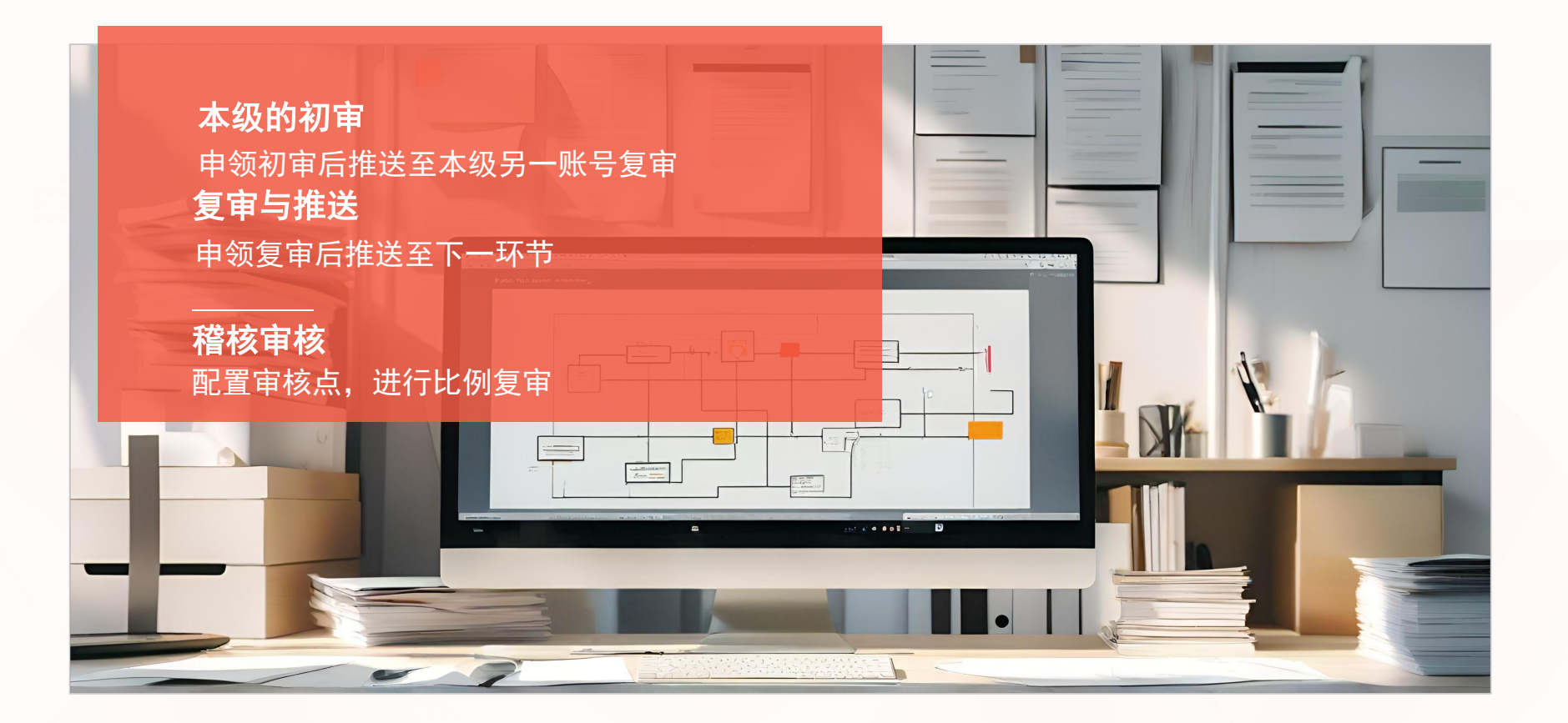

## 1.申领管理(县级及市级)

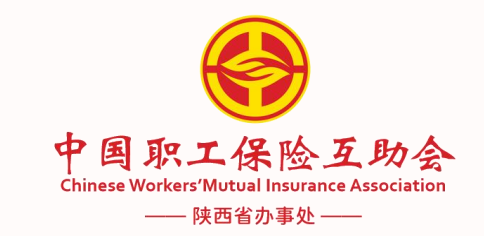

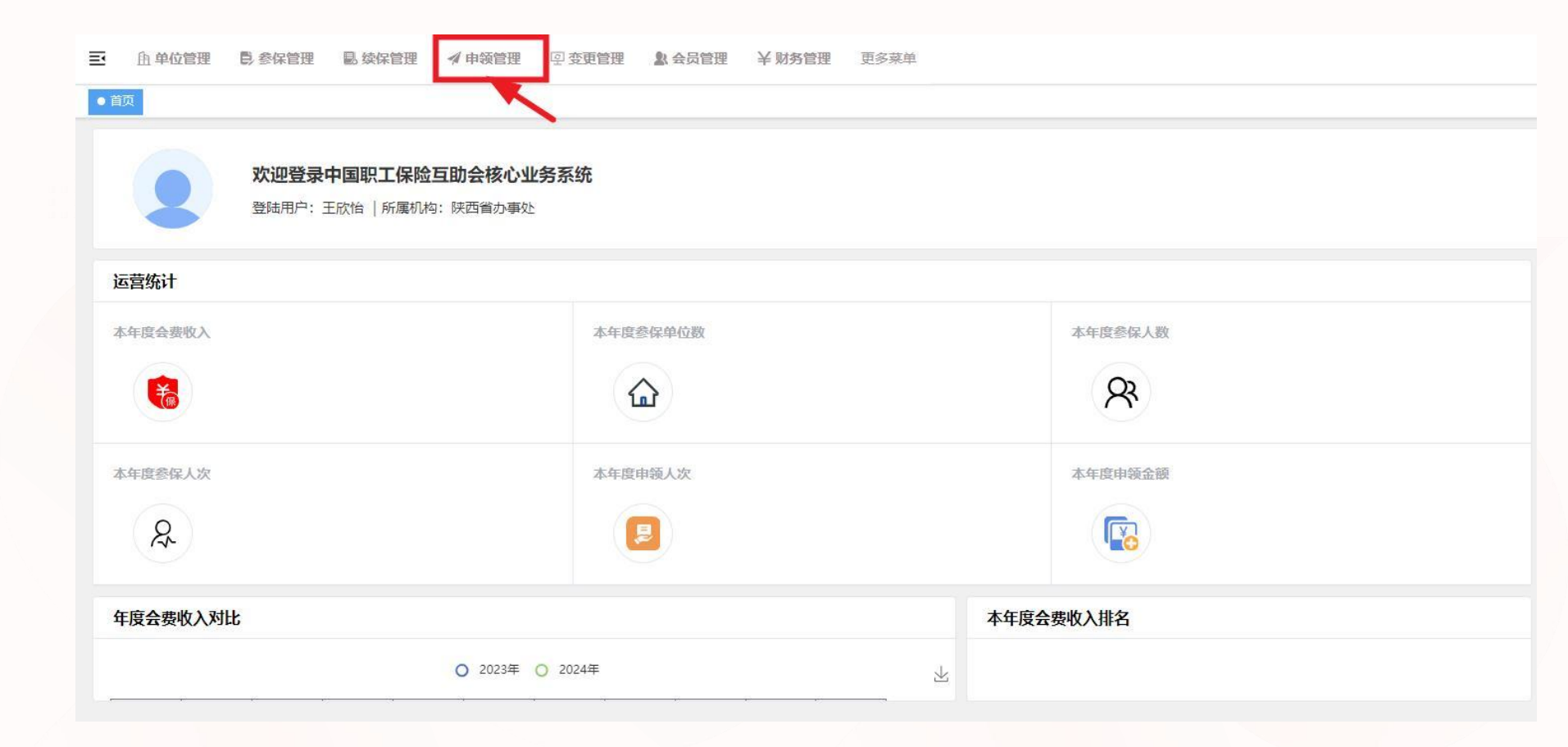

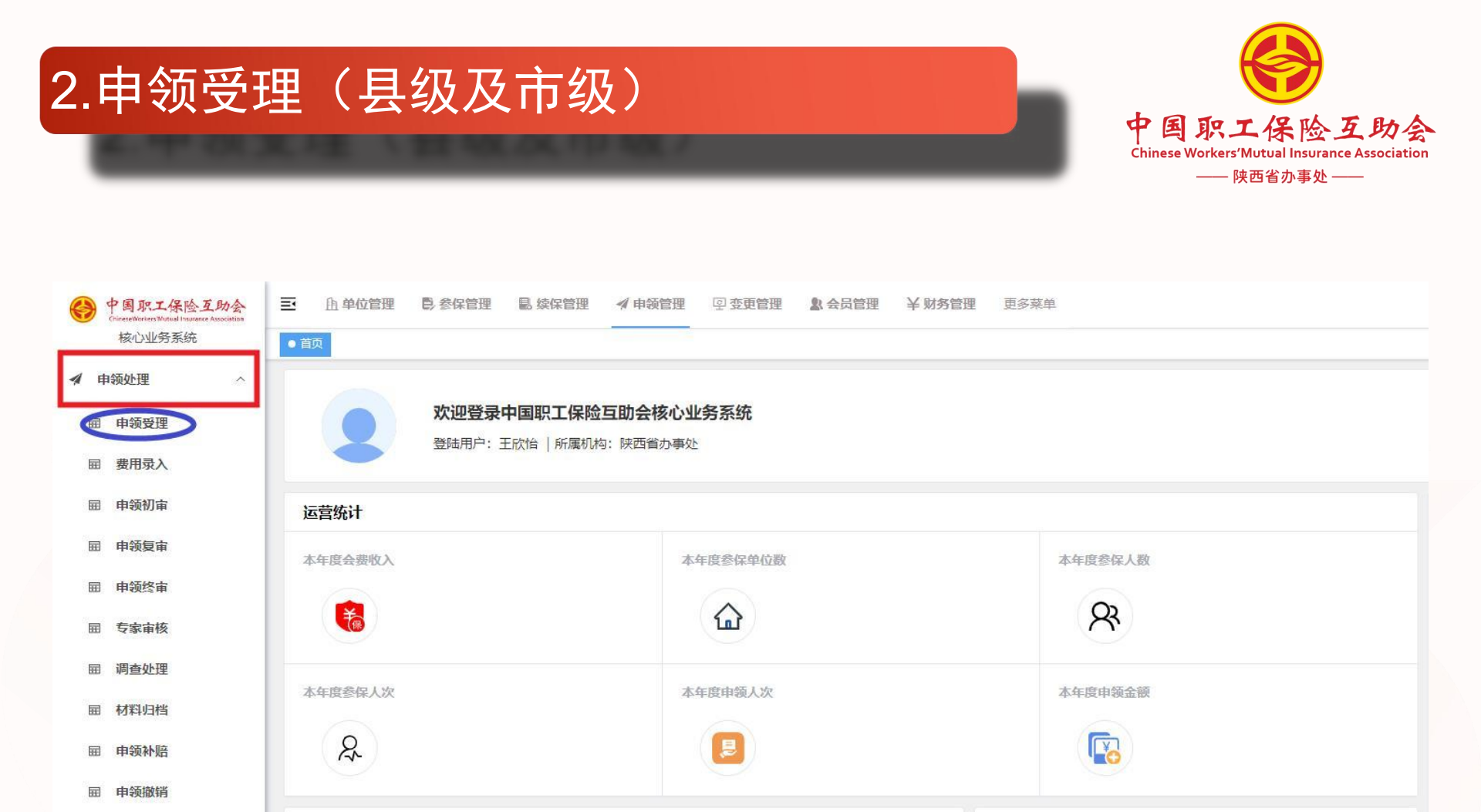

○ 2023年 ○ 2024年

本年度会费收入排名

 $\mathbf{1}$ 

年度会费收入对比

丽 卡号修改

屈 申领查询

## 3.点击新增受理,受理案件(县级及市级)

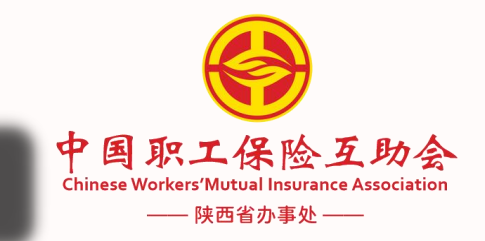

| <b>E件号码</b> | 情输入 |   | 所属机构 | 请选择 |      |    |      | <ul> <li>✓</li> </ul> | 保单位 | 请选择 | ~          |
|-------------|-----|---|------|-----|------|----|------|-----------------------|-----|-----|------------|
| 《件状态        | 请选择 | ~ | 受理日期 |     | 开始日期 | TA | 结束日期 |                       | 案件号 | 请输入 |            |
| 1领类型        | 请选择 | ~ |      |     |      |    |      |                       |     |     |            |
| Q 查询        | こ重置 |   |      |     |      |    |      |                       |     |     | <br>+ 新增受理 |
|             |     |   |      |     |      |    |      |                       |     |     |            |
|             |     |   |      |     |      |    |      |                       |     |     |            |
|             |     |   |      |     |      |    |      |                       |     |     |            |
|             |     |   |      |     |      |    |      |                       |     |     |            |
|             |     |   |      |     |      |    |      |                       |     |     |            |

### 4.输入身份证号码,查询信息;根据职工上报资料及险种,受理 案件(县级及市级)

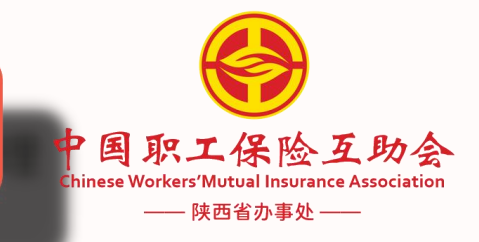

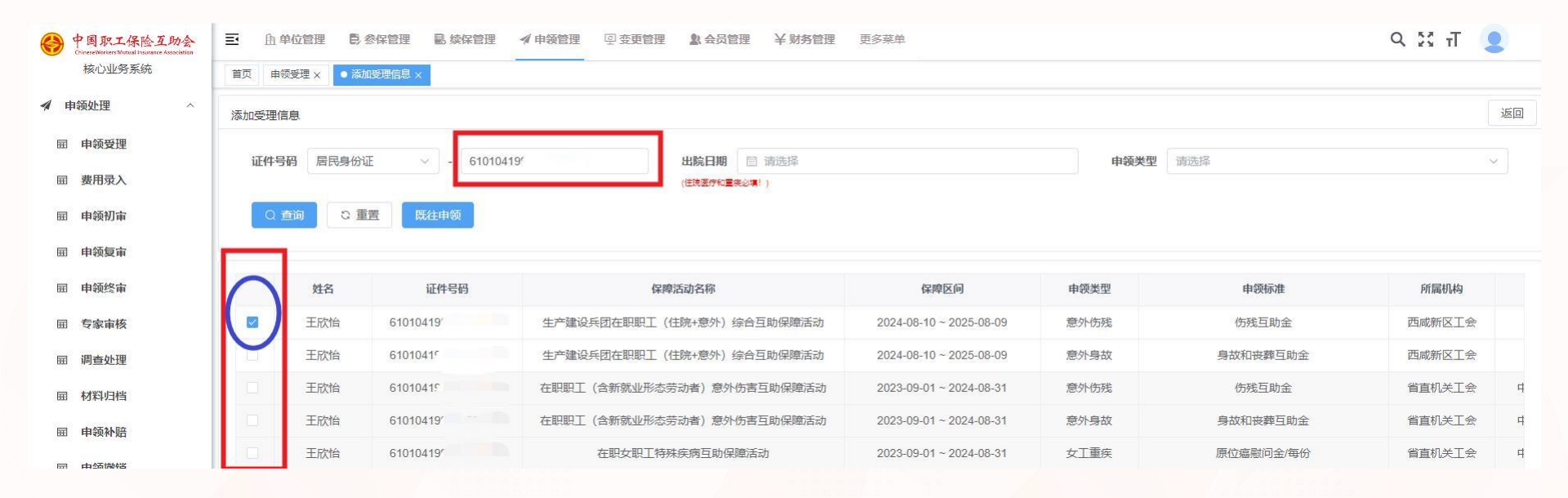

## 5.选择完成后,下拉至最下方,确认受理(县级及市级)

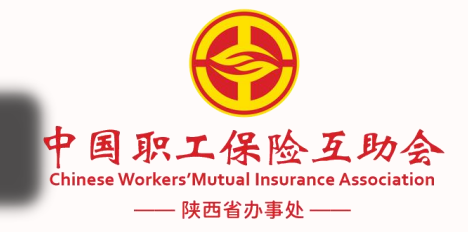

| 添か理 ^    |   |     |   |      |                           |                         |      |                       |        |
|----------|---|-----|---|------|---------------------------|-------------------------|------|-----------------------|--------|
|          |   | 姓名  |   | 证件号码 | 保障活动名称                    | 保障区间                    | 申领类型 | 申领标准                  | 所属机构   |
| 申领受理     |   | 王欣怡 | r |      | 生产建设兵团在职职工(住院+意外)综合互助保障活动 | 2024-08-10 ~ 2025-08-09 | 意外伤残 | 伤残互助金                 | 西咸新区工会 |
| 费用录入     | 0 | 王欣怡 | F |      | 生产建设兵团在职职工(住院+意外)综合互助保障活动 | 2024-08-10 ~ 2025-08-09 | 意外身故 | 身故和丧葬互助金              | 西咸新区工会 |
| 申领初审     |   | 王欣怡 |   |      | 在职职工(含新就业形态劳动者)意外伤害互助保障活动 | 2023-09-01 ~ 2024-08-31 | 意外伤残 | 伤残互助金                 | 省直机关工会 |
| 申领复审     |   | 王欣怡 |   |      | 在职职工(含新就业形态劳动者)意外伤害互助保障活动 | 2023-09-01 ~ 2024-08-31 | 意外身故 | 身故和丧葬互助金              | 省直机关工会 |
| 申领终审     |   | 王欣怡 |   |      | 在职女职工特殊疾病互助保障活动           | 2023-09-01 ~ 2024-08-31 | 女工重疾 | 原位瘟慰问金/每份             | 省直机关工会 |
| 专家审核     |   | 王欣怡 |   |      | 在职女职工特殊疾病互助保障活动           | 2023-09-01 ~ 2024-08-31 | 女工重疾 | 女工特病互助金               | 省直机关工会 |
| 周查处理     |   | 王欣怡 |   |      | 在职女职工特殊疾病互助保障活动           | 2023-09-01 ~ 2024-08-31 | 女工重疾 | 女工观察期30天到60天内慰问金/每份   | 省直机关工会 |
| 桃归档      |   | 王欣怡 | 6 |      | 在职职工重大疾病(35重+25轻)互助保障活动   | 2023-09-01 ~ 2024-08-31 | 重疾   | 观察期30天到60天内慰问金(重症)/每份 | 省直机关工会 |
| 白缅油      |   | 王欣怡 |   |      | 在职职工重大疾病(35重+25轻)互助保障活动   | 2023-09-01 ~ 2024-08-31 | 重疾   | 轻症互助金领取金额/每份          | 省直机关工会 |
|          |   | 王欣怡 |   |      | 在职职工重大疾病(35重+25轻)互助保障活动   | 2023-09-01 ~ 2024-08-31 | 重疾   | 重大疾病互助金               | 省直机关工会 |
| 1 现撤销    |   | 王欣怡 |   |      | 在职职工重大疾病(35重+25轻)互助保障活动   | 2023-09-01 ~ 2024-08-31 | 重疾   | 观察期30天到60天内慰问金(轻症)/每份 | 省直机关工会 |
| 号修改      |   | 王欣怡 |   |      | 在职职工(含新就业形态劳动者)意外伤害互助保障活动 | 2022-09-01 ~ 2023-08-31 | 意外伤残 | 伤残互助金                 | 省直机关工会 |
| 查询       |   | 王欣怡 |   |      | 在职职工(含新就业形态劳动者)意外伤害互助保障活动 | 2022-09-01 ~ 2023-08-31 | 意外身故 | 身故和丧葬互助金              | 省直机关工会 |
| <u> </u> |   | 王欣怡 | F |      | 在职职工重大疾病(35重+25轻)互助保障活动   | 2022-09-01 ~ 2023-08-31 | 重疾   | 观察期30天到60天内慰问金(重症)/每份 | 省直机关工会 |
| 周度       |   | 王欣怡 |   |      | 在职职工重大疾病(35重+25轻)互助保障活动   | 2022-09-01 ~ 2023-08-31 | 重疾   | 重大疾病互助金               | 省直机关工会 |
| - 14     |   | 王欣怡 |   |      | 在职职工重大疾病(35重+25轻)互助保障活动   | 2022-09-01 ~ 2023-08-31 | 重疾   | 观察期30天到60天内慰问金(轻症)/每份 | 省直机关工会 |
| 当里       |   | 王欣怡 |   |      | 在职职工重大疾病(35重+25轻)互助保障活动   | 2022-09-01 ~ 2023-08-31 | 重疾   | 轻症互助击、四全额/每份          | 省直机关工会 |

## 6.录入查询条件,上传案件图片(县级及市级)

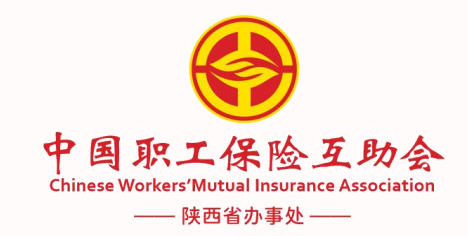

| e 中国职工保险互助会<br>Crimere Workers Mutual Insurance Association | ■ 魚单位管理 ●参保管       | 理      | ✔ 申领管理   | <b>》</b> 会员管理 | ¥ 财务管理 更多 | 菜单     |        |            |      | ९ 🕅 👖 🙎 |
|-------------------------------------------------------------|--------------------|--------|----------|---------------|-----------|--------|--------|------------|------|---------|
| 核心业务系统                                                      | 首页 ● 由领受理 × 表用录入 > | <      |          |               |           |        |        |            |      |         |
| ▲ 申领处理 ^                                                    |                    |        |          |               |           |        |        |            |      |         |
| 丽 申领受理                                                      | 证件号码 610104        |        |          | 所属机构 请注       | 先译        |        | ◇ 参保单位 | 请选择        |      | ~       |
| 丽 费用录入                                                      | <b>案件状态</b> 请选择    |        | × .      | 受理日期          | 开始日期      | - 结束日期 | 案件号    | 请输入        |      |         |
| <b>屈 申领初</b> 审                                              | <b>申领类型</b> 请选择    |        | Ŷ        |               |           |        |        |            |      |         |
| <b>囲</b> 申领复审                                               | Q 查询 😳 重置          |        |          |               |           |        |        |            |      | + 新增受理  |
| <b>囲</b> 申领终审                                               |                    |        |          |               |           |        |        |            |      |         |
| <b>囲</b> 专家审核                                               | 工作池                |        |          |               |           |        |        |            |      |         |
| <b>屈</b> 调查处理                                               | 案件号                | 所属机构   | 参保单位     | 申领类型          | 姓名        | 证件号码   | 案件来源   | 受理日期       | 案件状态 | 操作      |
| 丽 材料归档                                                      | CL2024110900002871 | 西咸新区工会 | 霍格沃兹魔法学院 | 意外伤残          | 王欣怡       | 61010  | 办事处受理  | 2024-11-09 | 费用录入 | 上传。属件删除 |
|                                                             |                    |        |          |               |           |        |        |            |      |         |

### 7.弹出材料上传明细页面,进行必要材料(标红)上传(县级及市级)

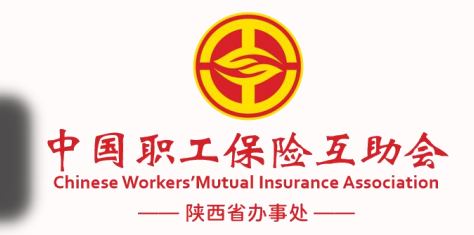

| e 中国职工保险互助会<br>ChineseWorksersWatural Insurance Association                                                                                                    | 至 由单位管理 ◎参保管理 ■ 续保管理 《申録管理 回变更管理 》会员管理 ¥财务管理 更多来单 | ९ छ त 🙎 |
|----------------------------------------------------------------------------------------------------|---------------------------------------------------|---------|
| 核心业务系统                                                                                                    | 首页 申领受理 × 费用录入 × ● 材料上传明细 ×                       |         |
| 🖌 申领处理 🔷                                                                                                    |                                                   | 确定 返回   |
| 丽 申领受理                                                                                                    | 本人身份证(正反面)                                        |         |
| 园 费用录入                                                                                                    | *必须上传 最多上传23长材料                                   |         |
| <b>屈</b> 申领初审                                                                                                    |                                                   |         |
| 园 <b>申领复审</b>                                                                                                    | +                                                 |         |
| <b>屈</b> 申领终审                                                                                                    |                                                   |         |
| 丽 专家审核                                                                                                    | 请上传大小不超过 10MB 格式为 png/jpg/jpg 的文件                 |         |
| 园 <b>调查</b> 处理                                                                                                    | * 证件号码                                            |         |
| <b>屈</b> 材料归档                                                                                                    | 本人银行卡                                             |         |
| 屈 申领补赔                                                                                                    | *必须上传 最多上传1张材料                                    |         |
| <b>厨</b> 申领撤销                                                                                                    |                                                   |         |
| 园 卡号修改                                                                                                    | +                                                 |         |
| 屈 申领查询                                                                                                    |                                                   |         |
| ⊕     □     □     □     □     □     □     □     □     □     □     □     □     □     □     □     □     □     □     □     □     □     □     □     □     □     □     □     □     □     □     □     □     □     □     □     □     □     □     □     □     □     □     □     □     □     □     □     □     □     □     □     □     □     □     □     □     □     □     □     □     □     □     □     □     □     □     □     □     □     □     □     □     □     □     □     □     □     □     □     □     □     □     □     □     □     □     □     □     □     □     □     □     □     □     □     □     □     □     □     □     □     □     □     □     □     □     □     □     □     □     □     □     □     □     □     □     □     □     □     □     □     □     □     □     □     □     □     □     □     □     □     □     □     □     □     □     □     □     □     □     □     □     □     □     □     □     □     □     □     □     □     □     □     □     □     □     □     □     □     □     □     □     □     □     □     □     □     □     □     □     □     □     □     □     □     □     □     □     □     □     □     □     □     □     □     □     □     □     □     □     □     □     □     □     □     □     □     □     □     □     □     □     □     □     □     □     □     □     □     □     □     □     □     □     □     □     □     □     □     □     □     □     □     □     □     □     □     □     □     □     □     □     □     □     □     □     □     □     □     □     □     □     □     □     □     □     □     □     □     □     □     □     □     □     □     □     □     □     □     □     □     □     □     □     □     □     □     □     □     □     □     □     □     □     □     □     □     □     □     □     □     □     □     □     □     □     □     □     □     □     □     □     □     □     □     □     □     □     □     □     □     □     □     □     □     □     □     □     □     □     □     □     □     □     □     □     □     □     □     □     □     □     □     □     □     □     □     □     □     □     □     □     □     □     □     □     □     □     □ | 请上传 大小不超过 10MB 格式为 png/jpg/jpeg 的文件               |         |
| 白 申领调度                                                                                                    | "根(7)账号                                           |         |
| ▲ 限制名单                                                                                                    | 住院病案「病案首页,入院记录,出院记录(小结)」                          |         |
| ₻ 权限管理 >                                                                                                    | +                                                 |         |
| 申领材料                                                                                                    |                                                   |         |

## 8.上传完成后,点击右上角确定(县级及市级)

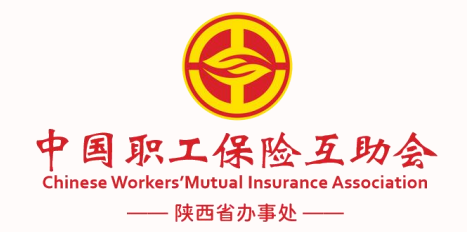

| e 中国职工保险互助会<br>ChineseWorkers Mutual Insurance Association | 至 由单位管理 局参保管理 副、续保管理 √ 申簽管理 回变更管理 副会员管理 ¥财务管理 更多菜单                                                                                                    | 9 🕅 Т 👤  |
|------------------------------------------------------------|----------------------------------------------------------------------------------------------------|----------|
| 核心业务系统                                                     | 首页 申领受理 x 费用录入 x ● 材料上传明细 x                                                                                                    | $\frown$ |
| ▲ 申领处理 ^                                                   |                                                                                                    | 确定。」返回   |
| 屈 申领受理                                                     | 本人身份证(正反面)                                                                                                    |          |
| 园 费用录入                                                     | *必须上传最多上传23张材料                                                                                                    |          |
| 屈 申领初审                                                     |                                                                                                    |          |
| 屈 申领复审                                                     |                                                                                                    |          |
| 屈 申领终审                                                     | Creater Control of Control of Con |          |
| 屈 专家审核                                                     | 请上传大小不超过 10MB 格式为 png/jpg/jpg 的文件                                                                                                    |          |
| <b>屈</b> 调查处理                                              | *证件号码 6101(                                                                                                    |          |
| 园 材料归档                                                     | 本人银行卡                                                                                                    |          |
| <b>田</b> 申领补赔                                              | *必须上传最多上传13长材料                                                                                                    |          |
| 屈 申领撤销                                                     |                                                                                                    |          |
| <b>囲</b> 卡号修改                                              |                                                                                                    |          |
| 屈 申领查询                                                     |                                                                                                    |          |
| ④ 申领推送                                                     | 请上传大小不超过 10MB 格式为 png/jpg/jpg 的文件                                                                                                    |          |
| 白 申领调度                                                     | * 银行账号 62 62                                                                                                    |          |
| ▲ 限制名单                                                     | 住院病案「病案首页,入院记录,出院记录(小结)」                                                                                                    |          |
| 記 权限管理 ~                                                   |                                                                                                    |          |
| ■ 申领材料                                                     |                                                                                                    |          |

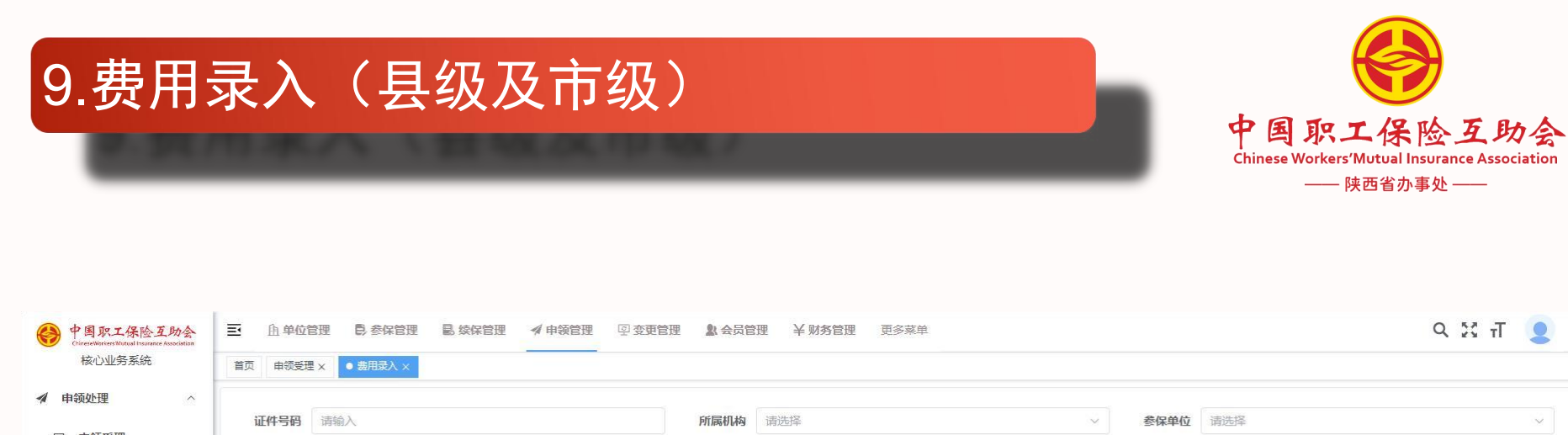

| 1 申领受理 | WIT+ 219 | 10 March 10 March 10 |        | Ph       | 用20年            |              | · ·   | 全体半位 用 | 1251       |       |         |
|--------|----------|----------------------------------------------------------------------------------------------------|--------|----------|-----------------|--------------|-------|--------|------------|-------|---------|
| 费用录入   | 案件状态     | 请选择                                                                                                    |        | ~ 受      | <b>理日期</b> 一 开始 | <b>台日期</b> - | 结束日期  | 案件号    | 输入         |       |         |
| 申领初审   | 申领类型     | 请选择                                                                                                    |        | ~        |                 |              |       |        |            |       |         |
| 申领复审   | Q 查询     | こ 重置                                                                                                    |        |          |                 |              |       |        |            |       |         |
| 申领终审   | 工作池      |                                                                                                    |        |          |                 |              |       |        |            |       |         |
| 专家审核   | (古oh理(1) | ⟨▶理由(1)                                                                                                    |        |          |                 |              |       |        |            |       |         |
| 周查处理   |          | 案件号                                                                                                    | 所属机构   | 参保单位     | 申领类型            | 姓名           | 证件号码  | 案件来源   | 受理日期       | 案件状态  | 操作      |
| 才料归档   |          | CL2024110900002871                                                                                                    | 西咸新区工会 | 霍格沃兹魔法学院 | 意外伤残            | 王欣怡          | 61010 | 办事处受理  | 2024-11-09 | 费用录入  | 获取 案件删除 |
| 自领补赔   |          |                                                                                                    |        |          |                 |              |       |        |            |       |         |
| 申领撤销   |          |                                                                                                    |        |          |                 |              |       | 共1条    | 10条/页 🗸    | < 1 > | 前往 1 页  |
| 卡号修改   |          |                                                                                                    |        |          |                 |              |       |        |            |       |         |
| (杨杏治   |          |                                                                                                    |        |          |                 |              |       |        |            |       |         |

## 10.在工作池中获取案件(县级及市级)

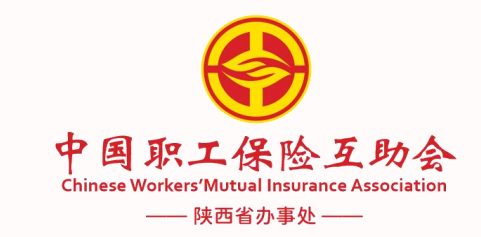

| e 中国职工保险互助会<br>Chinese Workers Mutual Insurance Association | ■ 魚单位管  | 理 🛛 参保管理          | 副续保管理 🖌 申领管 | 管理 🛛 变更管理 | 10 会员管         | 理     | ■ 更多菜单 |        |      |               | Q     | ਪਲ ਜ 👤 |
|-------------------------------------------------------------|---------|-------------------|-------------|-----------|----------------|-------|--------|--------|------|---------------|-------|--------|
| 核心业务系统                                                      | 首页 申领受理 | × ● 费用录入 ×        |             |           |                |       |        |        |      |               |       |        |
| 🖌 申领处理 🔷                                                    | -       |                   |             |           |                |       |        |        |      |               |       |        |
| <b>屈</b> 申领受理                                               | 证件号码    | 请输入               |             |           | 所属机构           | 请选择   |        | ~      | 参保单位 | 请选择           |       | ~      |
| 园 费用录入                                                      | 案件状态    | 请选择               |             | ~         | 受理日期           | 一 开始日 | 期 -    | 结束日期   | 案件号  | 请输入           |       |        |
| <b>屈</b> 申领初审                                               | 申领类型    | 请选择               |             | $\sim$    |                |       |        |        |      |               |       |        |
| 园 申领复审                                                      | Q 查询    | C 重置              |             |           |                |       |        |        |      |               |       |        |
| <b>囲 申领终审</b>                                               | 工作池     |                   |             |           |                |       |        |        |      |               |       |        |
| 园 专家审核                                                      | 待处理(1)  | 处理中(1)            |             |           |                |       |        |        |      |               |       |        |
| 丽 调查处理                                                      |         | 案件号               | 所属机构        | 参保单位      |                | 申领类型  | 姓名     | 证件号码   | 案件来  | 源 受理日期        | 案件状态  | 1 作    |
| <b>园</b> 材料归档                                               | CL      | .2024110900002871 | 西咸新区工会      | 霍格沃兹魔法学   | <sup>ź</sup> 院 | 意外伤残  | 王欣怡    | 61010. | 办事处到 | 受理 2024-11-09 | 费用录入  | 获取全代删除 |
| 丽 申领补赔                                                      |         |                   |             |           |                |       |        |        |      |               |       |        |
| 园 申领撤销                                                      |         |                   |             |           |                |       |        |        | 共19  | 条 10条/页 ~     | < 1 > | 前往 1 页 |
| 园 卡号修改                                                      |         |                   |             |           |                |       |        |        |      |               |       |        |
| 屈 申领查询                                                      |         |                   |             |           |                |       |        |        |      |               |       |        |
| 命 申领推送                                                      |         |                   |             |           |                |       |        |        |      |               |       |        |

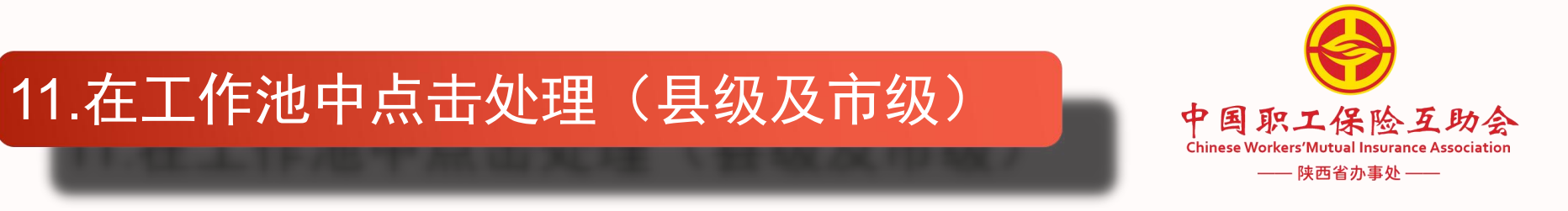

| e 中国职工保险互助会<br>Crinese Workers Withal Insurance Association | ■ 自单位管理 ● 参保管理          | 里 🗟 续保管理 🖪 | (申领管理 空变更管理 | 1 会员管 | 理 ¥财务管理                                                                                                    | 更多菜单 |      |      |              |            | 9 23  | п 👤 |
|-------------------------------------------------------------|-------------------------|------------|-------------|-------|----------------------------------------------------------------------------------------------------|------|------|------|--------------|------------|-------|-----|
| 核心业务系统                                                      | 首页   由领受理 ×   ● 费用录入 ×  |            |             |       |                                                                                                    |      |      |      |              |            |       |     |
| ✔ 申领处理 ^                                                    | Contraction Contraction |            |             |       | ( contraction of the second second se |      |      |      | (normalized) |            |       |     |
| 屈 申领受理                                                      | <b>证件号码</b> 请输入         |            |             | 所属机构  | 请选择                                                                                                    |      | ~    | 参保甲位 | 请选择          |            |       | ~   |
| 丽 费用录入                                                      | <b>案件状态</b> 请选择         |            | ~           | 受理日期  | 回 开始日期                                                                                                    | 2    | 结束日期 | 案件号  | 请输入          |            |       |     |
| <b>屈</b> 申领初审                                               | <b>申领类型</b> 请选择         |            | ~           |       |                                                                                                    |      |      |      |              |            |       |     |
| 丽 申领复审                                                      | ○ 査询 ○ 重置               |            |             |       |                                                                                                    |      |      |      |              |            |       |     |
| 丽 申领终审                                                      | 工作池                     | 1          |             |       |                                                                                                    |      |      |      |              |            |       |     |
| 丽 专家审核                                                      | 待处理(0) 处理中(2)           |            |             |       |                                                                                                    |      |      |      |              |            |       |     |
| 丽 调查处理                                                      | 菜件专                     | 所属机构       | 参保单位        | Ę     | 申领类型                                                                                                    | 姓名   | 证件号码 | 築    | 件来源          | 受理日期       | 案件状态  | 操作  |
| <b>丽</b> 材料归档                                               | CL2024110700002823      | 西咸新区工会     | 陕西省西咸新区空港   | 意     | 意外伤残                                                                                                    | 寇军   |      | 力    | 較受理          | 2024-11-07 | 费用录入  | 处理  |
| <b>囲</b> 申领补赔                                               | CL2024110900002871      | 西咸新区工会     | 霍格沃兹魔法学院    | TE.   | 意外伤残                                                                                                    | 王欣怡  |      | 力電   | 較受理          | 2024-11-09 | 费用录入  | 处理  |
| 丽 申领撤销                                                      |                         |            |             |       |                                                                                                    |      |      |      |              |            |       |     |
| 丽 卡号修改                                                      |                         |            |             |       |                                                                                                    |      |      | 共2   | 条 10条        | 「页 ∨ <     | 1 > 📬 | 1页  |
| <b>田</b> 申领查询                                               |                         |            |             |       |                                                                                                    |      |      |      |              |            |       |     |
| ④ 申领推送                                                      |                         |            |             |       |                                                                                                    |      |      |      |              |            |       |     |

## 12.案件信息录入(县级及市级) 中国职工保险互助会

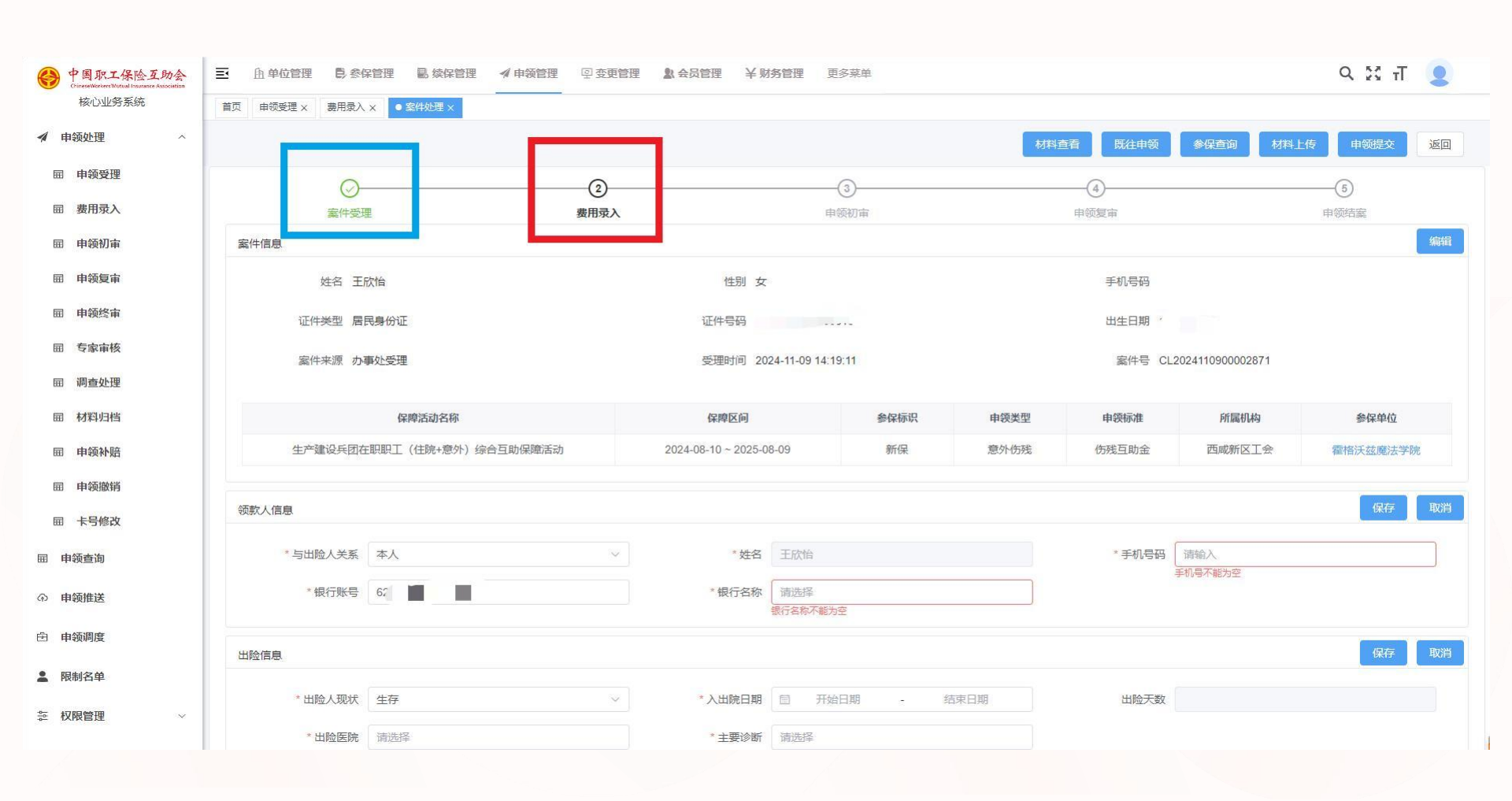

—— 陕西省办事处 ——

## 13.填写必要信息,点击申领计算(县级及市级)

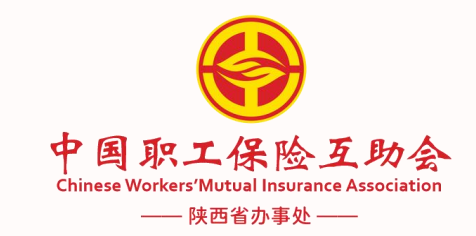

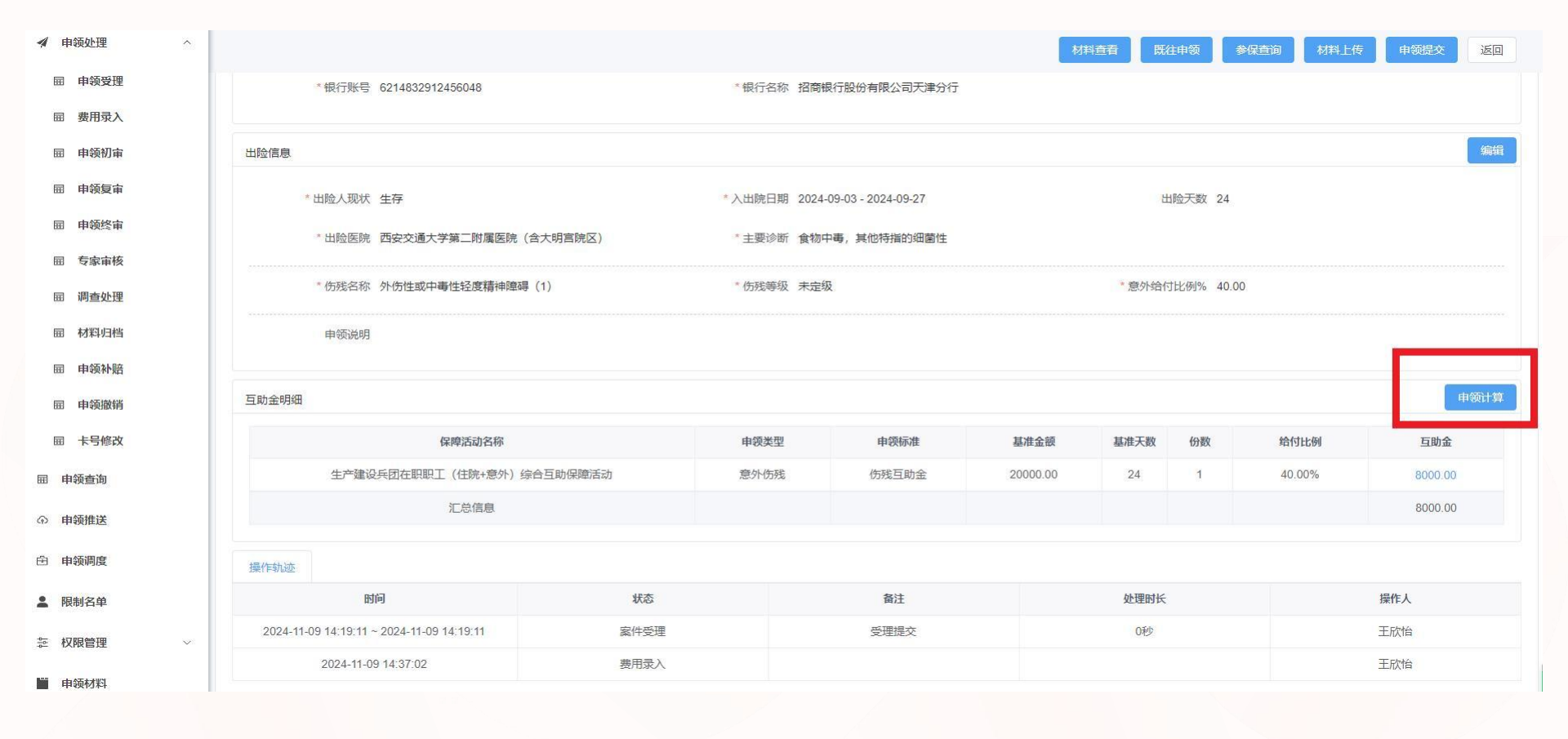

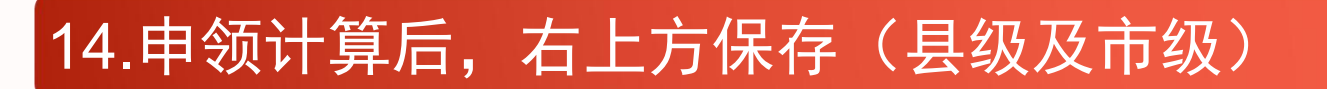

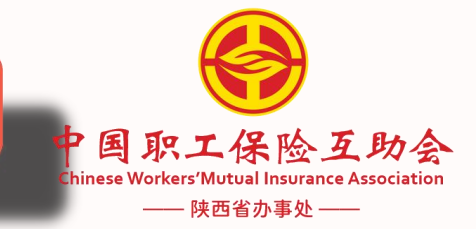

| ✓ 申领处理        | ~        |                       |              |                         | 材料查看 既往申领 | 参保查询 材料上传 | 申领提交返回 |
|---------------|----------|-----------------------|--------------|-------------------------|-----------|-----------|--------|
| 丽 申领受理        |          |                       |              |                         |           |           |        |
| <b>厨 费用录入</b> | 出险信息     |                       |              |                         |           |           | 保存取消   |
| 丽 申领初审        | * 出险人现状  | 生存                    | > * 入出院日期    | 2024-09-03 - 2024-09-27 | 出险天数      | 24        |        |
| 屈 申领复审        | * பிடுநி |                       | * -> 753/000 |                         |           |           |        |
| <b>屈</b> 申领终审 |          | 四女父道人子弟——即属医阮(百人明吕阮区) | 土安沙喇         | 民物中華, 共地付加加如图注          |           |           |        |
| 屈 专家审核        | * 伤残名称   | 外伤性或中毒性轻度精神障碍(1) ×    | ~ * 伤残等级     | 未定级 〜                   | *意外给付比例%  | 40.00     |        |
| 丽 调查处理        | 申领说明     | 请输入                   |              |                         |           |           |        |
| 丽 材料归档        |          |                       |              |                         |           |           |        |
| 丽 申领补赔        |          |                       |              | 1                       |           |           |        |
| <b>丽</b> 申领撤销 | 互助金明细    |                       |              |                         |           |           | 申领计算   |
| <b>屈</b> 卡号修改 | 但暗活动名称   | a 由缅米刑                | 由领标准         | 其准子领 其准于約               | (6巻) (合約) | 5411-261  | 万助全    |
| 屈 申领查询        |          | P TARE                | TANU         |                         | A ARCI    | 11340199  | THUM.  |
| ④ 申领推送        |          |                       |              | 暂无数据                    |           |           |        |
| 由 申领调度        | 操作轨迹     |                       |              |                         |           |           |        |
| • 阳中心公安       | B        | र्गात                 | 状态           | 备注                      | 办理时长      |           | 學作人    |

## 15.点击申领提交(县级及市级)

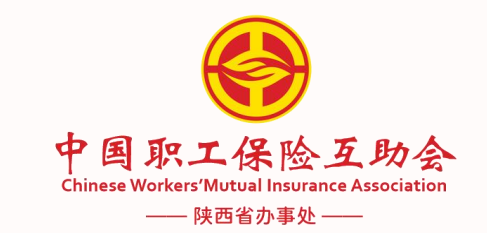

| 中国职工保险互助会<br>ChineseWorkersMutual Insurance Association | =  | 出甲位管理  | 6) 参保官批 | 主 🗟 续保管理 | ♥ 申钡官理 | · 空 变更管理 | 1 会员管理 | 羊财务管理 | 更多採里 |   |      |      |      |      | Q 25 TI |
|---------------------------------------------------------|----|--------|---------|----------|--------|----------|--------|-------|------|---|------|------|------|------|---------|
| 核心业务系统                                                  | 首页 | 申领受理 × | 费用录入 ×  | ● 案件处理 × |        |          |        |       |      |   |      |      |      |      |         |
| 申领处理 ^                                                  |    |        |         |          |        |          |        |       |      | 1 | 材料查看 | 既往申领 | 参保查询 | 材料上传 | 申领提交    |
| 申领受理                                                    |    |        |         |          |        |          |        |       |      |   |      |      |      |      |         |
|                                                         |    |        |         |          |        |          |        |       |      |   |      |      |      |      |         |
|                                                         |    |        |         |          |        |          |        |       |      |   |      |      |      |      |         |
|                                                         |    |        |         |          |        |          |        |       |      |   |      |      |      |      |         |
|                                                         |    |        |         |          |        |          |        |       |      |   |      |      |      |      |         |
|                                                         |    |        |         |          |        |          |        |       |      |   |      |      |      |      |         |
|                                                         |    |        |         |          |        |          |        |       |      |   |      |      |      |      |         |
|                                                         |    |        |         |          |        |          |        |       |      |   |      |      |      |      |         |
## 16.申领初审(县级及市级)

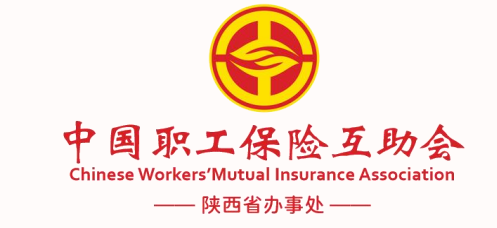

| 中国职工保险互助会     | 首页  | ● 申领初审 ×              |        |      |      |      |            |       |    | /    |       |            |      | -    |
|---------------|-----|-----------------------|--------|------|------|------|------------|-------|----|------|-------|------------|------|------|
| 1 申领处理 ^      |     |                       |        |      |      |      |            |       |    |      |       |            |      |      |
| 丽 申领受理        | 证件  | <b>井号码</b> 请输入        |        |      | 所属机构 | 岐山县总 | Ш <u>е</u> |       | ×  | 参保单位 | 请选择   |            |      |      |
| 丽 费用录入        | 案件  | 井状态 请选择               | /      | ~    | 受理日期 |      | 开始日期       | - 结束E | 期  | 案件号  | 请输入   |            |      |      |
| 丽 申领初审        | 申領  | <b>英类型</b> 请选择        |        | ~    |      |      |            |       |    |      |       |            |      |      |
| 丽 申领复审        |     | 2 重賀 2 重置             |        |      |      |      |            |       |    |      |       |            |      |      |
| <b>屈 材料归档</b> | _   |                       |        |      |      |      |            |       |    |      |       |            |      |      |
| 丽 申领补赔        | 工作池 |                       |        |      |      |      |            |       |    |      |       |            |      |      |
| <b>田</b> 申领撤销 | 待处  | <b>处理(6)</b> 处理中(0) 悬 | 挂中(0)  |      |      |      |            |       |    |      |       |            |      |      |
| <b>屈</b> 卡号修改 |     | 案件号                   | 所属机构   | 参保单位 |      |      | 申领类型       | 姓名    | 证件 | 号码   | 案件来源  | 受理日期       | 案件状态 | 操作   |
| 山林知路          |     | CL2602202502260000    | 岐山县总工会 |      |      |      | 疾病住院       |       |    |      | 会员端申请 | 2025-02-26 | 申领初审 | 获取   |
| 9113BLE       |     | CL2602202502260000    | 岐山县总工会 |      |      |      | 疾病住院       | H.,   |    |      | 会员端申请 | 2025-02-26 | 申领初审 | 获取   |
| 申领查询          |     | CL2602202502260000    | 岐山县总工会 |      |      |      | 疾病住院       |       |    |      | 会员端申请 | 2025-02-26 | 申领初审 | 获取   |
| 申领推送          |     | CL2602202503030000    | 岐山县总工会 |      |      |      | 疾病住院       | 10    |    |      | 会员端申请 | 2025-03-03 | 申领初审 | ▶ 获取 |
| 限制名单          |     | CL2602202503050000    | 岐山县总工会 |      |      |      | 疾病住院       |       |    |      | 会员端申请 | 2025-03-05 | 申领初审 | 获取   |
| 申领材料          |     | CL2602202503060000    | 岐山县总工会 | 20.0 |      |      | 疾病住院       |       |    |      | 会员端申请 | 2025-03-06 | 申领初审 | 获取   |
|               |     |                       |        |      |      |      |            |       |    |      |       |            |      |      |

共6条 🗸 < 1 > 前往 1 页

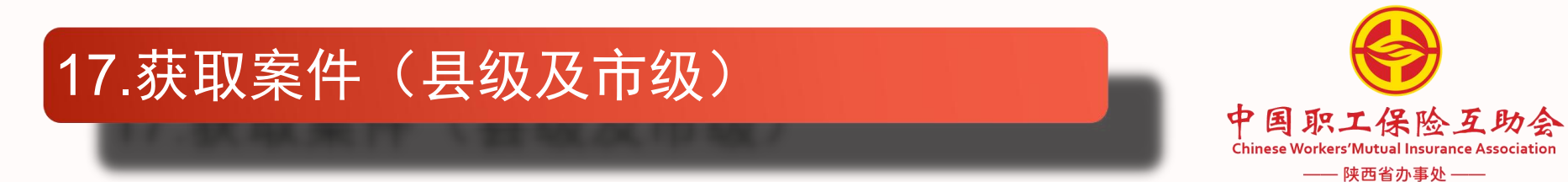

| 🔺 申领处理                                 |   |     |                                 |        |      |      |     |      |        |     |      |       |            |      |    |
|----------------------------------------|---|-----|---------------------------------|--------|------|------|-----|------|--------|-----|------|-------|------------|------|----|
| 用 由领受理                                 |   | 证件号 | <b>码</b> 请输入                    |        |      | 所属机构 | 岐山县 | 总工会  |        | ~   | 参保单位 | 请选择   |            |      |    |
| □□ · · · · · · · · · · · · · · · · · · |   | 案件状 | 态请选择                            |        | ~    | 受理日期 |     | 开始日期 | - 结束日期 | H   | 案件号  | 请输入   |            |      |    |
| 园 申领初审                                 |   | 申领类 | 型请选择                            |        | ~    |      |     |      |        |     |      |       |            |      | () |
| 园 申领复审                                 |   | Q   | 前こ重置                            | 1      |      |      |     |      |        |     |      |       |            |      |    |
| <b>屈</b> 材料归档                          |   |     |                                 | /      |      |      |     |      |        |     |      |       |            |      |    |
| 园 申领补赔                                 | - | 工作池 | <b>*</b>                        |        |      |      |     |      |        |     |      |       |            |      |    |
| <b>屈</b> 申领撤销                          |   | 待处理 | (5) 处理中(1) 县                    | 圭中(0)  |      |      |     |      |        |     |      |       |            |      |    |
| <b>屈</b> 卡号修改                          |   |     | 案件号                             | 所属机构   | 参保单位 |      |     | 申领类型 | 姓名     | 证件号 | 码    | 案件来源  | 受理日期       | 案件状态 | 操作 |
| 园 旧档配器                                 |   |     | CL2602202502260000              | 岐山县总工会 |      |      |     | 疾病住院 |        |     |      | 会员端申请 | 2025-02-26 | 申领初审 | 获取 |
|                                        |   |     | CL2602202502260000              | 岐山县总工会 |      |      |     | 疾病住院 |        |     |      | 会员端申请 | 2025-02-26 | 申领初审 | 获取 |
| 丽 申领查询                                 |   |     | CL2602202502260000 <sup>°</sup> | 岐山县总工会 |      |      |     | 疾病住院 |        |     |      | 会员端申请 | 2025-02-26 | 申领初审 | 获取 |
| ① 申领推送                                 |   |     | CL2602202503030000              | 岐山县总工会 |      |      |     | 疾病住院 |        |     |      | 会员端申请 | 2025-03-03 | 申领初审 | 获取 |
| ▲ 限制名单                                 |   |     | CL2602202503060000              | 岐山县总工会 |      |      |     | 疾病住院 |        |     |      | 会员端申请 | 2025-03-06 | 申领初审 | 获取 |
|                                        |   |     |                                 |        |      |      |     |      |        |     |      |       |            |      |    |

■ 申领材料

共5条 🗸 < 1 > 前往 1 页

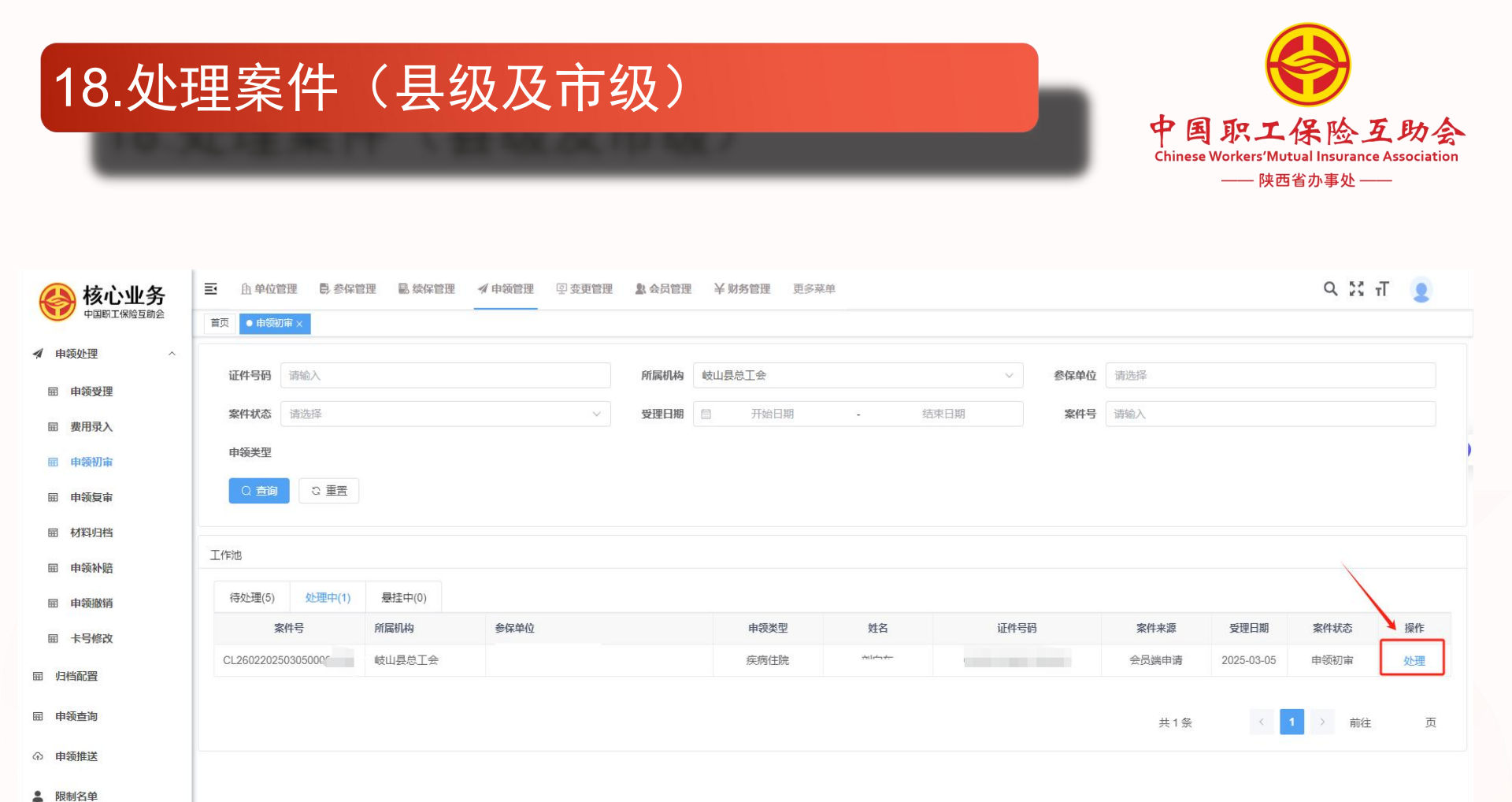

■ 申领材料

Ⅲ 信息维护■ 打印管理

#### 19.申领初审界面核对相关信息,通过材料查看填写核算信息(县级及市级)

中国职工保险互助会 chinese Workers'Mutual Insurance Association — 陕西省办事处——

L =o core.cwmia.net/ets4/claimUeal/claim/review/flag=caseFirstUheck&caseNo=UL20020030500001285&caseId=1897099233912549377&id1ype=0 🕫 7 월 일 그 🎃 😁 … C 👷 书签 📕 手机书签 ; 登录 🌠 网址导航 🧧 AI助手 😤 百度 Q ST T h 单位管理 🖡 参保管理 核心业务 Ξ· 息 续保管理 ✓ 申领管理 ፼ 变更管理 就会员管理 ¥财务管理 更多菜单 0 中国职工保险互助会 首页 申领初审 × • 案件处理 × 4 申领处理 返回 屈 归档配置 1 申领初审 申领复审 申领结案 屈 申领查询 译 案件信息 姓名 性别 男 手机号码 ■ 限制名单 证件类型 居民身份证 证件号码 出生日期 申领材料 案件来源 会员端申请 受理时间 2025-03-05 09:37:58 案件号 CL26022025030500 屈 信息维护  $\sim$ ₿ 打印管理 参保标识 申领标准 所属机构 参保单位 保障活动名称 保障区间 申领类型 职工综合(住院+意外)(会费95元) 2024-09-15 ~ 2025-09-14 续保 疾病住院 门诊特病互助金 岐山县总工会 职工综合(住院+意外)(会费95元) 2024-09-15 ~ 2025-09-14 续保 疾病住院 住院医疗互助金 岐山县总工会 领款人信息 \* 与出险人关系 本人 \* 姓名 \* 手机号码 \*银行账号 622848001812 \*银行名称 中国之 出险信息 \* 出险人现状 生存 \*入出院日期 2025-01-04 - 2025-01-13 出险天数 9

### 20.根据在职职工医保结算单填写结算单信息(县级及市级)

| 签 🚦 手机书签 😚 登录 | <b>然</b> 网 | 址导航 🙍 AI助手      | 。<br>著 百度 |        |        |        |               |                | 21                     |              |     |          |        |      |        |    |
|---------------|------------|-----------------|-----------|--------|--------|--------|---------------|----------------|------------------------|--------------|-----|----------|--------|------|--------|----|
| ▶ 核心业务        | ≣          | <u>角</u> 单位管理 🚦 | 参保管理      | 副 续保管理 | ✓ 申领管理 | 回 变更管理 | <u>》</u> 会员管理 | ¥ 财务管          | 理 更多菜单                 |              |     |          |        |      | Q 23 т | 2  |
| ▶ 中国职工保险互助会   | 首页         | 申领初审 × ● 案      | +处理 ×     |        |        |        |               |                |                        |              |     |          |        |      |        |    |
| 申领处理 ~        |            |                 |           |        |        |        |               |                | 限制                     | 的名单标记 发起补持   | 材料查 | 语        | 质 参保查询 | 材料上传 | 撤销处理   | 返回 |
| 档配置           |            |                 |           |        |        |        |               |                |                        |              |     |          |        |      |        |    |
| I领查询          |            | *银行账            | 1         |        |        |        |               | 银行名称           |                        |              |     |          |        |      |        |    |
| 领推送           | ł          | 出险信息            |           |        |        |        |               |                |                        |              |     |          |        |      |        | 编辑 |
| 制名单           |            | * 出险人现          | 犬 生存      |        |        |        | *)            | 、出院日期 2        | 025-01-04 - 2025-01-13 |              |     | 出险天数     | [ 9    |      |        |    |
| 领材料           |            | * 出险医           | 完 岐山县医院   | 完      |        |        | 3             | *主要诊断 耳        | 菌性足菌肿                  |              |     |          |        |      |        |    |
| 息维护 >         |            | 中國治             | 8 石助全由3   | 洒      |        |        |               |                |                        |              |     |          |        |      |        |    |
| 印管理           |            | HOUND           | 5 王初至中3   |        |        |        |               |                |                        |              |     |          |        |      |        | -  |
|               | đ          | 吉算单信息           |           |        |        |        |               |                |                        |              |     |          |        |      | 保存     | 取消 |
|               |            | 医院              | 岐山县医院     | 杞      |        |        | B             | <b>医院级别</b>    | 级                      |              | ~   | * 医保类型   | 职工医保   |      |        | ~  |
|               |            | 结算单号            | 请输入       |        |        |        | * 入日          | 出院时间 📄         | 2025-01-04             | - 2025-01-13 |     | 住院天数     | 9      |      |        |    |
|               |            | *符合范围金额         | 1728.59   |        |        |        | * 统筹事         | <b>金支付</b> 10  | 15.73                  |              | *   | 实际支付起付线  | 600.00 |      |        |    |
|               |            | * 大额支付金额        | 0.00      |        |        |        | * 个人负         | 数担总额 0.        | 00                     |              |     | * 是否异地就医 | 否      |      |        | ~  |
|               |            | * 总金额           | 1830.82   |        |        |        | * 音           | <b>移分自付</b> 57 | .63                    |              |     | * 全额自费   | 8.60   |      |        |    |
|               |            | * 超限价自费         | 36.00     |        |        |        | * 个人则         | 长户支付 0.        | 00                     |              |     | * 个人现金支付 | 0.00   |      |        |    |
|               |            | 第三方支付金额         | 0.00      |        |        |        | 公务员补          | 助支付 0.         | 00                     |              |     |          |        |      |        |    |

**駅工保险互助会** Workers'Mutual Insurance Association ——陕西省办事处——

### 21.填写完成后点击保存,再点击下方申领计算(县级及市级)

| 家心业务     | ■ 自单位管理 ● 参    | 多保管理 🔜 续保管 | 管理 🚀 申领管                | 理 空变更管理                   | 图 🙎 会员管理 | ¥ 财务  | 管理   | 更多菜单        |            |             |        |        | C      | २ 25 т |
|----------|----------------|------------|-------------------------|---------------------------|----------|-------|------|-------------|------------|-------------|--------|--------|--------|--------|
| 国职工保险互助会 | 首页 申领初审 × • 案件 | ·处理 ×      |                         |                           |          |       |      |             |            |             |        |        |        |        |
| ž ~      |                |            |                         |                           |          |       |      | 限制名         | 单标记 发起补树   | 材料查看        | 既往申    | 领参保查询  | 材料上传   | 撤销处理   |
| I        | 结算单信息          |            |                         |                           |          |       |      |             |            |             |        |        |        | 保存     |
| 0        | 医院             | 岐山县医院      |                         |                           | 医        | 院级别   | 二级   |             |            | ~           | * 医保类型 | 职工医保   |        |        |
|          | 结算单号           | 请输入        |                         |                           | * 入出     | 院时间   | ☐ 20 | )25-01-04 - | 2025-01-13 |             | 住院天数   | 9      |        |        |
|          | *符合范围金额        | 请输入        |                         |                           | * 统筹基    | 金支付   | 请输入  |             |            | * <b>实际</b> | 支付起付线  | 请输入    |        |        |
|          | * 大额支付金额       | 0.00       |                         |                           | * 个人负    | 担总额   | 0.00 |             |            | * 是         | 否异地就医  | 否      |        | 3      |
| Ý        | * 总金额          | 0.00       |                         |                           | * 部      | 分自付   | 0.00 |             |            |             | * 全额自费 | 0.00   |        |        |
|          | * 超限价自费        | 0.00       |                         |                           | 洲人个*     | 户支付   | 0.00 |             |            | * 个         | 人现金支付  | 0.00   |        |        |
|          | 第三方支付金额        | 0.00       |                         |                           | 公务员补     | 助支付   | 0.00 |             |            |             |        |        |        |        |
|          | 医院名称           | 等级         | 入院日期                    | 出院日期                      | 住院天数     | 是否异地  | 就医   | 符合范围金额      | 统筹基金支付     | 实际支付起付      | 拔      | 大额支付金额 | 合计金额   | 操作     |
|          | 岐山县医院          | 二级         | 2025-01-04<br>(Alt + A) | 2025- <mark>01-1</mark> 3 | 9        | 否     |      | 1728.59     | 1015.73    | 600.00      |        | 0.00   | 112.86 | 编辑 册   |
|          | 互助金明细          |            |                         |                           |          |       |      |             |            |             |        |        |        |        |
|          | 保障活动名称         |            | 申领法                     | 传型                        |          | 申领标准  |      |             | 基准金额       | 基准天数        | 份数     | 给付比    | 51     | Ē      |
|          | 职工综合(住院+意外     | ~)(会费95元)  | 疾病                      | 主院                        | 住民       | 完医疗互助 | 金    |             | 112.86     | 9           | 1      | 70.009 | 6      | 75     |
|          | 汇总信息           |            |                         |                           |          |       |      |             |            |             |        |        |        | 7      |

职工保险互助会 Workers'Mutual Insurance Association

—— 陕西省办事处 ——

### 22.核算申领计算,完成处理结论(县级及市级)

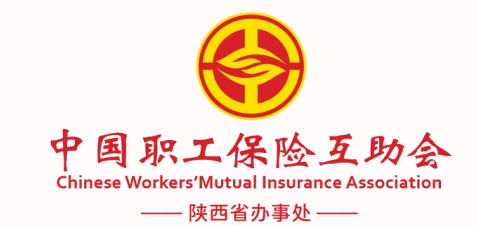

| 🛉 书签 🚦 手机书签 👶 登录         | 🧏 网址导航 🛛 🗐 AI助手 🚦                                         | -<br>-<br>-<br>-<br>-<br>-<br>-<br>-<br>-<br>-<br>-<br>-<br>-<br>- |            |                 |        | 53.       |         |          |        |            |                 |        |       |
|--------------------------|-----------------------------------------------------------|--------------------------------------------------------------------|------------|-----------------|--------|-----------|---------|----------|--------|------------|-----------------|--------|-------|
| <b>核心业务</b><br>中国图工保险互助会 | <ul> <li>王 由单位管理</li> <li>●</li> <li>首页 申领初审 ×</li> </ul> | 参保管理 🛛 续保管<br>4处理 ×                                                | 理 🖌 申领管    | 「理 回 変更管理<br>―― | L 全员管理 | 型 ¥财务管理   | 更多菜单    |          |        |            |                 | 9 25 П | 2     |
| ✓ 申领处理 ∨                 |                                                           |                                                                    |            |                 |        |           | 限制名     | 单标记 发起补材 | 材料查看   | 既往申领参约     | <b>呆直询</b> 材料上传 | 撤销处理   | 返回    |
| <b>屉</b> 归档配置            | * 超限价自费                                                   | 0.00                                                               |            |                 | * 个人   | 账户支付 0.00 |         |          | * 个    | 人现金支付 0.00 |                 |        |       |
| 屈 申领查询                   | 第三方支付金额                                                   | 0.00                                                               |            |                 | 公务员    | 补助支付 0.00 |         |          |        |            |                 |        | 6     |
| ① 申领推送                   | 医院多称                                                      | 筆和                                                                 | 入院日期       | 史险日期            | 住院干粉   | 县委导物就库    | 符合范围全额  | 依鉴其全支付   | 空际支付纪6 | 14: 大師支付全部 | 面 合计全额          | 提      | AF .  |
| ▲ 限制名单                   | 岐山县医院                                                     | 二级                                                                 | 2025-01-04 | 2025-01-13      | 9      | 否         | 1728.59 | 1015.73  | 600.00 | 0.00       | 112.86          | 编辑     | 删除    |
| ■ 申领材料                   |                                                           |                                                                    |            |                 |        |           |         |          |        |            |                 |        |       |
| 丽 信息维护 >                 | 互助金明细                                                     |                                                                    |            |                 |        |           |         |          |        |            |                 |        | 申领计算  |
| ■ 打印管理                   | 保障活动名称                                                    |                                                                    | 申领         | 类型              |        | 申领标准      |         | 基准金额     | 基准天数   | 份数         | 给付比例            |        | 互助金   |
|                          | 职工综合(住院+意5                                                | 外)(会费95元)                                                          | 疾病         | 住院              | 1      | 住院医疗互助金   |         | 112.86   | 9      | 1          | 70.00%          |        | 79.00 |
|                          | 儿总指展                                                      |                                                                    |            |                 |        |           |         |          |        |            |                 |        | 79.00 |
|                          | 初审处理结论 操                                                  | 作轨迹                                                                |            |                 |        |           |         |          |        |            |                 |        |       |
|                          | * 处理意见                                                    | 通过                                                                 |            | ~               |        |           |         |          |        |            |                 |        |       |
|                          | 意见备注                                                      | 请输入                                                                |            |                 |        |           |         |          |        |            |                 |        |       |
|                          |                                                           |                                                                    |            |                 |        |           | 0/1000  |          |        |            |                 |        |       |
|                          | 处理完毕                                                      |                                                                    |            |                 |        |           |         |          |        |            |                 |        |       |
|                          |                                                           |                                                                    |            |                 |        |           |         |          |        |            |                 |        |       |

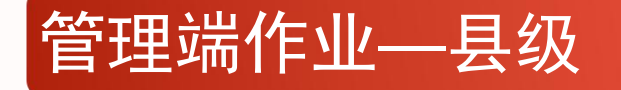

# 此时县级申领业务工作已结束,由市级进行复审后, 县级及时进行申领材料归档,点击材料归档后,市级才可 以进行申领推送。

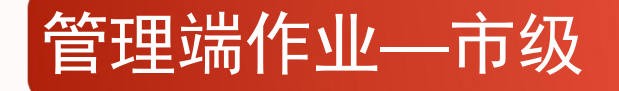

## 若市级本级进行案件申领,步骤如上;同时 2000元以下的理赔案件要做好对县级以及本级的复 审工作;在申领推送前,做好材料归档工作。

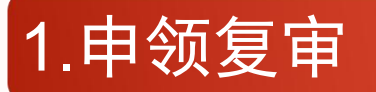

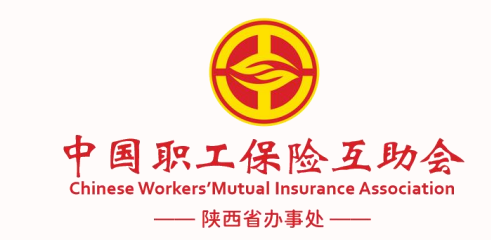

| 📣 核心业务        | ➡ 由单位管理 ●参保管理       | 副续保管理    | 变更管理 💄 会员管理 | ¥财务管理 更多菜单              |        |           |                                                                                                    |            | Q 23 j | at 🧕 |
|---------------|---------------------|----------|-------------|-------------------------|--------|-----------|----------------------------------------------------------------------------------------------------|------------|--------|------|
| 中国职工保险互助会     | 首页 申领初审 × ● 申领复审 ×  |          |             |                         |        |           |                                                                                                    |            |        |      |
| ✔ 申领处理 ^      |                     |          |             | Constant and the second |        |           | Constant of the second second s |            |        |      |
| 园 申领受理        | 证件号码 请输入            |          | 所属机构        | 请选择                     |        | ✓    参保单位 | 请选择                                                                                                    |            |        |      |
| <b>囲 费用录入</b> | <b>案件状态</b> 请选择     |          | ∨ 受理日期      | □ 开始日期                  | - 结束日期 | 案件号       | 请输入                                                                                                    |            |        |      |
| 屈 申领初审        | <b>申领类型</b> 请选择     |          | ~ 操作人       | 请输入                     |        |           |                                                                                                    |            |        | 6    |
| 园 申领复审        | Q 查询 C 重置           |          |             |                         |        |           |                                                                                                    |            |        |      |
| <b>屈</b> 材料归档 | 工作池                 |          |             |                         |        |           |                                                                                                    |            |        |      |
| 丽 申领补赔        | 待处理(52) 处理中(2) 是    | 持主中(0)   |             |                         |        |           |                                                                                                    |            |        |      |
| <b>屈</b> 申领撤销 | 案件号                 | 所属机构参保单位 |             | 申领类型                    | 姓名     | 证件号码      | 案件来源                                                                                                    | 受理日期       | 案件状态   | 操作   |
| 园 卡号修改        | CL2602202502120000  | 凤县总工会    | -           | 疾病住院                    |        |           | 办事处受理                                                                                                    | 2025-02-12 | 申领复审   | 获取   |
| <b>园</b> 归档配置 | CL26022025021200000 | 凤县总工会    |             | 疾病住院                    |        |           | 办事处受理                                                                                                    | 2025-02-12 | 申领复审   | 获取   |
| <b>屈</b> 申领查询 | CL26022025021300000 | 凤县总工会    |             | 疾病住院                    |        |           | 办事处受理                                                                                                    | 2025-02-13 | 申领复审   | 获取   |
| ① 由领推送        | CL26022025021300000 | 凤县总工会    |             | 疾病住院                    |        |           | 办事处受理                                                                                                    | 2025-02-13 | 申领复审   | 获取   |
|               | CL26022025021300000 | 凤县总工会    |             | 疾病住院                    |        |           | 办事处受理                                                                                                    | 2025-02-13 | 申领复审   | 获取   |
| ▲ 限制名单        | CL2602202502130000( | 太白县总工会   |             | 疾病住院                    |        |           | 办事处受理                                                                                                    | 2025-02-13 | 申领复审   | 获取   |
| <b>申领材料</b>   | CL2602202502130000( | 太白县总工会   | 10 B -      | 疾病住院                    |        |           | 办事处受理                                                                                                    | 2025-02-13 | 申领复审   | 获取   |
| □ 信息维护 ∨      | CL2602202502140000( | 凤县总工会    |             | 疾病住院                    |        |           | 办事处受理                                                                                                    | 2025-02-14 | 申领复审   | 获取   |
| ■ 打印管理        | CL2602202502140000  | 凤县总工会    |             | 疾病住院                    |        |           | 办事处受理                                                                                                    | 2025-02-14 | 申领复审   | 获取   |

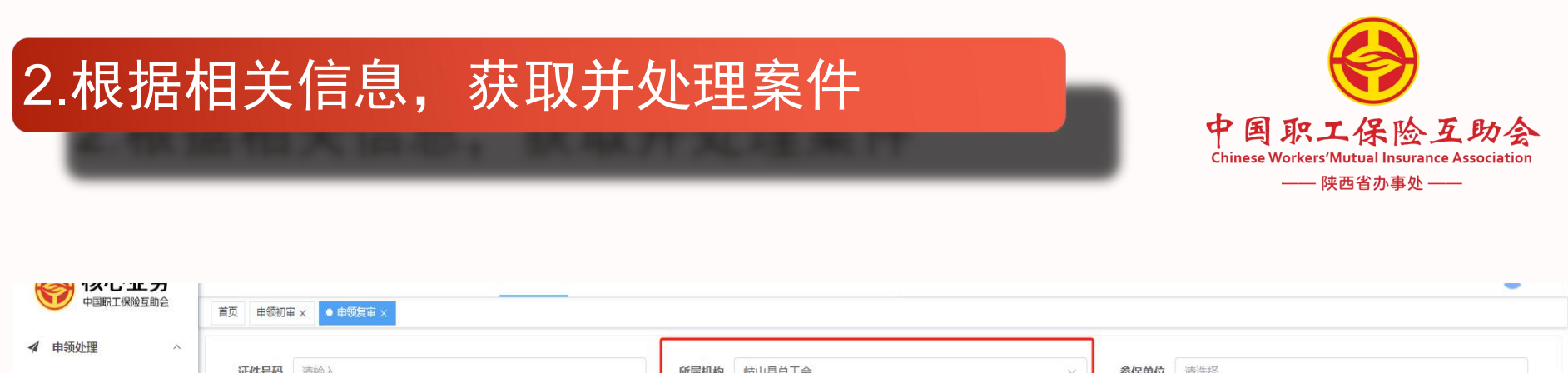

| ▲ 申领处理 ^             | <b>证件号码</b> 语输入    |        |             | 所屋机构      | 岐山且首 | -    |       | ]  | 条但单位   | 诸洪权    |            |      |     |  |
|----------------------|--------------------|--------|-------------|-----------|------|------|-------|----|--------|--------|------------|------|-----|--|
| 丽 申领受理               |                    |        |             | 111001015 | -x   | - A  |       |    | 214-12 | M3X21+ |            |      |     |  |
| <b>屉 费用录入</b>        | <b>案件状态</b> 请选择    | /      | ~           | 受理日期      |      | 开始日期 | - 结束E | 期  | 案件号    | 请输入    |            |      |     |  |
| 丽 申领 <mark>初审</mark> | 申领类型               |        | ~           | 操作人       | 请输入  |      |       |    |        |        |            |      |     |  |
| 田 申领复审               |                    |        |             |           |      |      |       |    |        |        |            |      |     |  |
| <b>丽</b> 材料归档        | 工作池                |        |             |           |      |      |       |    |        |        |            |      |     |  |
| <b>田</b> 申领补赔        | 待处理(2) 处理中(0) 暴    | 挂中(0)  |             |           |      |      |       |    |        |        |            | ~    |     |  |
| <b>屈</b> 申领撤销        | 案件号                | 所属机构   | 参保单位        |           |      | 申领类型 | 姓名    | 证件 | 酮      | 案件来源   | 受理日期       | 案件状态 | 操作  |  |
| 园 卡号修改               | CL2602202502260000 | 岐山县总工会 |             |           |      | 疾病住院 |       |    |        | 办事处受理  | 2025-02-26 | 申领复审 | 获取  |  |
| 屈 归档配置               | CL260220250305000  | 岐山县总工会 |             |           |      | 疾病住院 |       |    |        | 会员端申请  | 2025-03-05 | 申领复审 | 获取  |  |
| 屈 申领查询               |                    |        |             |           |      |      |       |    |        |        | _          |      |     |  |
| ⑦ 申领推送               |                    |        | 截图(Alt + A) |           |      |      |       |    |        | 共2条    | × < 1      | 〉前往  | 1 页 |  |
| ▲ 限制名单               |                    |        |             |           |      |      |       |    |        |        |            |      |     |  |
| ■ 申领材料               |                    |        |             |           |      |      |       |    |        |        |            |      |     |  |
| Ⅲ 信息维护 ∨             |                    |        |             |           |      |      |       |    |        |        |            |      |     |  |

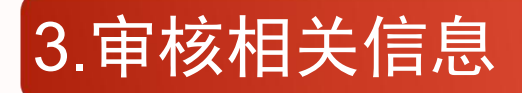

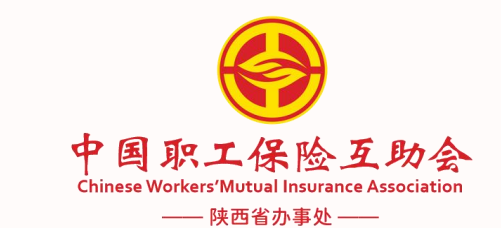

W F H L L L C C 🚖 书签 📒 手机书签 🛞 登录 🌠 网址导航 🧧 AI助手 📸 百度 9 🖸 Т = ▲ 单位管理
● 参保管理 圓 续保管理 ✓ 申领管理 型 变更管理 副 会员管理 ¥ 财务管理 更多菜单 核心业务 首页 申领初审 × 申领复审 × ● 案件处理 × **《** 申领处理  $\vee$ 返回 丽 归档配置 2 O 申领初审 申领复审 申领结案 屈 由领查询 1¥ 案件信息 姓名 性别 男 手机号码 ■ 限制名单 证件号码 出生日期 证件类型 居民身份证 ■ 申领材料 案件来源 会员端申请 受理时间 2025-03-05 09:37:58 案件号 CL26022025030500 屈 信息维护 V ● 打印管理 保障活动名称 保障区间 参保标识 申领类型 申领标准 所属机构 参保单位 2024-09-15 ~ 2025-09-14 职工综合(住院+意外)(会费95元) 续保 疾病住院 住院医疗互助金 岐山县总工会 岐山县凤鸣自来水站 领款人信息 截图(Alt + A) \* 与出险人关系 本人 \* 姓名 \* 手机号码 \*银行账号 出险信息 下拉到底 \*入出院日期 2025-01-04 - 2025-01-13 \* 出险人现状 生存 出险天数 9 \* 出险医院 岐山县医院 \* 主要诊断 真菌性足菌肿

### 4.填写复审相关意见

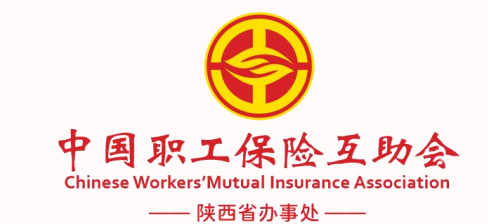

|                  |     |                | winay-casecalchecke | alaseinu-eleuveei | 220000000000000000000000000000000000000 | uaseiu - 10970992. | 13712345311        |         |         |        |       |        | Pr P 5 | - <u>-</u> |         |
|------------------|-----|----------------|---------------------|-------------------|-----------------------------------------|--------------------|--------------------|---------|---------|--------|-------|--------|--------|------------|---------|
| ★ 书签 ■ 手机书签 😚 登录 | M1  | 宗航 🛄 Al助手 📸    |                     |                   |                                         |                    |                    |         |         |        |       |        |        | 0 H T      | -       |
| 核心业务             | 三   | 由单位管理 ● 参      | 保管理 L 续保管           | 理 ◀ 申领管           | 理 回 变更管想                                | 型 <u>3</u> 会员管理    | 1 半财务管理            | 更多菜单    |         |        |       |        |        | Q 25 T     | 2       |
| <b>4</b> 申领处理 ~  | EX. | HOUHA          | +A • #ROIA          |                   |                                         |                    |                    |         |         | 材料香石   | 原往    | 由领参保育询 | 材料上传   | 撤销处理       | 返回      |
| 囲 归档配置           |     | " 超限           | 0.00                |                   |                                         | 个人                 | 販 <b>戶文11</b> 0.00 |         |         | · 个    | 人现金文1 | y U.UU |        |            |         |
| 屈 申领查询           |     | 第三方支付金额        | 0.00                |                   |                                         | 公务员                | 补助支付 0.00          |         |         |        |       |        |        |            |         |
| ① 申领推送           |     | 医院名称           | 等级                  | 入院日期              | 出院日期                                    | 住院天数               | 是否异地就医             | 符合范围金额  | 统筹基金支付  | 实际支付起作 | 拔     | 大额支付金额 | 合计金额   | 操作         |         |
| ▲ 限制名单           |     | 岐山县医院          | 二级                  | 2025-01-04        | 2025-01-13                              | 9                  | 否                  | 1728.59 | 1015.73 | 600.00 |       | 0.00   | 112.86 | 编辑册        | 滕       |
| 申领材料             |     |                |                     |                   |                                         |                    |                    |         |         |        |       |        |        |            |         |
| 园 信息维护 、 、       | 9   | 助金明细           |                     |                   |                                         |                    |                    |         |         |        |       |        |        | <b>申</b>   | <b></b> |
| III BACKALI      |     | 保障活动名称         |                     | 申领约               | 类型                                      |                    | 申领标准               |         | 基准金额    | 基准天数   | 份数    | 给付比    | 列      | 互          | 御金      |
| 打印管理             |     | 职工综合(住院+意外     | ) (会费95元)           | 疾病(               | 主院                                      | 1                  | 主院医疗互助金            |         | 112.86  | 9      | 1     | 70.009 | 6      | 75         | 9.00    |
|                  |     | 汇总信息           |                     |                   |                                         |                    |                    |         |         |        |       |        |        | 7          | 9.00    |
|                  |     |                |                     |                   |                                         |                    |                    |         |         |        |       |        |        |            |         |
|                  |     | EMIXERENIS BRT | ====                |                   |                                         |                    |                    |         |         |        |       |        |        |            |         |
|                  |     | * 处理意见         | 通过                  |                   | $\sim$                                  |                    | 专家自                | 核 调查处理  |         |        |       |        |        |            |         |
|                  |     |                |                     |                   |                                         |                    |                    |         |         |        |       |        |        |            |         |
|                  |     | 意见备注           | 请输入                 |                   |                                         |                    |                    |         |         |        |       |        |        |            |         |
|                  |     |                |                     |                   |                                         |                    |                    | 0/1000  |         |        |       |        |        |            |         |
|                  |     | 处理完毕           | -                   |                   |                                         |                    |                    |         |         |        |       |        |        |            |         |
|                  |     |                |                     |                   |                                         |                    |                    |         |         |        |       |        |        |            |         |

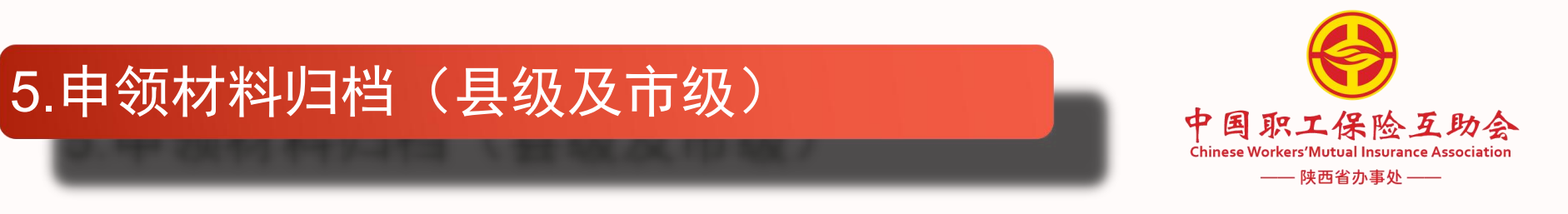

| ✔ 申领处理 ^ | C    |      |     |      |      |       |     |      |           |      |      |      |      |      |     |    |   |
|----------|------|------|-----|------|------|-------|-----|------|-----------|------|------|------|------|------|-----|----|---|
| 丽 申领受理   | 证件号码 | 请输入  |     |      |      | 所属机构  | 请选择 |      |           |      | ~    | 参保单位 | 请选择  |      |     |    |   |
| 丽 费用录入   | 姓名   | 请输入  |     |      |      | 受理日期  |     | 开始日期 | 100       | 结束日期 |      | 案件号  | 请输入  |      |     |    |   |
| 丽 申领初审   | 归档编号 | 请输入  |     |      |      | 线上/线下 | 请选择 |      |           |      | ~    | 归档状态 | 请选择  |      |     | ~  |   |
| 丽 申领复审   | Q 查询 | こ 重置 |     |      |      |       |     |      |           |      |      |      |      |      |     |    |   |
| 丽 材料归档   |      |      |     |      |      |       |     |      |           |      |      |      |      |      |     |    |   |
| 丽 申领补赔   | 工作池  |      |     |      |      |       |     |      |           |      |      |      |      |      |     |    |   |
| 屈 申领撤销   | 日档   | 5    | 案件号 | 所属机构 | 参保单位 |       |     | 申领类型 | 姓名        | 证件号码 | 案件来源 | 受理日期 | 归档状态 | 归档日期 | 归档人 | 操作 |   |
| 丽 卡号修改   |      |      |     |      |      |       |     | 暂无数  | <b>效据</b> |      |      |      |      |      |     |    |   |
| 冊 归档配置   |      |      |     |      |      |       |     |      |           |      |      |      |      |      |     |    |   |
| 丽 申领查询   |      |      |     |      |      |       |     |      |           |      |      |      |      |      |     |    |   |
| ① 申领推送   |      |      |     |      |      |       |     |      |           |      |      |      |      |      |     |    |   |
| ▲ 限制名单   |      |      |     |      |      |       |     |      |           |      |      |      |      |      |     |    |   |
| 申领材料     |      |      |     |      |      |       |     |      |           |      |      |      |      |      |     |    | M |
| Ⅲ 信息维护 ∨ |      |      |     |      |      |       |     |      |           |      |      |      |      |      |     |    |   |
|          |      |      |     |      |      |       |     |      |           |      |      |      |      |      |     |    |   |

| 6.选择任意条件填写,搜                | 國家案件信息         | (县级及市        | 级)    | 4          | ア国駅上<br>ninese Workers'<br>―― 『 | <b>に保险互助</b><br>Mutual Insurance Associ<br><sup>東西省办事处</sup> — | iation |
|-----------------------------|----------------|--------------|-------|------------|---------------------------------|----------------------------------------------------------------|--------|
| <ul> <li>● 材料归档×</li> </ul> | 里 回 变更管理 🔝 会员管 | 理 半财务管理 更多菜单 |       |            |                                 |                                                                |        |
| <b>证件号码</b> 请输入             | 所属机构           |              |       | ~          | 参保单位                            | 请选择                                                            |        |
| <b>姓名</b> 请输入               | 受理日期           | 园 开始日期       | - 结束日 | 期          | 案件号                             | 请输入                                                            |        |
| <b>归档编号</b> 请输入             | 线上/线下          | 请选择          |       | ~          | 归档状态                            | 请选择                                                            |        |
| Q 查询 2 重置                   |                |              |       |            |                                 |                                                                |        |
| 工作池                         |                |              |       |            |                                 |                                                                |        |
| 参保单位                        | 申领类型 姓名        | 证件号码         | 案件来源  | 受理日期       | 归档状态                            | 归档日期                                                           | 归      |
|                             | 意外伤残           |              | 办事处受理 | 2025-03-05 | 已归档                             | 2025-03-10                                                     |        |
| 1 <b>1</b>                  | 疾病住院           |              | 会员端申请 | 2025-03-07 | 已归档                             | 2025-03-07                                                     |        |
| 镇                           | 疾病住院           |              | 办事处受理 | 2025-03-17 | 已归档                             | 2025-03-24                                                     |        |

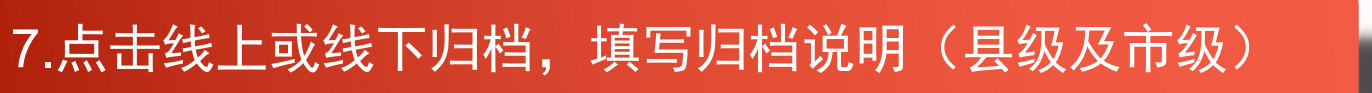

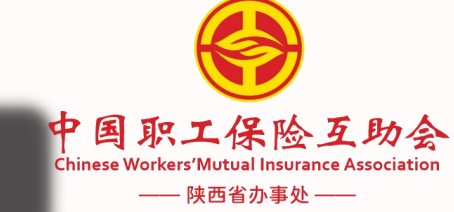

| 姓名         | 请输入         |      |      | 受理日期  |     | 开始日期 | ×        | 结束E  |            | 案件号  | 请输入        |   |
|------------|-------------|------|------|-------|-----|------|----------|------|------------|------|------------|---|
| 归档编号       | 请输入         |      |      | 线上/线下 | 请选择 |      |          |      |            | 归档状态 | 请选择        |   |
| Q 查询       | の重置         |      |      |       |     |      |          |      |            |      |            |   |
|            | THE         |      |      |       |     |      |          |      |            |      |            | × |
| 工作「「「「」「「」 | 注           |      |      |       |     |      |          |      |            |      |            |   |
| T          | 旧档编号        | 2025 |      |       |     |      |          |      |            |      |            |   |
| 12         |             |      |      |       |     |      |          |      |            |      |            |   |
| SCT.       | 归档说明        | 资料齐全 |      |       |     |      | 4 / 1000 |      |            |      |            |   |
| Ta.        |             |      |      |       |     |      |          |      |            |      |            |   |
| I          |             |      |      |       |     |      |          |      |            |      |            |   |
| I          |             |      |      |       |     |      |          |      |            |      |            |   |
| 工会         | <b>QUED</b> |      | 疾病住院 |       |     |      | 办        | 事处受理 | 2025-03-21 | 已归档  | 2025-03-25 |   |

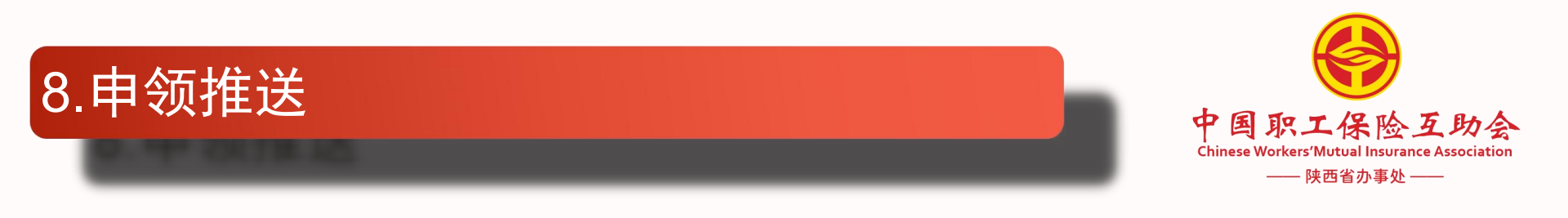

| 理 ~                  | 所属机构                  | 请选择                   |      | ~    | 付款状态 | 请选择  | ~    | 受理日期   | 回 开始  | 台日期 | 2         | 结束日期 |     |
|----------------------|-----------------------|-----------------------|------|------|------|------|------|--------|-------|-----|-----------|------|-----|
| 询<br>                | 参保单位                  | 请选择                   |      | ~    | 案件号  | 请输入  |      | * 结案日期 | 回 开始  | 白期  | <u>82</u> | 结束日期 |     |
| ž                    | 领款人                   | 请输入                   |      |      | 银行账号 | 请输入  |      | 付款日期   | 园 开始  | 台日期 | ŭ.        | 结束日期 |     |
| ŧ                    | 推送日期                  | 回 开始日期                | 2    | 结束日期 |      |      |      |        |       |     |           |      |     |
|                      |                       |                       |      |      |      |      |      |        |       |     |           |      |     |
| 单                    | O <b>青</b> 询          | こ軍署                   |      |      |      |      |      |        |       |     |           |      |     |
| 单<br>理 ~             | Q 查询                  | 置置 ご                  |      |      |      |      |      |        |       |     |           |      |     |
| 9<br>2 ~<br>1        | Q 查询<br>工作池           | ご 重置                  |      |      |      |      |      |        |       |     |           | 1    | 北道  |
|                      | Q 査询<br>工作池<br>待描送(1) | 2 重置<br>已推送(0)        |      |      |      |      |      |        |       |     |           |      | HL  |
| à<br>₽ ~<br>↓<br>↓ ~ | Q 查询<br>工作地<br>待推送(1) | C 重置<br>已推送(0)<br>案件号 | 所属机构 | 参保单位 | 领款人  | 银行名称 | 银行账号 | 互助金    | :: 受班 | 里日期 | 结案日期      | 操作   | HLT |

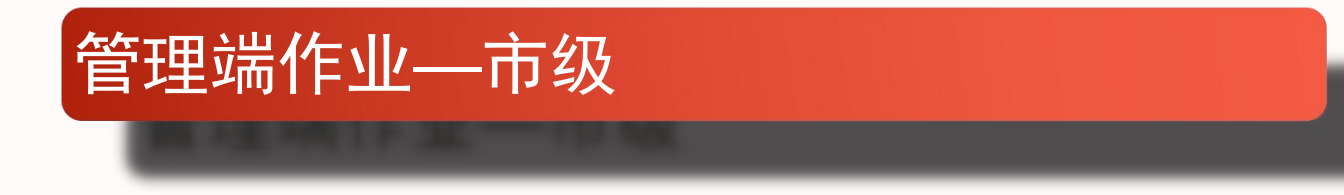

# 此时,2000元以下案件的市级申领业务工作已结束。 2000元(含)以上案件经上述步骤后,由县级或市级 及时将纸质资料邮寄至办事处,办事处审核后进行申领推 送。

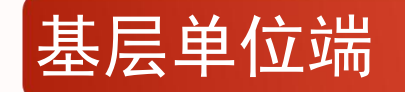

基层单位端面向的是有专人负责参保、理赔业务的单位。 只需要两步即可完成线上申领:申领受理和费用录入,同时 还具备申领查询功能。 此时初审、复审工作由相对应的代办机构(县级或市级) 进行处理。

申请推送后,由办事处财务结算中心将理赔互助金打到 职工提供的银行卡号上。

## 手机端申领及参保查询操作

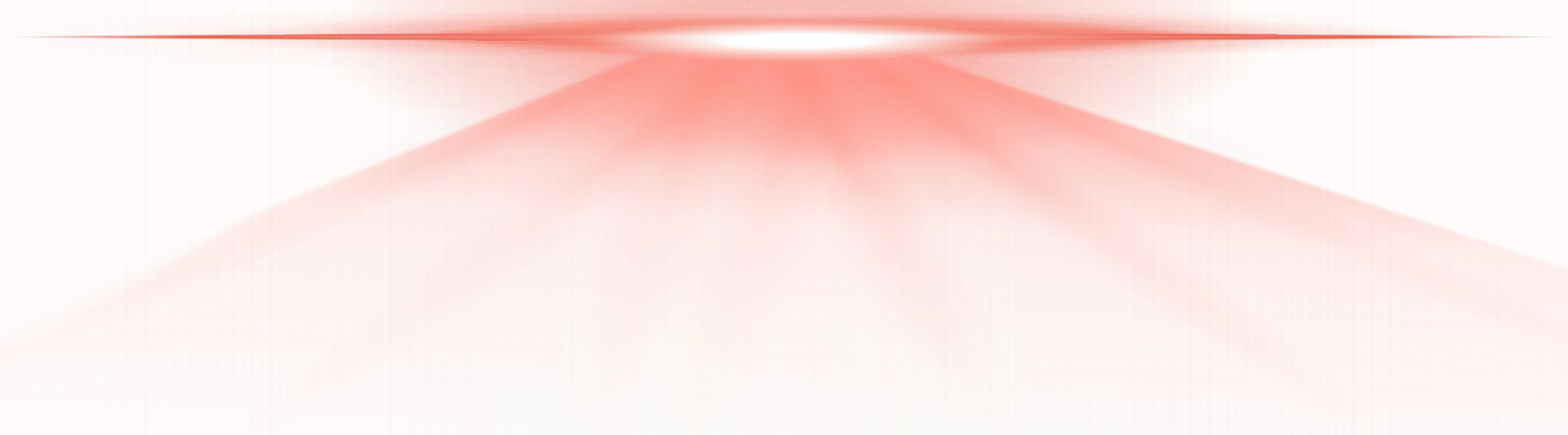

#### 1.打开手机应用商店或者App Store搜索下载职工之家APP

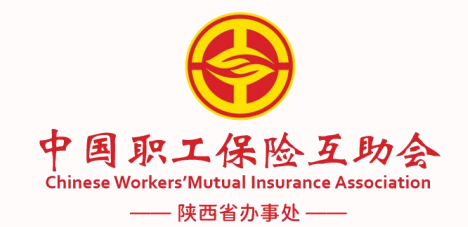

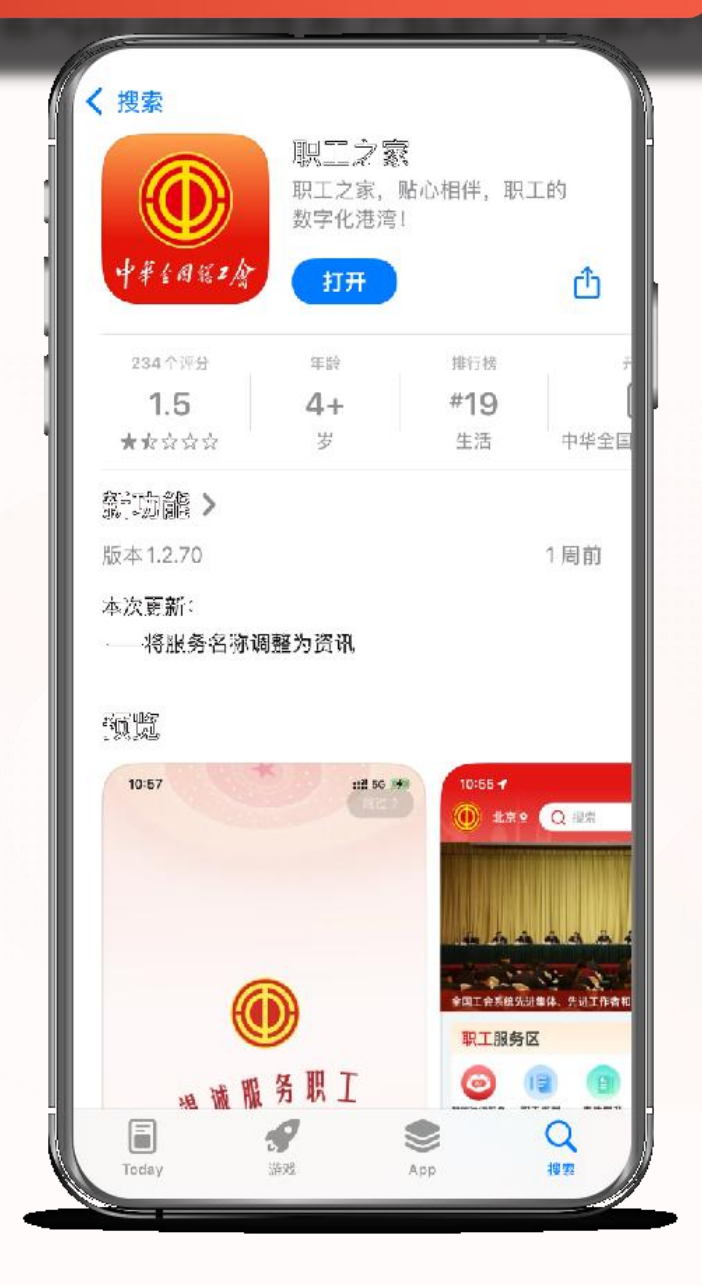

### 2.打开职工之家APP点击右下角"我的"激活会员身份

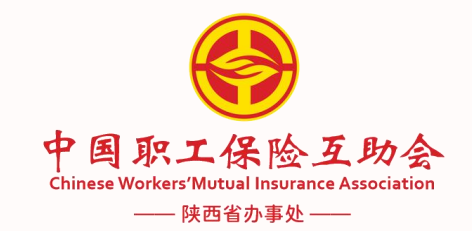

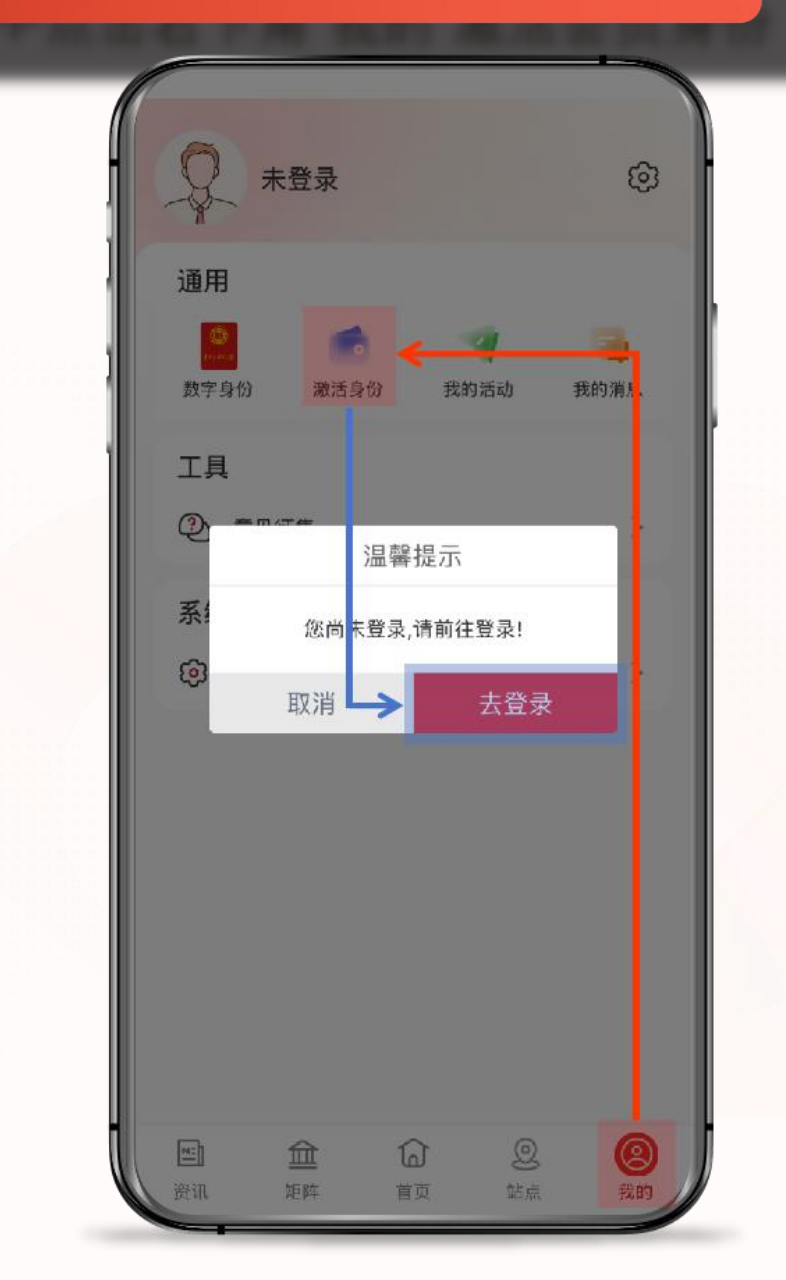

### 3.点击首页"职工互助"图标

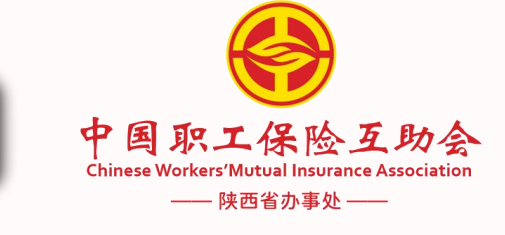

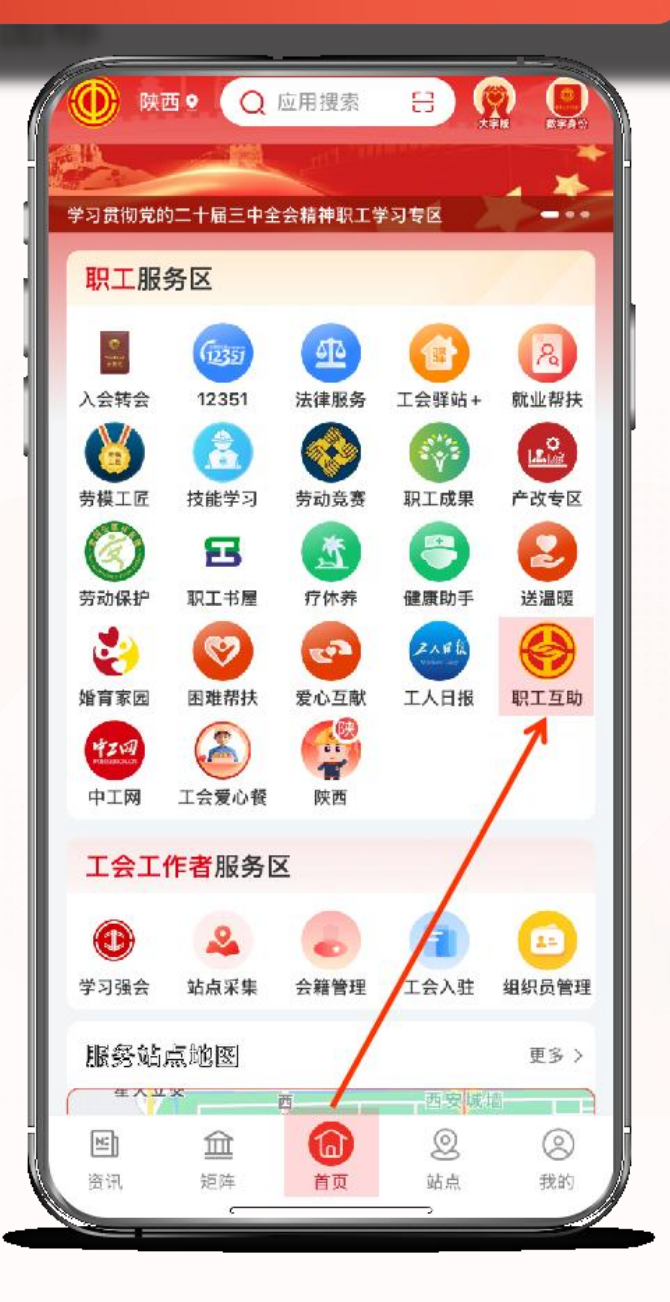

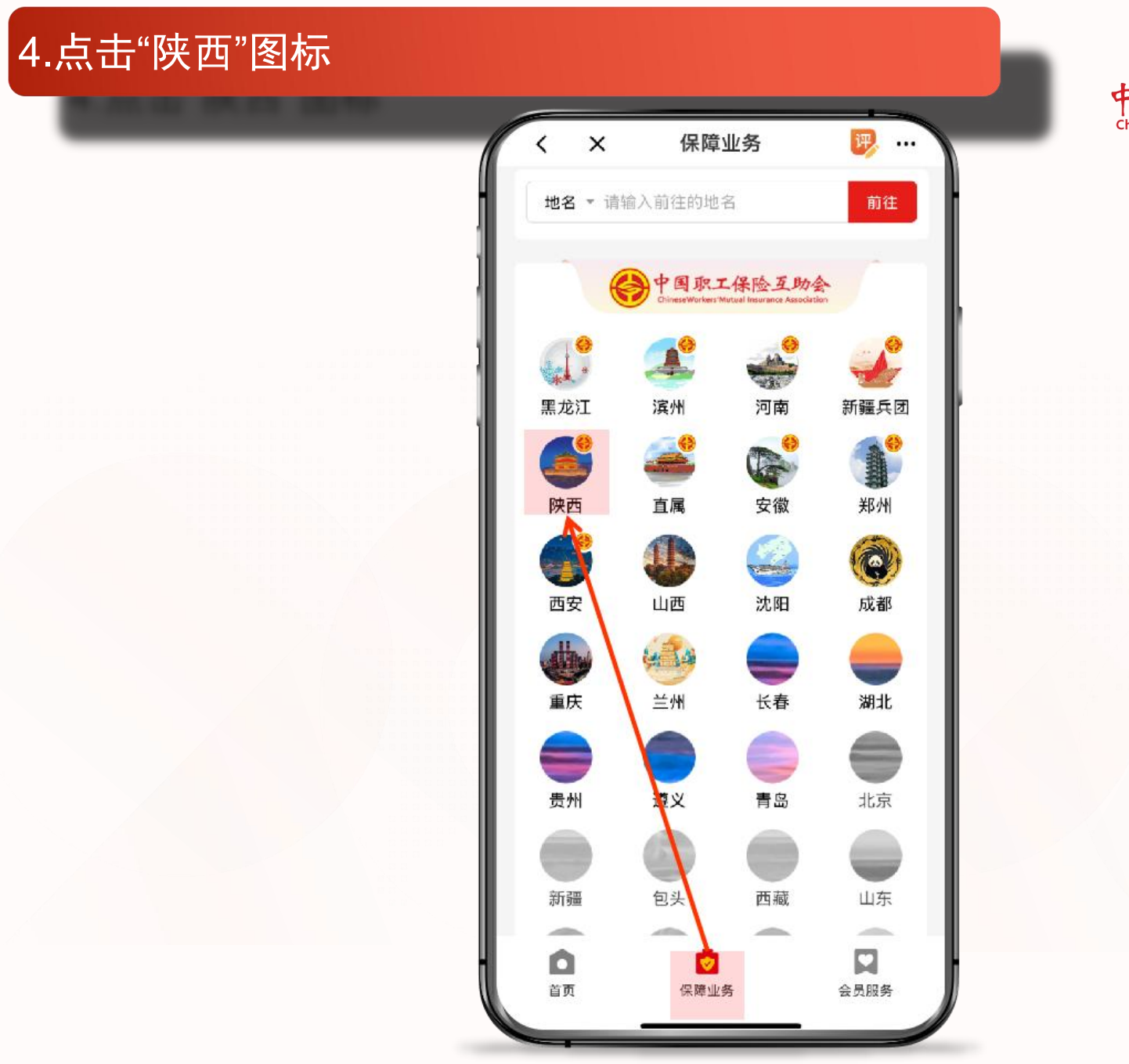

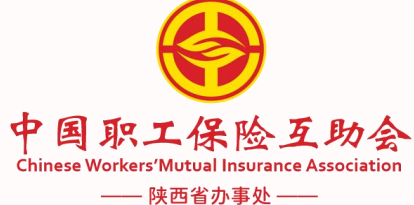

### 5.进入到个人中心页面;根据参加险种类及病情选择互助金 领取类别,并点击进入

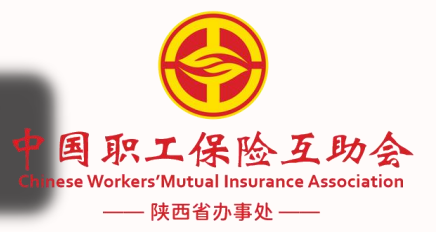

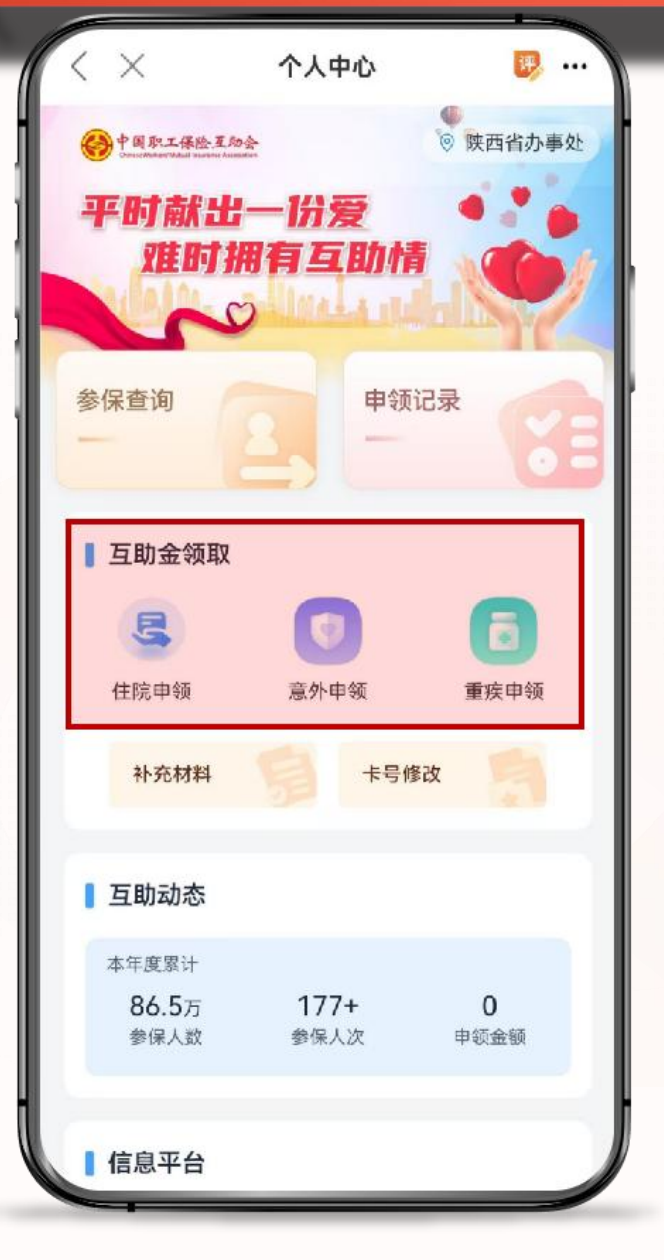

#### 6.进入到申领页面后,详细了解申领材料信息,点击快速 申领

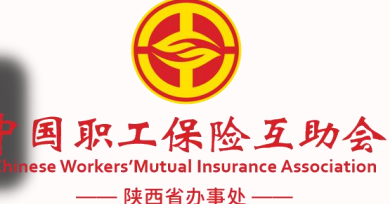

X 互助金申领 评. ... 7、急诊病历手册。 二.伤残理赔手续 1. 互助金申请书(单位工会盖章): 2. 会员身份证(复印件); 3. 会员或者直系亲属签名的书面申请; 4. 二级(含二级)以上医疗机构、伤残鉴定机构或工伤鉴定部 门出具的伤残程度证明: 5. 二级(含二级)以上医疗机构出具的诊断证明、住院(门 诊,急诊)病历、入院记录、手术记录,出院记录、x线检查报 告单、住院证、出院证等医学资料(均需医院盖章); 6. 根据需要提供的其他证明材料(如工商、交管部门出具的事 故认定报告)。 三.身故理赔手续 1. 互助金申请书(单位工会盖章); 2. 会员身份证(复印件); 3. 会员或者直系亲属签名的书面申请: 4. 医疗机构出具的死亡证明及病历等医学资料(医疗机构盖 章); 5. 户籍管理机关出具的户口注销证明(户籍管理机构盖章); 6. 根据需要提供的其他证明材料(如工伤、交管部门出具的事 故认定报告)。 注: 1.1项材料有单位工会提供, 2-6项材料由会员个人提供; 2. 出险会员、直系亲属及单位工会应在意外事故发生日起二年 内向办事处申请办理理赔。 《用户服务协议及隐私保护政策》

### 7.进入快速申领页面,填写必填项,点击下一步

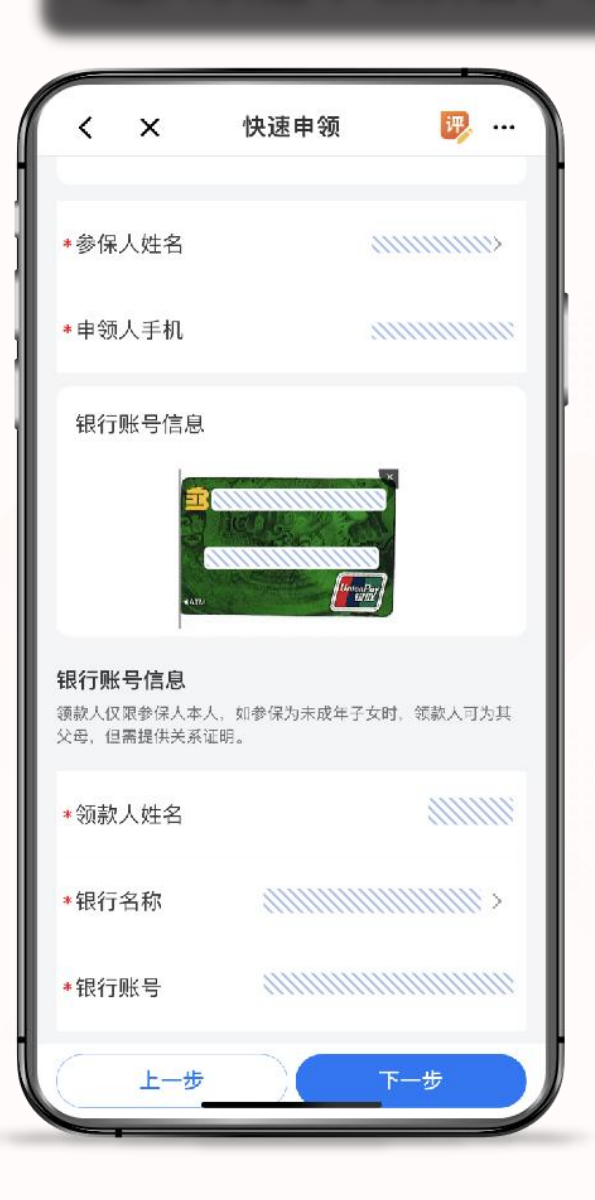

| < ×   | 快速申领                                  | <b>B</b>    |
|-------|---------------------------------------|-------------|
| ■请信息  | ● ● ● ● ● ● ● ● ● ● ● ● ● ● ● ● ● ● ● | (E)<br>证明材料 |
| *入院日期 |                                       |             |
| *出院日期 |                                       |             |
| 出险天数  | 111                                   |             |
| ∗出险医院 |                                       |             |
| *主要诊断 |                                       |             |
| 申领说明  |                                       |             |
|       |                                       |             |
| _     |                                       |             |
| 上一步   |                                       | 5—步         |

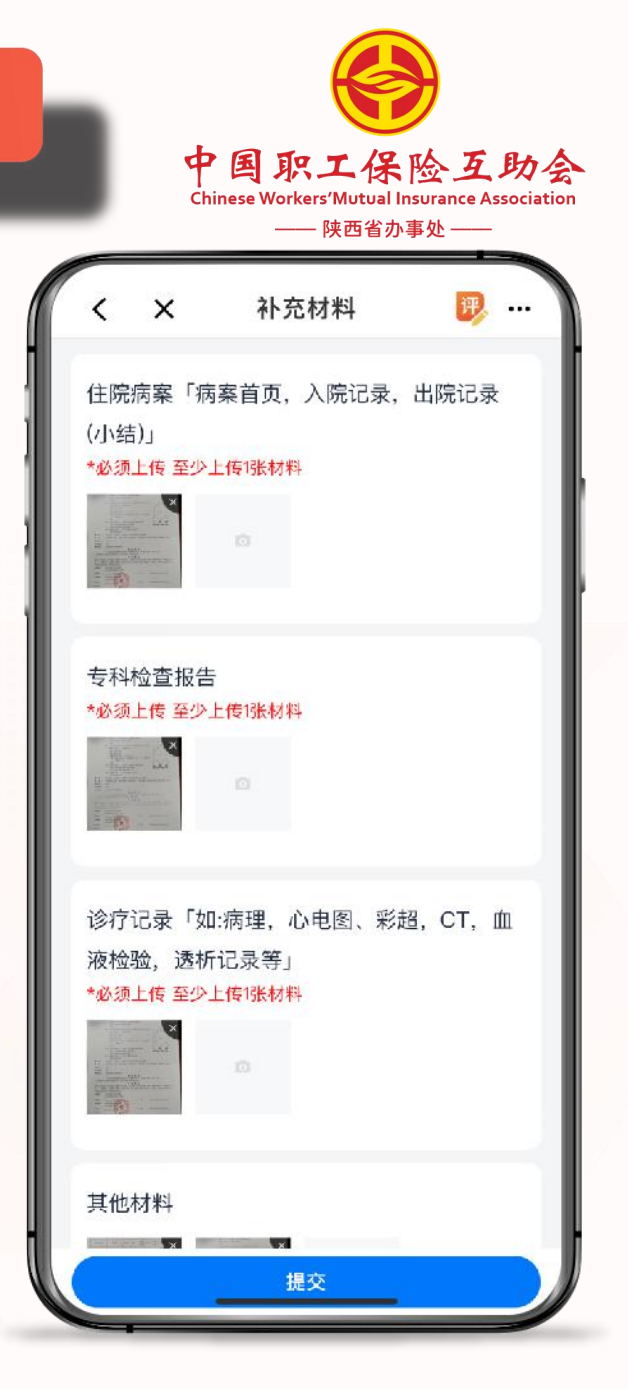

### 8.提交后,自动弹到此界面,表示本次互助金申领提交成功

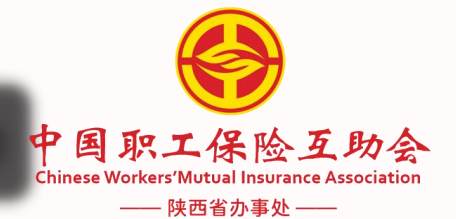

|     | <       | 申领记录详情                                         | <b>I</b> |
|-----|---------|------------------------------------------------|----------|
|     | 案件号: CL | 2602202412.\\\\\\\\\\\\\\\\\\\\\\\\\\\\\\\\\\\ | 申领中      |
|     | 申领人姓名   | <i></i>                                        |          |
| - 1 | 申领类型    | 疾病住院                                           |          |
| - 1 | 申领日期    | 2024-12-03                                     |          |
|     | 入出院日期   | 2024-11-30 ~ 2024-12-02                        | 2        |
|     | 申领材料    |                                                | >        |
|     |         |                                                |          |
|     |         |                                                |          |
|     |         |                                                |          |
|     |         |                                                |          |
|     |         |                                                |          |
|     |         |                                                |          |
|     |         |                                                |          |
|     |         |                                                |          |
|     |         |                                                |          |
| -   |         |                                                | -        |
|     |         |                                                |          |

# 9.参保查询:在个人中心页面,点击参保查询,可查询个人往年参保记录

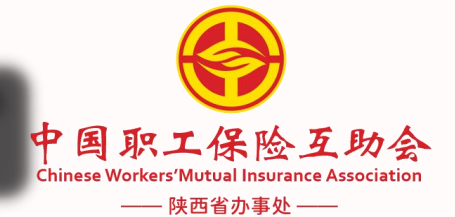

| <       | 我的保障                                     | 评, -                                    |
|---------|------------------------------------------|-----------------------------------------|
|         | 参保记录                                     |                                         |
| 参保单位:   | unnun                                    |                                         |
| 参保人姓名:  |                                          |                                         |
| 与主参保人关系 |                                          |                                         |
| 证件号码:   |                                          | 8                                       |
| 保障活动名称: | 在职///////////互                           | 助保障活动                                   |
| 保障期限:   | ///////至/////                            |                                         |
| 份数:     |                                          |                                         |
| 会费:     |                                          |                                         |
| 保障活动名称: | 在职职工./////////////////////////////////// | 互助保障活动                                  |
| 保障期限:   | ()))))))))))))))))))))))))))))))))))))   | 11111                                   |
| 份数:     | <i>411111111</i> .                       |                                         |
| 会费:     | (11111111111111111111111111111111111111  |                                         |
| 保障活动名称: | 在职职工、()()互助保障活动、()()                     |                                         |
| 保障期限:   | ()))))至()))))                            | 11111                                   |
| 份数:     | 4111111111                               |                                         |
| 会费:     |                                          |                                         |
| 保障活动名称: | 在职职工//////互助                             | 保障活动                                    |
| 保障期限:   |                                          | ,,,,,,,,,,,,,,,,,,,,,,,,,,,,,,,,,,,,,,, |

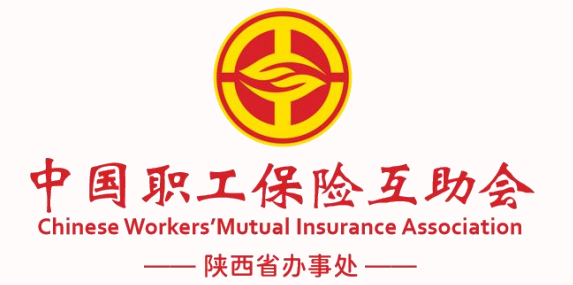

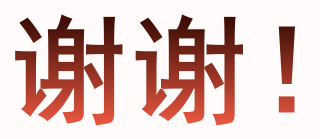

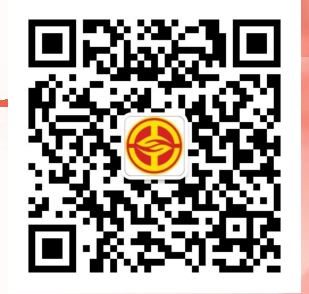

办公地址: 西安市莲湖区莲湖路239号

官方网站: www.sxwmia.com 业务咨询: 029-87329875

业务QQ: 2881933100

理 赔 咨 询: 029-87329880